## RAID-800S

SCSI-to-SCSI Disk Array Subsystem

Installation Reference Guide

#### **Copyright Notice**

This document is copyrighted, 1998, by Advantech Co., Ltd. All rights are reserved. Advantech Co., Ltd. reserves the right to make improvements to the products described in this manual at any time without notice.

No part of this manual may be reproduced, copied, translated or transmitted in any form or by any means without the prior written permission of Advantech Co., Ltd. Information provided in this manual is intended to be accurate and reliable. However, Advantech Co., Ltd. assumes no responsibility for its use, nor for any infringements upon the rights of third parties which may result from its use.

All brand and product names mentioned herein are trademarks or registered trademarks of their respective holders.

CE

Part No. 2002080060 1st Edition Printed in Taiwan December 1998

## **Packing List**

Before you begin installing your unit, please make sure that the following materials have been shipped:

- RAID-800S subsystem unit
- One power cord
- Two 120 cm external SCSI cables
- One 9P-female to 9P-female RS-232 cable
- Installation reference guide
- Spare screws, etc.
- Nine keys (seven for mobile racks, two for power supplies)

If any of these items are missing or damaged, contact your distributor or sales representative immediately.

We have carefully inspected the RAID-800S mechanically and electrically before shipment. It should be free of marks and scratches and in perfect working order upon receipt.

As you unpack the RAID-800S, check it for signs of shipping damage. (For example, damaged box, scratches, dents, etc.) If it is damaged or it fails to meet the specifications, notify our service department or your local sales representative immediately. Also notify the carrier. Retain the shipping carton and packing material for inspection by the carrier. After inspection, we will make arrangements to repair or replace the unit.

## **Additional Information and Assistance**

- 1. Visit the Advantech Web sites at **www.advantech.com** or **www.advantech.com.tw** where you can find the latest information about the product.
- Contact your distributor, sales representative, or Advantech's customer service center for technical support if you need additional assistance. Please have the following information ready before you call:
  - Product name and serial number
  - Description of your peripheral attachments
  - Description of your software (operating system, version, application software, etc.)
  - A complete description of the problem
  - The exact wording of any error messages

## Safety Instructions

- 1. Read these safety instructions carefully.
- 2. Keep this user's manual for later reference.
- 3. Disconnect this equipment from any AC outlet before cleaning. Do not use liquid or spray detergents for cleaning. Use a damp cloth.
- 4. For pluggable equipment, the power outlet must be installed near the equipment and must be easily accessible.
- 5. Keep this equipment away from humidity.
- 6. Put this equipment on a reliable surface during installation. Dropping it or letting it fall could cause damage.
- 7. The openings on the enclosure are for air convection. Protect the equipment from overheating. DO NOT COVER THE OPENINGS.
- 8. Make sure the voltage of the power source is correct before connecting the equipment to the power outlet.
- 9. Position the power cord so that people cannot step on it. Do not place anything over the power cord.
- 10. All cautions and warnings on the equipment should be noted.
- 11. If the equipment is not used for a long time, disconnect it from the power source to avoid damage by transient over-voltage.
- 12. Never pour any liquid into an opening. This could cause fire or electrical shock.
- 13. Never open the equipment. For safety reasons, the equipment should be opened only by qualified service personnel.
- 14. If any of the following situations arises, get the equipment checked by service personnel:
  - a. The power cord or plug is damaged.
  - b. Liquid has penetrated into the equipment.
  - c. The equipment has been exposed to moisture.
  - d. The equipment does not work well, or you cannot get it to work according to the user's manual.
  - e. The equipment has been dropped and damaged.
  - f. The equipment has obvious signs of breakage.
- 15. DO NOT LEAVE THIS EQUIPMENT IN AN UNCONTROLLED ENVIRONMENT WHERE THE STORAGE TEMPERATURE IS BELOW -20° C (-4° F) OR ABOVE 60° C (140° F). IT MAY DAMAGE THE EQUIPMENT.

The sound pressure level at the operator's position according to IEC 704-1:1982 is equal to or less than 70 dB(A).

DISCLAIMER: This set of instructions is given according to IEC 704-1. Advantech disclaims all responsibility for the accuracy of any statements contained herein.

## Wichtige Sicherheishinweise

- 1. Bitte lesen sie Sich diese Hinweise sorgfältig durch.
- 2. Heben Sie diese Anleitung für den späteren Gebrauch auf.
- Vor jedem Reinigen ist das Gerät vom Stromnetz zu trennen. Verwenden Sie Keine Flüssig-oder Aerosolreiniger. Am besten dient ein angefeuchtetes Tuch zur Reinigung.
- 4. Die NetzanschluBsteckdose soll nahe dem Gerät angebracht und leicht zugänglich sein.
- 5. Das Gerät ist vor Feuchtigkeit zu schützen.
- 6. Bei der Aufstellung des Gerätes ist auf sicheren Stand zu achten. Ein Kippen oder Fallen könnte Verletzungen hervorrufen.
- Die Belüftungsöffnungen dienen zur Luftzirkulation die das Gerät vor überhitzung schützt. Sorgen Sie dafür, daB diese Öffnungen nicht abgedeckt werden.
- 8. Beachten Sie beim AnschluB an das Stromnetz die AnschluBwerte.
- 9. Verlegen Sie die NetzanschluBleitung so, daB niemand darüber fallen kann. Es sollte auch nichts auf der Leitung abgestellt werden.
- 10. Alle Hinweise und Warnungen die sich am Geräten befinden sind zu beachten.
- 11. Wird das Gerät über einen längeren Zeitraum nicht benutzt, sollten Sie es vom Stromnetz trennen. Somit wird im Falle einer Überspannung eine Beschädigung vermieden.
- 12. Durch die Lüftungsöffnungen dürfen niemals Gegenstände oder Flüssigkeiten in das Gerät gelangen. Dies könnte einen Brand bzw. elektrischen Schlag auslösen.
- 13. Öffnen Sie niemals das Gerät. Das Gerät darf aus Gründen der elektrischen Sicherheit nur von authorisiertem Servicepersonal geöffnet werden.
- 14. Wenn folgende Situationen auftreten ist das Gerät vom Stromnetz zu trennen und von einer qualifizierten Servicestelle zu überprüfen:
  - a Netzkabel oder Netzstecker sind beschädigt.
  - b Flüssigkeit ist in das Gerät eingedrungen.
  - c Das Gerät war Feuchtigkeit ausgesetzt.
  - d Wenn das Gerät nicht der Bedienungsanleitung entsprechend funktioni ert oder Sie mit Hilfe dieser Anleitung keine Verbesserung erzielen.
  - e Das Gerät ist gefallen und/oder das Gehäuse ist beschädigt.
  - f Wenn das Gerät deutliche Anzeichen eines Defektes aufweist.

Der arbeitsplatzbezogene Schalldruckpegel nach DIN 45 635 Teil 1000 beträgt 70dB(A) oder weiger.

DISCLAIMER: This set of instructions is given according to IEC704-1. Advantech disclaims all responsibility for the accuracy of any statements contained herein.

## Contents

| Chapte | er 1 General Information              | 1  |
|--------|---------------------------------------|----|
| 1.1    | Introduction                          | 2  |
| 1.2    | Key Features                          | 3  |
| 1.3    | Unpacking Your Subsystem              | 4  |
| 1.4    | The Front Panel                       | 5  |
|        | 1.4.1 RAID Disk Array Controller      | 5  |
|        | 1.4.2 Mobile Racks                    | 7  |
| 1.5    | The Rear Panel                        | 9  |
|        | 1.5.1 Power Supplies                  | 9  |
|        | 1.5.2 Fans                            |    |
|        | 1.5.3 Host Channels                   |    |
|        | 1.5.4 Drive Channel Termination       | 10 |
|        | 1.5.5 Monitor Port                    | 10 |
|        | 1.5.6 Modem Port                      |    |
| Chapte | er 2 Functions                        | 11 |
| 2.1    | Features of the Controller Unit       |    |
| 2.2    | Functions of the Controller Unit      |    |
|        | 2.2.1 RAID/SCSI Disk Array Management |    |
|        | 2.2.2 Highly Flexible User Interface  |    |
|        | 2.2.3 RAID Function Automation        |    |
|        | 2.2.4 SCSI Performance Enhancement    | 13 |
|        | 2.2.5 Systems Performance Monitoring  | 13 |
| 2.3    | Components of the Controller Unit     | 13 |
|        | 2.3.1 486DX Processor                 | 14 |
|        | 2.3.2 Memory Subsystem and DRAM Cache | 14 |
| 2.4    | Controller Firmware                   | 14 |
| 2.5    | SCSI Bus Interface                    | 14 |
| 2.6    | User to RAID-800S Interface           | 15 |
| 2.7    | SCSI Functions                        | 15 |

| 2.8  | <b>Disk Drive Organization</b>              | 15 |
|------|---------------------------------------------|----|
|      | 2.8.1 Physical Drive Groups                 | 15 |
|      | 2.8.2 Logical Unit Numbers (LUNs)           | 15 |
| 2.9  | RAID Management                             |    |
| 2.1  | 0 Drive Management                          |    |
|      | 2.10.1 Hot-Swap Drive Replacement           | 16 |
|      | 2.10.2 Disk Failure Detection               | 17 |
|      | 2.10.3 Cache Management                     | 17 |
|      | 2.10.4 Read Cache                           |    |
|      | 2.10.5 Write Back Cache                     | 17 |
|      | 2.10.6 Write Through Cache                  | 17 |
| Chap | ter 3 Installation Overview                 | 19 |
| 3.1  | Powering On Your Subsystem                  |    |
| 3.2  | Installing Hard Disk Drives                 |    |
|      | 3.2.1 Device Channels                       |    |
|      | 3.2.2 How the Device Channels are Connected |    |
|      | 3.2.3 Installation                          |    |
|      | 3.2.4 LEDs on the Mobile Rack               |    |
| 3.3  | Connecting External SCSI Devices            |    |
|      | 3.3.1 Host Channels                         |    |
|      | 3.3.2 How the Host Channels are Connected   |    |
|      | 3.3.3 Connecting an External SCSI Device    |    |
| 3.4  | Replacing a Power Supply                    |    |
| 3.5  | Replacing a Fan                             |    |
| 3.6  | Memory Upgrades                             |    |
| 3.7  | Replacing the Fan of the Mobile Rack        |    |
| 3.8  | Connecting a PC or Terminal                 |    |
| 3.9  | Connecting a Modem                          |    |
| Chap | ter 4 SCSI Configuration Guidelines         | 33 |
| 4.1  | SCSI IDs                                    |    |
| 4.2  | 2 Terminators                               |    |
| Chap | ter 5 Quick Setup Guide                     | 35 |
|      |                                             |    |

| Chapte | r 6 Configuring the Subsystem                       | 41  |
|--------|-----------------------------------------------------|-----|
| 6.1    | Configuration Methods                               | 42  |
|        | 6.1.1 Configuring Through the Disk Array Controller |     |
|        | 6.1.2 Configuring Through a Terminal                |     |
| 6.2    | Creating a New RAID                                 | 44  |
| 6.3    | Deleting an Existing RAID                           | 66  |
| 6.4    | Rebuilding an Existing RAID                         | 81  |
| 6.5    | Changing the Host Channel's SCSI ID                 |     |
| 6.6    | Configuring Your Terminal                           |     |
| 6.7    | Setting Your Password                               |     |
| 6.8    | RAID Array Consistency Check                        | 100 |
| 6.9    | Viewing the RAID Controller's Configuration         | 103 |
| 6.10   | Configuring an Ultra Wide SCSI Subsystem            | 109 |
| 6.11   | Main Menu                                           | 116 |
|        | 6.11.1 Edit Chasis                                  | 120 |
|        | 6.11.2 Quick Setup                                  | 122 |
|        | 6.11.3 Edit Array                                   | 123 |
|        | 6.11.4 Edit Chan                                    | 124 |
|        | 6.11.5 View Config                                  | 125 |
|        | 6.11.6 RS232 Params                                 | 126 |
|        | 6.11.7 User Params                                  | 127 |
|        | 6.11.8 Save Config                                  | 128 |
|        | 6.11.9 Restart                                      | 129 |
|        | 6.11.10 Utility                                     | 130 |
| Chapte | r 7 Configuring Faxes and Pagers                    | 131 |
| 7.1    | Configuring the Modem Port                          | 132 |
| 7.2    | Configuring Your Pager                              | 138 |
| 7.3    | Configuring Your Fax                                | 147 |
| Chapte | r 8 Upgrading Your Firmware                         | 155 |

| Appendix A RAID Levels 1                          | 59  |
|---------------------------------------------------|-----|
| A.1 RAID 0 (Striping)                             | 160 |
| A.2 RAID 1 (Mirroring)                            | 160 |
| A.3 RAID 0+1 (Striping and Mirroring)             | 160 |
| A.4 RAID 3 (Striping with One Parity Hard Drive)  | 160 |
| A.5 RAID 5 (Striping with Parity)                 | 161 |
| Appendix B Technical Specifications 1             | 63  |
| B.1 Array Controller                              | 164 |
| <b>B.2</b> Configuration                          | 164 |
| Appendix C RAID Controller's Error Messages 1     | 65  |
| C.1 RAID Controller's Error Messages              | 166 |
| C.2 RAID Controller's Warning Messages            | 166 |
| C.3 RAID Controller's Messages                    | 166 |
| Appendix D Mapping the LUN of the Host Channel to |     |
| the Slices of an Array 1                          | 67  |
| Mapping Principle                                 | 168 |
| Appendix E Frequently Asked Questions 1           | 71  |
| Frequently Asked Questions                        | 172 |

# CHAPTER

## **General Information**

- Introduction
- Key Features
- Unpacking Your Subsystem
- The Front Panel
- The Rear Panel

## **1.1 Introduction**

The RAID-800S is a SCSI-to-SCSI RAID (Redundant Arrays of Independent Disks) Disk Array subsystem. A disk array is two or more disks grouped together to appear as a single disk to the host system.

This "Host Independent" RAID subsystem supports RAID level 0, 1, 0+1, 3 and 5 which provide improved data availability and reliability. Regardless of the RAID level your subsystem is configured, each RAID array consists of a set of disks which to the user appears to be a single large disk capacity.

One unique feature of these RAID levels is that data are spread across separate disks as a result from the redundant manner in which data is stored in a RAID disk array. If a disk in the RAID array fails, your subsystem continues to function without any risk of data loss. This is because redundant information are stored separate from the data. These redundant information will then be used to reconstruct any data that was stored on a failed disk. In other words, your subsystem can tolerate the failure of a drive without losing data and operates independently of each other.

The RAID-800S Ultra Wide SCSI subsystem allows very fast 40 Mbps transfer rate using a 16-bit SCSI bus thus providing faster data input and output. It supports a wide range of brands, capacities, models and access time hard disk drives. Its modular design allows hot-swapping of hard drives without interrupting subsystem operation.

## 1.2 Key Features

- Two 16 character LCD back-light display panels
- Four easy to use push buttons on the front panel (ESC, SEL, Up, Down)
- Selectable RAID levels (Level 0, Level 1, Level 0+1, Level 3 and Level 5)
- Cache memory up to 128MB
- SCSI channels with modular expansion capability
  - Four Ultra Wide SCSI channels on the base module (two host channels and two device channels)
  - Additional channels as option
- Multi-host attachment
- Up to 4 logical drives with different RAID levels
- Up to 8 LUNs per host channel, each with different RAID levels
- Disk drive failure rebuilding
  - Hot standby disk drive and automatic rebuild
  - Hot-swap and automatic on-line rebuild right after replacing the failed hard drive
- · Bad sector reassignment
- Concurrent I/O tagged command queuing
- Two RS-232 serial ports for controller management and direct modem connection remote notification (FAX & pager)
- Flash EEPROM for easy firmware upgrade
- Hot swappable with fail-over capability controller (available soon)

## 1.3 Unpacking Your Subsystem

Before we continue, you need to unpack your RAID-800S subsystem and verify that the contents of the shipping carton are all there and in good condition. Before removing the subsystem from the shipping carton, you should visually inspect the physical condition of the shipping carton. Exterior damage to the shipping carton may indicate that the contents of the carton are damaged. If any damage is found, do not remove the components; contact the dealer where you purchased your subsystem for further instructions.

Your package contains the following items:

- RAID-800S subsystem unit
- · One power cord
- Two 120 cm external SCSI cables
- One 9P-female to 9P-female RS-232 cable
- Installation reference guide
- Spare screws, etc.
- Nine keys (seven for mobile racks, two for power supplies)

If any of these items are missing or damaged, please contact your dealer or sales representative for assistance.

Note: Before you begin to use your RAID-800S subsystem, read sections 1.4 and 1.5 to learn about the major components installed in the subsystem and how they can be used.

## 1.4 The Front Panel

The front panel consists of a RAID Disk Array Controller and seven mobile racks (Slots 1 to 3 and Slots 5 to 8, Slot 4 is default - not installed because there is no more space for another hard drive).

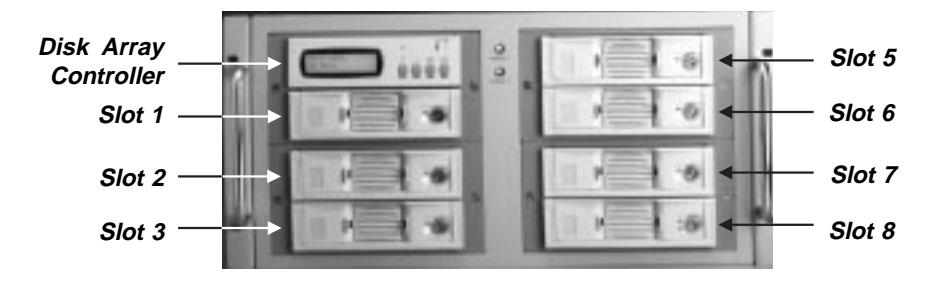

Figure 1-1: Front Panel

## 1.4.1 RAID Disk Array Controller

The RAID Disk Array Controller is the major component of the entire RAID-800S subsystem. This is where you will configure the RAID disk array and RAID level of your subsystem.

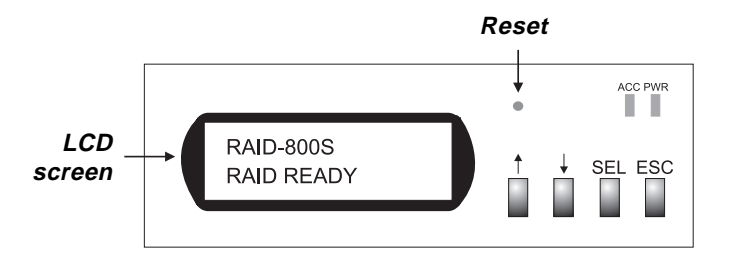

Figure 1-2: Front View of the Controller

| Parts                        | Function                                                                                                    |
|------------------------------|----------------------------------------------------------------------------------------------------|
| LCD screen                   | The LCD screen on the left displays the config-<br>uration of your subsystem such as the memory<br>size, firmware version, as well as the brand and<br>capacity of the hard drives installed in your<br>subsystem. Through this screen, you will also<br>be able to enter the Main Menu to further<br>configure your subsystem. |
| Up and Down<br>arrow buttons | Use the Up or Down arrow button to go through<br>the information on the LCD display screen. This<br>is also used to move between each menu when<br>you configure your subsystem.                                                                                                    |
| SEL button                   | This is used to enter the option you have selected.                                                                                                    |
| ESC button                   | Press this button to return to the previous menu.                                                                                                    |
| ACC LED                      | Red blinking LED indicates data is being accessed.                                                                                                    |
| PWR LED                      | Green LED indicates power is on.                                                                                                    |
| Reset                        | This is used to restart the Disk Array Controller.                                                                                                    |

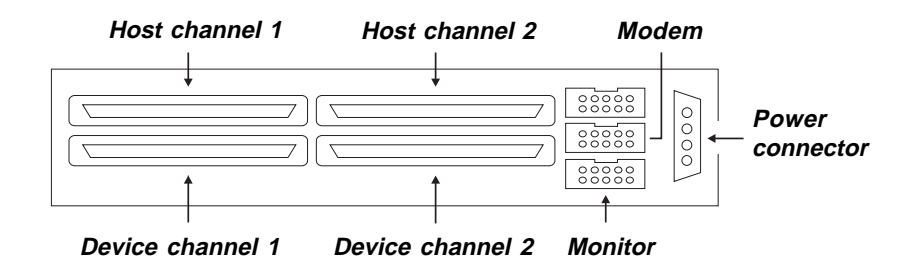

Figure 1-3: Rear View of the Controller (visible only inside the chassis)

### 1.4.2 Mobile Racks

The subsystem is equipped with 7 aluminum frame mobiles racks used for housing hard drives. The aluminum frame provides better heat dissipation. It is equipped with a fan located at the front of the mobile rack. The fan provides sufficient airflow and ventilation in the mobile rack. In case the fan fails to function, you can easily replace the fan from the front of the mobile rack.

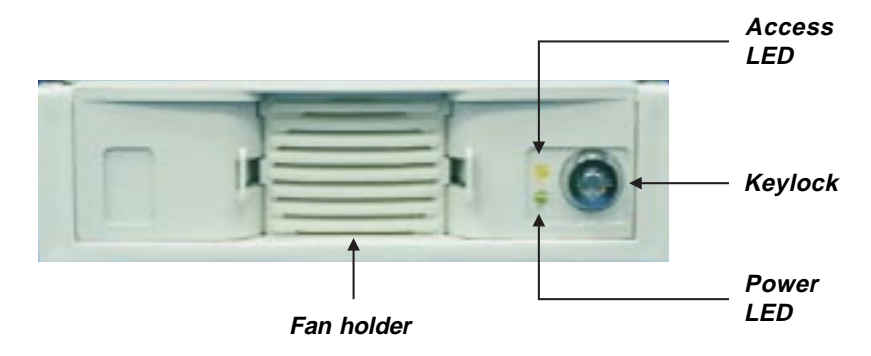

Figure 1-4: Front View of the Mobile Rack

| Parts      | Function                                                                                                    |
|------------|----------------------------------------------------------------------------------------------------|
| Keylock    | Used to turn on or off the power of the hard drive and locks the mobile rack to the sub-<br>system.                                            |
| Power LED  | Green LED indicates power is on. If there is no power, the LED is red.                                                                         |
| Access LED | Blinking LED indicates data is being accessed<br>from the hard drive. If the hard drive is not<br>being accessed, the LED will not illuminate. |
| Fan holder | Holds the fan located at the front of the mobile rack.                                                                                         |

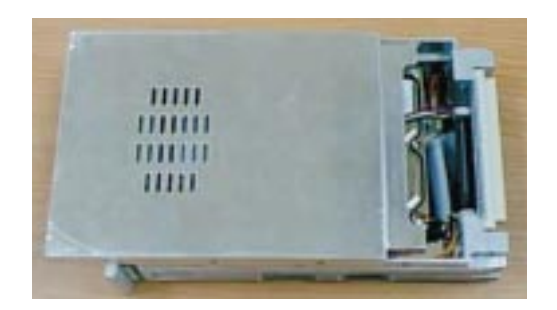

Figure 1-5: Opening the Mobile Rack

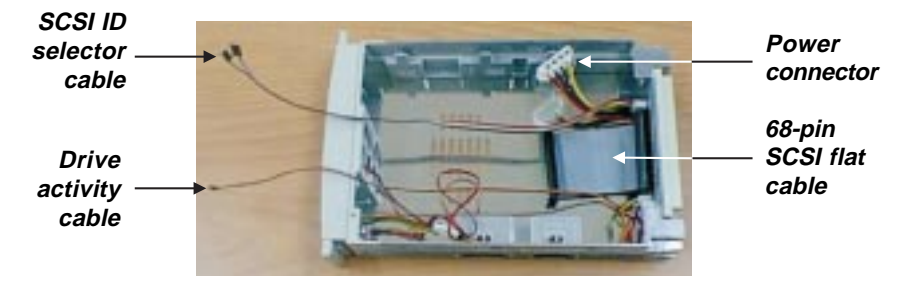

Figure 1-6: Internal Structure of the Mobile Rack

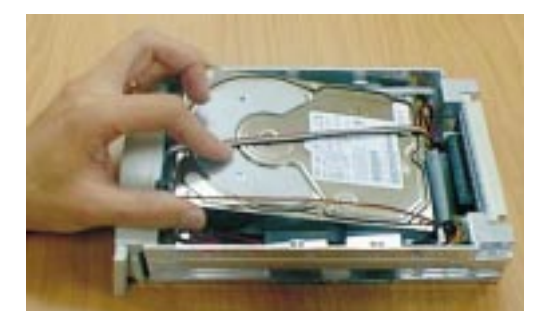

Figure 1-7: Installing the Hard Disk Drive

Note:

Refer to section 3.2.3 for more information.

## 1.5 The Rear Panel

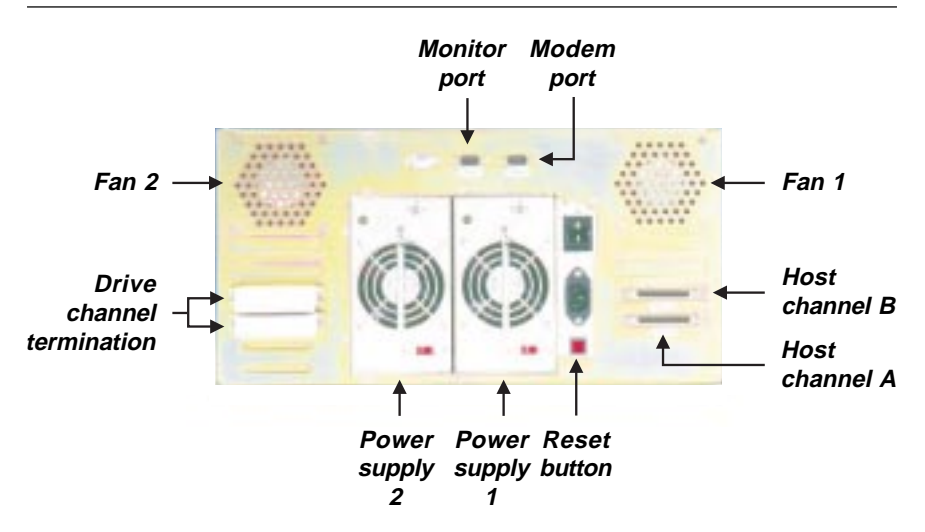

Figure 1-8: Rear Panel

#### 1.5.1 Power Supplies

Your subsystem comes with 2 power supplies (Power supply 1 and Power supply 2) located at the rear of the subsystem. During normal operation, the color of the "Power 1" and "Power 2" LEDs (located at the front panel) are green. You may use one power supply but in case of failure or damage, you will not have a backup power for your subsystem. If two power supplies are in use and one failed to function, an alarm will sound warning you of power failure. Press the Reset button (located at the rear panel) to stop the alarm.

The LED of the power supply that needs to be replaced will turn red. The color will return to normal (green) only after you have replaced the defective power supply. Refer to section 3.4 for instructions on replacing a power supply.

#### 1.5.2 Fans

Your subsystem is equipped with 2 fans (Fan 1 and Fan 2) located at the rear of the system unit. This provides sufficient airflow and heat dispersion inside the chassis. Refer to section 3.5 for instructions on replacing a fan.

#### 1.5.3 Host Channels

Your subsystem is equipped with 2 host channels (Host channel A and Host channel B) allowing you to connect external SCSI devices. Each channel is connected to a 68-pin connector. Refer to section 3.3 for more information.

#### 1.5.4 Drive Channel Termination

Refer to section 3.2 for descriptions on how drive channels are terminated.

#### 1.5.5 Monitor Port

Your subsystem is equipped with a serial monitor port allowing you to connect a PC or terminal. Refer to section 3.8 for more information.

#### 1.5.6 Modem Port

Your subsystem is equipped with a serial modem port allowing you to connect a modem. Refer to section 3.9 for more information.

## CHAPTER

## **Functions**

This chapter describes the general functions of RAID-800S.

## 2.1 Features of the Controller Unit

- Full RAID/SCSI Disk Array configuration and management
- No special softwares or drivers needed
- Highly flexible user interface including a full-function external monitorcontrol or built-in front panel key controls and LCD display
- Automatic rebuild function without user intervention
- Automatic fault monitoring and recovering function

## 2.2 Functions of the Controller Unit

#### 2.2.1 RAID/SCSI Disk Array Management

- Supports multiple RAID Levels (0, 1, 0+1, 3 and 5) which enables you to select your own storage capacity, data availability (redundancy) and I/O transfer performance for any data application
- · Supports almost any type of servers or operating system
- Drives can be grouped or managed individually, as a single or multiple drive groups
- Supports any SCSI hard drive platform

#### 2.2.2 Highly Flexible User Interface

- Front panel key controls and LCD screen can be used for all disk array configuration and management functions and is not dependent on the host system
- Monitor port located at the back panel of the subsystem allows array configuration through a terminal or a PC system.

#### 2.2.3 RAID Function Automation

- · Automatic detection of failed hard drives
- Automatic array rebuild function using a standby disk after a disk failure

- · Automatic rebuild function of failed hard drives
- Automatic error detection and correction of parity errors, bad blocks, etc.
- Automatic remapping of sectors to recover defective media and correct data errors

## 2.2.4 SCSI Performance Enhancement

- High performance SCSI interface provides faster data transfers up to 40MB/sec (Ultra Wide) per channel
- Tagged-command queing to the host allows up to 64 simultaneous data requests to be processed
- Cache write policy and variable stripe width may be defined by the user
- Enhanced SCSI bus performance

## 2.2.5 Systems Performance Monitoring

- Built-in controller and drive fault monitoring diagnostics
- Critical condition notification via status messages and alarms
- Backup power supply option in case of power interruption

## 2.3 Components of the Controller Unit

The important components of the controller unit includes the following:

- 486DX processor
- DRAM cache memory
- SCSI and I/O subsystems
- Memory subsystem
- Modem and monitor I/O subsystem

#### 2.3.1 486DX Processor

The subsystem's CPU is an Intel 486DX microprocessor. Its function is to control all controller functions such as SCSI bus transfers, RAID operation and configuration, data stripping, error recovery, and drive rebuild.

#### 2.3.2 Memory Subsystem and DRAM Cache

The subsystem can support up to a maximum of 128MB cache memory. Its main function is to control the memory and addresses. Unless otherwise requested, the subsystem is supplied with a 8MB DRAM. The memory control unit provides a fast interface between the 486DX CPU and the cache memory DRAM.

Important: Although the subsystem supports cache memory expansion, we do not recommend users to perform this on their own. This is because the subsystem requires further testing after each memory expansion to ensure reliability.

## 2.4 Controller Firmware

The subsystem's firmware contains various programs executed by the 486DX microprocessor. This firmware, which resides in the onboard flash EPROM, stores information even after power-off. It can be upgraded by simply overwriting the previous information, thus there is no need for any hardware replacement.

## 2.5 SCSI Bus Interface

The SCSI bus interface allows the controller to communicate with the respective host system, as well as read or write data on several drives. Each SCSI channel can connect up to 7 disk drives (15 drives for Ultra Wide). The subsystem can work with all SCSI platforms.

## 2.6 User to RAID-800S Interface

The user can communicate with the subsystem via (1) the key controls and LCD screen located at the RAID disk array controller unit's front panel or (2) using a terminal or PC connected to the subsystem via the serial monitor port.

## 2.7 SCSI Functions

The controller provides two Ultra Wide SCSI bus interfaces (40MB/s, using 68-pin connector) to connect to the host system.

Besides, the controller unit also provides two SCSI disk device channels as shown on page 6.

Each host channel must be assigned a unique SCSI ID ranging from 0 - 15. The default value is ID 0. You can specify a different SCSI ID for each host channel.

## 2.8 Disk Drive Organization

The subsystem arranges the SCSI drives connected to it as a physical drive group and logical unit (LUN).

### 2.8.1 Physical Drive Groups

The subsystem has up to a maximum of seven individual disk drives which can be used to form a physical drive group. This drive group will comprise the array's logical unit capacity. Take note - if the capacity of the three hard drives in a drive group are not identical, the capacity of the drive group will be the multiple of the smallest capacity hard drive.

To calculate the total size of a particular drive group, multiply the size of the smallest disk in the drive group by the number of disk in the group.

### 2.8.2 Logical Unit Number (LUNs)

A logical unit or the system drive is a drive group or a combination of up to four drive groups read by the host system as a single logical device. Each logical unit is given a unique logical number (LUN). A LUN number system begins at 0, 1, 2, 3, and so on. The subsystem supports up to eight LUNs per drive group. For example, the third logical unit on a drive channel with SCSI ID 1 will be read by the hosts computer as ID 1 LUN 2.

Use the controller's LCD panel or the terminal connected to the serial monitor port to configure the logical units of a drive group.

## 2.9 RAID Management

The subsystem implements different versions of the RAID (Redundant Array of Independent Disk) technology. Each version is commonly refered to as RAID level and is selected when the logical units are defined and created based on the following:

- disk capacity
- data availability (fault tolerance or redundancy)
- disk performance

The subsystem supports RAID levels 0, 1, 0+1, 3 and 5. RAID implementation and the disk drives' physical configuration is transparent to the host operating system. This means that the host operating system drivers and software utilities are not in any way affected by any RAID level.

To properly configure the subsystem, a proper understanding of the RAID technology is an advantage. This concept is described in detail in Appendix A of this manual.

## 2.10 Drive Management

#### 2.10.1 Hot-Swap Drive Replacement

The subsystem supports hot-swapping of drives while the system is on. A disk may be disconnected, removed or replaced with a different disk without turning off the system. The SCSI bus termination must be arranged so that a drive can be removed without disrupting the termination scheme.

#### 2.10.2 Disk Failure Detection

The subsystem can automatically detect SCSI disk failures. The controller unit monitors the disk activity like the elapsed time on all commands issued to the disks as well SCSI bus parity error and other potential problems.

A time-out will reset the disk and retry the command. If the command time-out occurs again, the disk will fail. Any disk with too many errors will be destroyed by the controller unit.

#### 2.10.3 Cache Management

The subsystem provides data transfer performance enhancement via its onboard cache memory. It supports up to 128MB cache memory for read cache and write cache. Write cache policy is user selectable for maximum performance of specific applications.

#### 2.10.4 Read Cache

The controller unit's read cache is always enabled. Its operation is transparent and requires no user intervention.

#### 2.10.5 Write Back Cache

Write back cache is a caching strategy wherein write operations result in a completion status being sent to the host operating system as soon as the cache (not the disk drive) receive the data to be written. The target SCSI drive will receive the data in a more appropriate time in order to increase the controller's performance. To use the write back cache function, cache must be enabled.

#### 2.10.6 Write Through Cache

Write through cache refers to a cache writing strategy whereby data is written to the SCSI drive before a completion status is returned to the host operating system. This caching strategy is considered more secure because power failure will be less likely to cause any data loss. However, write through cache results in a slightly lower performance in most environments. To use the write through cache function, cache must be disabled.

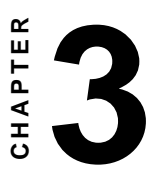

## Installation Overview

This chapter describes the hardware component installation and interface of RAID-800S.

## 3.1 Powering-on your Subsystem

- 1. Plug the power cord from the rear of the subsystem into a power outlet.
- 2. Turn on the power switch.
- 3. The power supplies installed in your subsystem is able to operate using 115V or 230V. Configure the "Voltage Selector" for the type of power you are using. Failure to do so may cause severe damage to your subsystem.

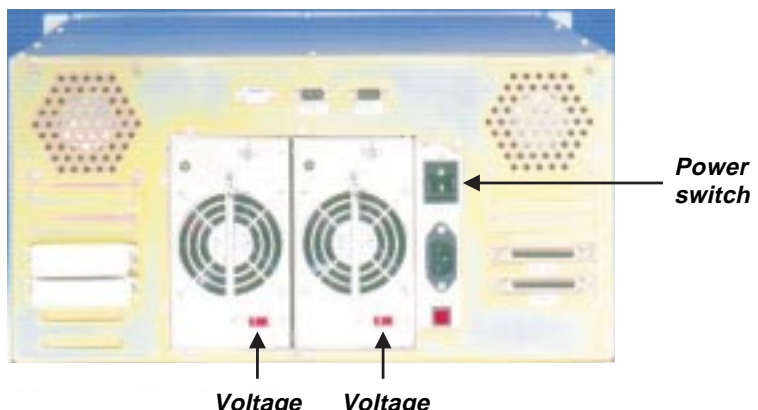

Voltage Voltage selector selector

Figure 3-1: Power Supply Voltage Selectors

## 3.2 Installing Hard Disk Drives

This section describes the locations of the device channels, the number of hard drives supported by your subsystem and instructions on installing a hard drive.

### 3.2.1 Device Channels

Your subsystem is equipped with two device channels located in the RAID Disk Array Controller. Each device channel is connected to 3 or 4 hard drives, therefore the two device channels are connected to a total of 7 hard drives.

#### 3.2.2 How the Device Channels are Connected

Your subsystem uses 2 device cables, one for each device channel. One end of the device cable is connected to a device channel of the controller unit and the other ends of the cable are connected to 3 or 4 U-shaped frames of the mobile racks.

A U-shaped frame holds a mobile rack that houses a hard drive. Device channel 1 connects to 3 U-shaped frames and device channel 2 connects to 4 U-shaped frames. The last connector of the cable is connected to the active terminator, located at the rear of the subsystem, to terminate the device channel. Refer to the figure below.

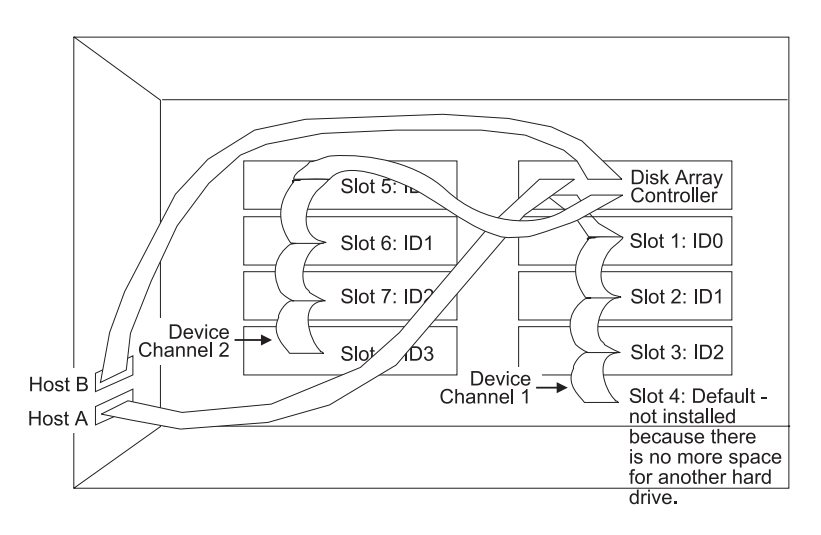

Figure 3-2: Device Channels Connection

#### 3.2.3 Installation

Your subsystem supports hot-swapping allowing you to install or replace your hard drive while the subsystem is running.

- 1. Pull out an empty mobile rack. (You can install in any available slot.) Refer to section 1.4 for the locations of the mobile racks.
- Static electrical discharge can damage your drive or other components without causing any signs of physical damage. To provide ESD protection, ground yourself by touching the metal part of the subsystem chassis.
- 3. Unpack your hard drive. Before installing the drive into the rack, you must first disable the drive's terminator. Refer to your hard drive's manual for instructions on disabling the terminator.
- 4. Remove the top cover of the cartridge. The cover is snapped securely onto the cartridge. In some cases, you may need to exert slight force to remove the cover. Refer to section 1.4.2 (figure 1-6) for the internal structure of the mobile rack.
- 5. Connect the Drive Activity (HDD LED) cable. If it is incorrectly installed, the LED will not light.

| HDD LED | Cable  |
|---------|--------|
| +       | Orange |
| -       | Black  |

6. Connect the SCSI ID Selector cable. If there are any jumpers installed in your drive's SCSI ID connector, remove them now. Connect the cable to the hard drive according to the table shown on the next page.

| Wires of the SCSI ID Cable | Pins of the Connector |
|----------------------------|-----------------------|
| Red                        | Bit 0                 |
| Blue                       | Bit 1                 |
| Yellow                     | Bit 2                 |
| Gray                       | Bit 3                 |
| Black                      | Ground                |

Note: Refer to your hard drive's manual to determine the pins of the SCSI ID connector.

- 7. Connect the power cable of the cooling fan.
- 8. Connect the power cable of the hard drive.
- 9. Connect the SCSI flat data cable. Align the colored edge of the cable with pin 1 of the connector.
- 10. Place the hard drive in the cartridge.
- 11. Install the mounting screws on each side to secure the drive in the cartridge.
- 12. Replace the cover. The cables must be properly placed inside the cartridge away from the edge of the cartridge. This is to prevent the cables from being pressed when you replace the cover. Make sure the cover snaps into place, otherwise you will not be able to insert the rack into the slot.
- 13. Slide the cartridge into a slot until it clicks into place. The mobile rack's power LED (lower LED) will immediately turn red.
- 14. Insert the key (included in your package) into the keylock located on the right of the mobile rack and turn it counterclockwise. This will lock the mobile rack to the subsystem providing data security. If you are replacing a new hard drive, make sure to unlock it by turning the key clockwise.

- 15. The Power LED will turn green after it has been detected by the subsystem. If the LED did not turn green, check the following:
  - a. Make sure the cables at the rear of the hard drive are connected properly.
  - b. Make sure the hard drive is in good condition.
- 16. If the hard drive is not being accessed, the Access LED will not illuminate. The LED blinks only when being accessed.

#### 3.2.4 LEDs on the Mobile Rack

The 2 LEDs on the mobile rack indicate the status of the hard drive.

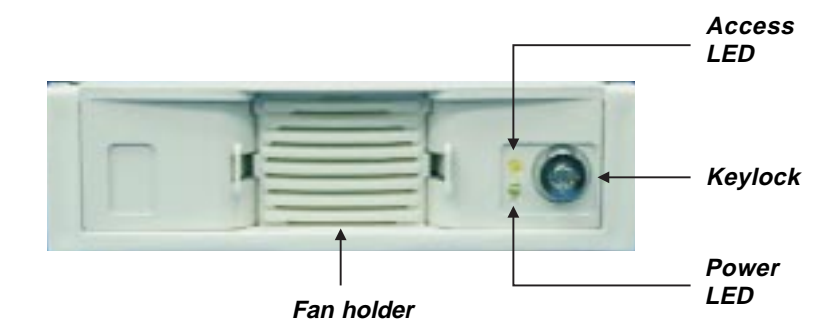

Figure 3-3: LEDs on the Mobile Rack

#### Access LED

The Access LED is also referred to as the HDD activity LED. This LED blinks red only when the hard drive is being accessed.

#### Power LED

The Power LED is also referred to as the HDD status LED. This LED indicates the status of the hard drive. The color of the LED changes according to its operating status.

| LED Color | Description                                                     |
|-----------|-----------------------------------------------------------------|
| Green     | Normal operation.                                               |
| Orange    | Drive failure.                                                  |
| Red       | Hard drive is powered off or no drive is installed in the slot. |

## 3.3 Connecting External SCSI Devices

Your subsystem supports Ultra Wide SCSI which provides very fast 40 Mbps transfer rate using a 16-bit SCSI bus. It allows you to connect a wide range of SCSI devices such as CD-ROMs, hard drives, tape drives and optical devices. This section describes the location of the host channels and instructions on connecting external SCSI devices.

#### 3.3.1 Host Channels

Your subsystem is equipped with two host channels located in the RAID Disk Array Controller. Refer to section 1.4.1 (figure 1-3) for the locations of the host channels.

### 3.3.2 How the Host Channels are Connected

Your subsystem uses 2 internal SCSI cables, one for each host channel. One end of the internal SCSI cable is connected to a host channel and the other end mounted at the rear of the subsystem. With 2 internal SCSI cables connected, a total of 2 Centronic connectors are installed at the rear of the subsystem.

## 3.3.3 Connecting an External SCSI Device

- 1. Configure the SCSI ID of each device. (Refer to Chapters 4 to 6 for more information.)
- Connect the external SCSI device between the host and the RAID-800S subsystem, then enable the terminator on the setup menu of the RAID-800S. (The RAID-800S subsystem should always be put farthest away from the host than all the other external SCSI devices.)
Note: When one or more SCSI devices are connected, the total length of all cables (internal or external) must not exceed 3 meters (9.8 ft.) to ensure reliable operation.

#### 3.4 Replacing a Power Supply

- 1. If one of the power supplies becomes defective, an alarm will sound and the Power Status LED of the power supply that needs to be replaced will stop illuminating.
- 2. Press the Reset button located at the rear panel to stop the alarm. At this stage, the Power Status LED remains unilluminated.

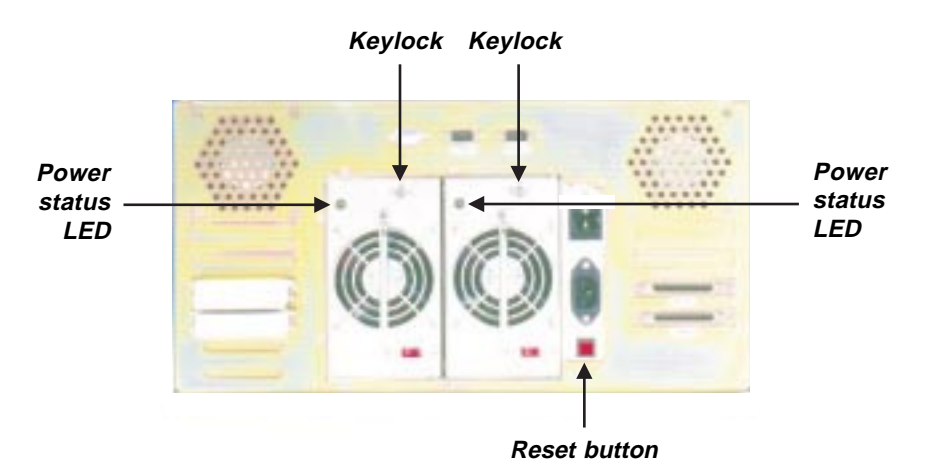

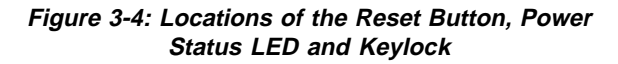

- 3. Unlock the defective power supply by inserting the key (included in the subsystem's package) into the keylock. Pull out the power supply.
- 4. Slide-in the new power supply until it clicks into place. Make sure to replace it with a 300W power supply.
- 5. Use the key to lock the newly replaced power supply. The Power Status LED will now illuminate.

### 3.5 Replacing a Fan

- 1. Remove the screws of the subsystem's top cover. Now open the top cover.
- 2. Remove the 4 screws of the defective fan. Place the screws on a safe place as you will need them later when you install a new fan.
- 3. Disconnect the power cable.
- 4. Replace a new fan by connecting the power cable and replacing the screws you removed in step 2.
- 5. Replace the top cover and screws you removed in step 1.

## 3.6 Memory Upgrades

Your subsystem is equipped with two SIMM (Single In-Line Memory Module) sockets located in the RAID Disk Array Controller. By default, it comes with 8MB of memory. It is upgradeable to 128MB by installing 4MB, 8MB, 16MB, 32MB or 64MB 72-pin SIMMs modules.

- Important Supports FPM (Fast Page Mode) and EDO (Extended Data Output) SIMMs.
  - 60ns SIMM module is recommended.
  - You may install parity or non-parity SIMMs.
  - You may install SIMMs in either banks.
  - Memory expansion should be performed by Advantech only.

#### 3.7 Replacing the Fan of the Mobile Rack

- 1. Lift up the bracket of the mobile rack.
- 2. Press the sides of the fan holder towards the center and pull it towards you.
- 3. Disconnect the power cable.
- 4. Remove the defective fan from the fan holder and replace it with a new one.
- 5. Reconnect the power cable.
- 6. Insert the fan holder back to its original position.

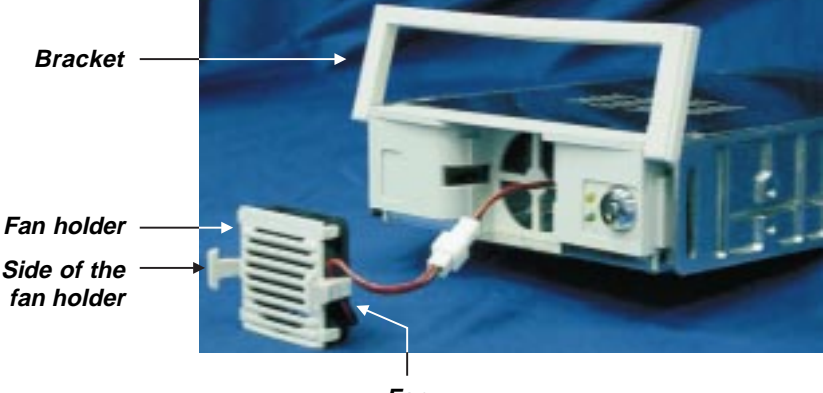

Fan

Figure 3-5: Replacing the Fan

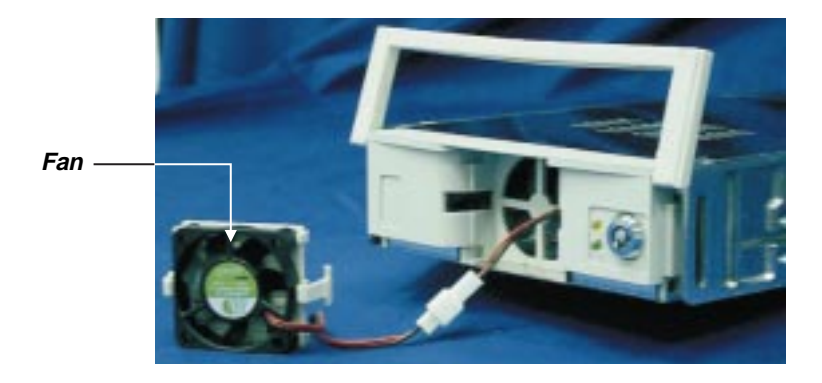

Figure 3-6: Location of the Fan on the Fan Holder

#### 3.8 Connecting a PC or Terminal

The subsystem is equipped with a serial monitor port located at the rear of the system unit. This serves as an alternative display when accessing the setup utility.

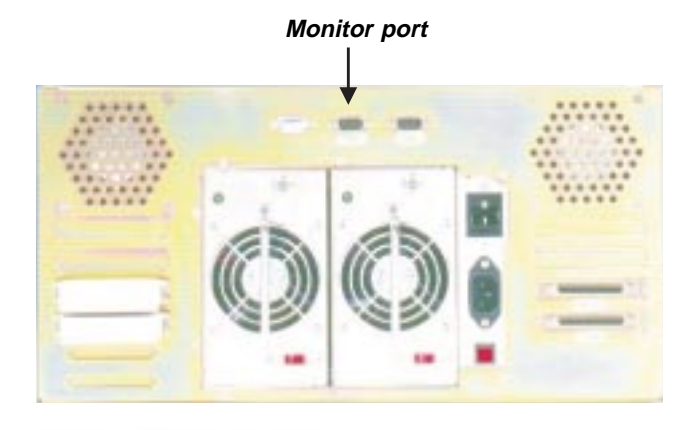

Figure 3-7: Location of the Monitor Port

| Pin | Description               |
|-----|---------------------------|
| 1   | Data Carrier Detect (DCD) |
| 2   | Receive Data (RD)         |
| 3   | Transmit Data (TD)        |
| 4   | Data Terminal Ready (DTR) |
| 5   | Signal Ground (SG)        |
| 6   | Data Set Ready (DSR)      |
| 7   | Ready To Send (RTS)       |
| 8   | Clear To Send (CTS)       |
| 9   | Ring Indicator (RI)       |

Note: Refer to Chapter 6 for instructions on accessing the setup utility through a PC or terminal, as well as instructions on setting the baud rate, stop bit, data bit and parity of your monitor or terminal.

### 3.9 Connecting a Modem

The subsystem is equipped with a serial modem port located at the rear of the system unit.

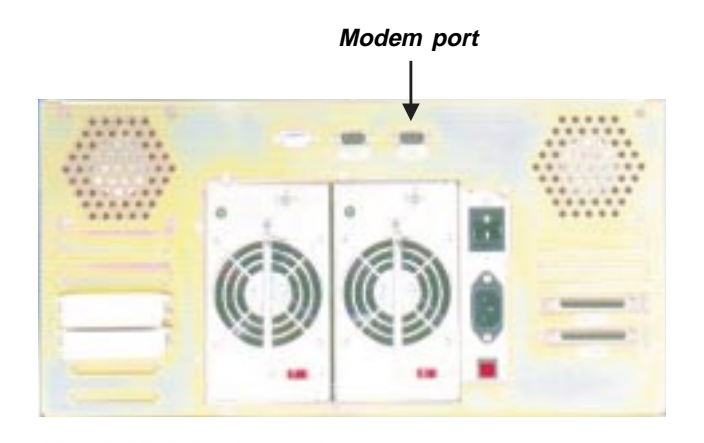

Figure 3-8: Location of the Modem Port

| Pin | Description               |
|-----|---------------------------|
| 1   | Data Carrier Detect (DCD) |
| 2   | Receive Data (RD)         |
| 3   | Transmit Data (TD)        |
| 4   | Data Terminal Ready (DTR) |
| 5   | Signal Ground (SG)        |
| 6   | Data Set Ready (DSR)      |
| 7   | Ready To Send (RTS)       |
| 8   | Clear To Send (CTS)       |
| 9   | Ring Indicator (RI)       |

Note: Refer to Chapter 6 for instructions on setting up your pager or fax, as well as instructions on setting the baud rate, stop bit, data bit and parity of your modem.

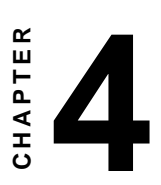

# SCSI Configuration Guidelines

- SCSI IDs
- Terminators

Before configuring your subsystem, you must first understand the basic SCSI concepts so that your subsystem and SCSI devices will function properly.

#### 4.1 SCSI IDs

A SCSI ID is an identifier assigned to SCSI devices that enables them to communicate with a computer when they are attached to a host adapter via the SCSI bus. Each SCSI device, and the host adapter itself, must have a SCSI ID number (Fast SCSI-2 = 0 to 7, Ultra Wide SCSI = 0-15). The ID will define each SCSI device on the SCSI bus. If there are more than one SCSI adapter in the Host subsystem, each adapter forms a separate SCSI bus. SCSI IDs can be reused as long as the ID is assigned to a device on a separate SCSI bus. Refer to the documentation that came with your peripheral device to determine the ID and how to change it.

Note: SCSI IDs has nothing to do with the order in which devices are cabled to the host adapter.

#### 4.2 Terminators

Based on SCSI specification, SCSI bus must be terminated at both ends. Meaning, the devices that are connected to the ends of the SCSI bus must have their bus terminators enabled. Devices connected in the middle of the SCSI bus must have their terminators disabled. Proper termination allows data and SCSI commands to be transmitted reliably on the SCSI bus. Your host adapter and the SCSI devices attached to it must be properly terminated, or they will not work reliably.

Termination means that terminators are installed in the devices at each end of the bus. Some SCSI devices would require you to manually insert or remove the terminators. Other devices have built-in terminators that are enabled or disabled via switches or software commands. Refer to your device's documentation on how to enable or disable termination.

# CHAPTER 2

# Quick Setup Guide

This guide will allow you to setup RAID-800S in 5 minutes.

This Quick Setup Guide is intended as a shortcut so that experienced users can get their RAID Disk Array subsystem started as quickly as possible. If this is your first time to configure the subsystem, the screen on the Disk Array Controller will show the following message.

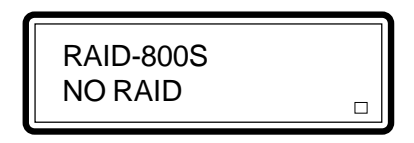

Before configuring the subsystem, make sure the controller is able to detect all the hard drives installed in your subsystem. This is to ensure that the mobile racks and hard drives are functioning normally. Press the Down arrow button until you see "S1". "S1" refers to the first slot. If there is a drive installed in slot 1, the following will appear on the screen:

S1: (Brand) (Model) 1:0 (Capacity)

**"S1"** - "S" refers to slot and "1" refers to the location of the slot where the drive is installed. Your subsystem comes with 8 slots but S4 is default configured as "Not Installed". Please refer to page 5.

**"1:0"** - "1" denotes the device channel where the drive is connected. (Refer to section 3.2 for more information.) "0" refers to the SCSI ID of the drive. The SCSI ID of each slot has already been preset. DO NOT change the SCSI ID of your drive.

" $\square$ " moving up and down at the lower right corner of the screen indicates that the controller is functioning normally. The " $\square$ " becomes "zZ" if the host is accessing the subsystem. It becomes "wW" when memory is writing cache to your hard drive. If it is not moving, something must be wrong with the controller. Use a paper clip or pin to press the Reset button located above the Up arrow button.

Refer to section 1.4.1 for the locations and functions of the up and down arrow buttons, SEL button and ESC button.

# Warning: We strongly recommend that only experienced user should reset the subsystem.

#### For a Quick Setup of the Subsystem:

- 1. Use the Up or Down arrow button to view the configuration of your subsystem such as the firmware version, memory size, hard drives installed, serial number, etc.
- 2. Press the "Sel" button to enter the Main Menu. The screen will appear as shown below. (Edit Chasis is the first field in the Main Menu)

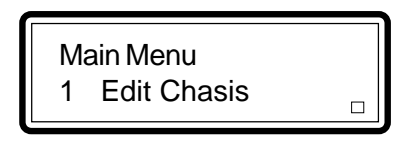

3. Press the Down arrow button once to go to the Quick Setup menu.

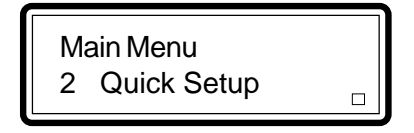

4. Press the "Sel" button to enter Quick Setup.

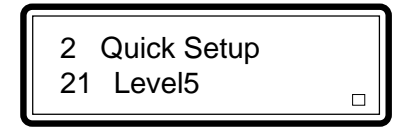

Use the Up or Down arrow button to select a RAID Level – Level 0, Level 1, Level 0+1, Level 3 or Level 5 and press "Sel". We recommend that you select Level 5 which is faster and safer. Refer to Appendix A for descriptions of the RAID levels.

5. Press "SEL" to enter the Disk Num menu. This will allow you to select the number of drives to perform a RAID array.

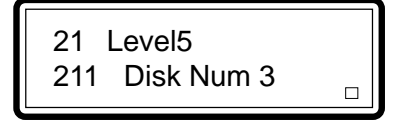

Use the Up or Down arrow button to select the number of drives. If you selected Level 5 in step 4, select "3". Level 5 requires at least 3 drives to perform a RAID array.

- Note: It would be best if you have more than 3 drives installed. This will serve as a backup drive in case a drive becomes defective.
- 6. You will be asked to confirm your settings.

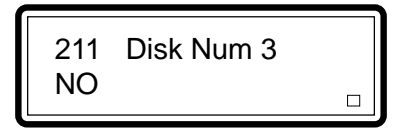

Use the arrow key to select "Yes" and press "SEL".

7. The controller will now restart and initialize in order for the settings to become effective.

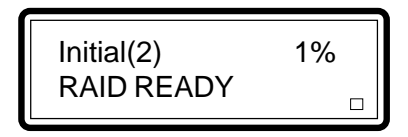

8. After the subsystem completes initialization, the screen will appear as shown below.

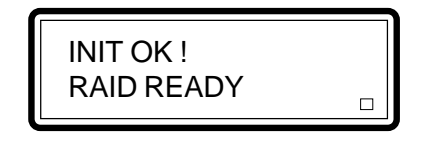

9. The drives that are RAID READY will be mapped to the host channel. Select View Config under the Main Menu to check whether the host channels are detected by the Host system. This is to ensure that the SCSI card in the Host subsystem is able to access the hard drives.

Press ESC to return to the Main Menu.

10. Press the Up arrow button to go to the Edit Chan menu.

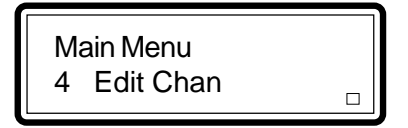

11. Press the "Sel" button to enter Edit Chan.

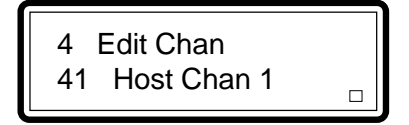

12. Use the Up or Down arrow button to select the Host channel where your Host subsystem is connected and press "SEL". Refer to section 3.3 for more information. If you selected Host channel 1, your screen will appear as shown below.

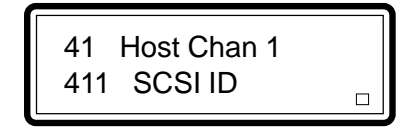

13. Press "SEL" to enter the SCSI ID. The screen will appear as shown below.

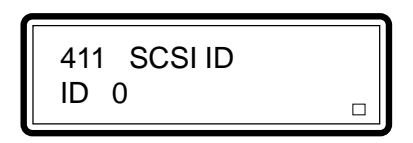

Use the arrow buttons to assign a SCSI ID (0-15) and press "SEL". Make sure you select an ID that has not been used by the SCSI bus. Refer to Chapter 4 for more information.

14. If your subsystem will be the last SCSI device, use the arrow buttons to select Terminator in step 12.

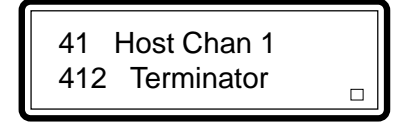

Press "SEL" to enter Terminator.

412 Terminator ENABLE

The options are Enable and Disable. Since the subsystem is the last SCSI device, press "SEL" to select Enable.

You may also install an active terminator into the Centronic connector located at the rear of the subsystem. Refer to section 3.3.3 for more information.

- 15. Press "ESC" twice to return to the Main Menu.
- 16. Use the arrow buttons to move to the Save Config menu.

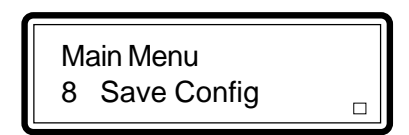

17. Press "SEL" to enter Save Config.

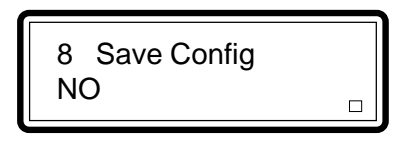

Use the arrow buttons to select "Yes" and press "SEL" to save the configurations.

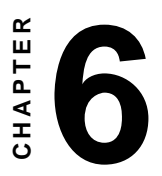

# Configuring the Subsystem

This chapter describes in detail the various configuration procedures using both the LCD and terminal.

Your RAID-800S subsystem has a setup utility built into the controller's firmware. It contains important information about the configuration and settings for various optional functions in the subsystem. This chapter explains how to use and make changes to the setup utility.

#### 6.1 Configuration Methods

There are two methods of configuring your subsystem. You may configure your subsystem through the LCD panel on the Disk Array Controller or by connecting a terminal on the serial monitor port located at the rear of the subsystem.

Warning: You cannot access the utility using both methods at the same time. The controller allows you to access the utility using one method at a time.

#### 6.1.1 Configuring through the Disk Array Controller

If you are configuring your subsystem using the Disk Array Controller, please refer to Chapter 1 for descriptions of the LCD screen and the functional buttons. Refer to Chapter 5 for the quick setup guide to configuring your subsystem using the controller.

#### 6.1.2 Configuring through a Terminal

Configuring through a terminal will allow you to perform the same configuration options and functions that are available from the Disk Array Controller. To start-up:

1. Connect a VT100 compatible terminal or a PC operating in an equivalent terminal emulation mode to the monitor port located at the rear of the subsystem. Refer to section 1.5 and 3.8 for the location of the monitor port.

#### Note: You may connect a terminal even while the subsystem's power is on.

- 2. Power-on the terminal.
- 3. Run the VT100 program or an equivalent terminal program.

4. Reset the Disk Array Controller. Refer to section 1.4.1 for the location of the reset button.

| Reference and Rep Reference Rep Reference Reference Rep Reference Rep Reference Rep Reference Rep R | ×  |
|----------------------------------------------------------------------------------------------------|----|
| Bailb-8000         Bailb-8000         Imailb-8000         Output           Bailb-8000         Ho Bailb         Imailb-8000         Imailb-80000         Imailb-8000         Imailb-8000 </th <th></th>                                                                                                    |    |
| Connected 017.44 VE100 19200 8N-1 SCROLL CAPS NUM Capture Print echo                                                                                                    | 10 |

Figure 6-1: Configuring through a terminal

- "AZSX": "A" to move to the line above "Z" - to move to the next line
  - "S" Page Up
  - "X" Page Down
- "Tab": to move between the left column (Menu) and the right column (Output)

"Menu" on the left column of the screen consists of 10 menus that would allow you to configure your subsystem. "Output" on the right column shows the status and basic information about the subsystem.

#### 6.2 Creating a New RAID

1. In the Main Menu, select Edit Array and press < Enter>.

|                                                            | 3 Edit Array<br>31 Array1                                                                                                    |    |
|------------------------------------------------------------|----------------------------------------------------------------------------------------------------|----|
| Readvantech - HyperTerminal<br>Ele Edit View Cal Liander H | eb                                                                                                    |    |
| LIE 03 DD<br>RAID-8005<br>                                 | SAID-8085 Monitor Utility         OUTPUT           NO BAID         IAID-80065 BAID Controller           IMID-80065 BAID Controller         Uprion V2.288 09/17/1997           ISerial No: 000822593009081         ITesting Serial Connection 0K           IInstalled Memory - 8MBytes         Not Chan 1: TEST 0K           Host Chan 2: TEST 0K         IDisk Chan 1: TEST 0K           IDisk Chan 2: TEST 0K         ISInt 1: SEGUET ST32155V, 2049 MB           ISInt 2: SEGUET ST32155V, 2049 MB         ISInt 3: SEGUET ST32155V, 2049 MB           ISInt 5: SEGUET ST32155V, 2049 MB         ISInt 5: SEGUET ST32155V, 2049 MB           ISInt 5: SEGUET ST32155V, 2049 MB         ISInt 7: SEGUET ST32155V, 2049 MB           ISInt 6: SEGUET ST32155V, 2049 MB         ISInt 7: SEGUET ST32155V, 2049 MB           ISInt 7: SEGUET ST32155V, 2049 MB         ISInt 7: SEGUET ST32155V, 2049 MB           ISInt 7: SEGUET ST32155V, 2049 MB         ISInt 7: SEGUET ST32155V, 2049 MB           ISInt 7: SEGUET ST32155V, 2049 MB         INOT Plug Punction Ready.           INOT Plug Punction Ready.         INOT Plug Punction Ready. |    |
| Connected 0.28:53 VF100                                    | 19200 BN-1 SCROLL CAPS NUM Capture Print echo                                                                                                    | 1. |

Figure 6-2: Selecting Edit Array in the Main Menu

2. In the Edit Array menu, select Array1 and press <Enter>.

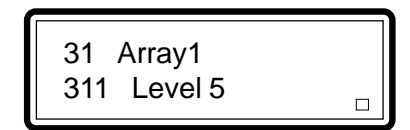

| edvantech - HyperTennical<br>Ele Edi Vern Cal Isante Heb<br>고급 요즘 다음 같                                                                                                    | × |
|----------------------------------------------------------------------------------------------------|---|
| Shilp-Sods Monitor Utility       OUTPUT       ICD MO Shilp       Inhib-Sods Monitor Utility       OUTPUT       Inhib-Sods Monitor Utility       OUTPUT       Inhib-Sods Monitor Utility       Inhib-Sods Monitor Utility       Inhib-Sods Mon | * |
| Convected 0.23 33 VT100 15200 8N4-1 SCRDLL [CAPS  NUM   Capture   Pint scho                                                                                                    | 5 |

Figure 6-3: Selecting Array1 in the Edit Array menu

3. In the Array1 menu, select Level 5 and press < Enter>.

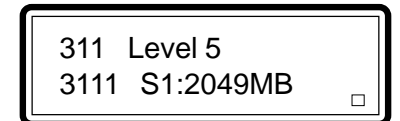

| Image: State of the state     Image: State of the state       Image: State of the state     Image: State of the state                                                                                                    | ×          |   |
|----------------------------------------------------------------------------------------------------|------------|---|
| No Balb         ICD       OUTPUT         IAID-8005 Monitor Utility         OUTPUT         IAID-8005 Mailb Controller         IAID-8005 Balb Controller         IAID-8005 Balb Controller         III Edit Chasis         ISerial No: 000022503000000         III Edit Greav         IIIstalled Memory = BHBytes         IIIstalled Memory = BHBytes         IIIIstalled Memory = BHBytes <td colsp<="" td=""><td>-</td></td> | <td>-</td> | - |
| Convected 0:30:47 VT100 19200 8H41 (SCROLL CAPS NUM Capture Print acto                                                                                                    |            |   |

Figure 6-4: Selecting Level 5 in the Array 1 menu

4. In the Level 5 menu, select the slot of the hard drive to be included in Array1. The slot that was selected in the example below is Slot 1.

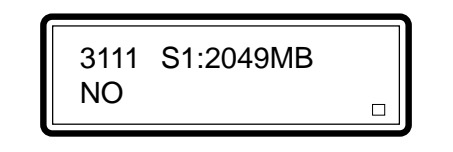

| Re Edi Verri Edi Edi Edi Edi Edi Edi Edi Edi Edi Ed                                                            | × |
|----------------------------------------------------------------------------------------------------|---|
| BAID-8888 Monitor Utility         OUTPUT           RAID-8886         HO BAID         RAID-8886 RaID Controller |   |
| Connected 0.32.25 VT100 18200 BNA-1 SCROLL CAPS NUM Capture Print echo                                         | • |

Figure 6-5: Selecting a Slot in the Level 5 menu

5. In the S1 menu, select Yes.

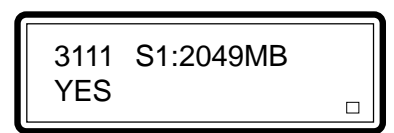

| Re Edit Yew Cal Liander Heb<br>D글 이것 다양 문제                                                                         | × |
|----------------------------------------------------------------------------------------------------|---|
| BilD-808E Monitor Utility           OUTPUT           Ralb-8080         NO Balb         Imalb-8080E BalD Controllsr |   |
| Connected 0.33.06 VT100 13200 6N+1 SCROLL [CAPS [NUM [Capture Pret acho                                            | • |

Figure 6-6: Selecting Yes in the S1 menu

6. You will return to the Level 5 menu. In the Level 5 menu, select the slot of another hard drive to be included in Array1 and select Yes. The slot that was selected in the example below is Slot 2.

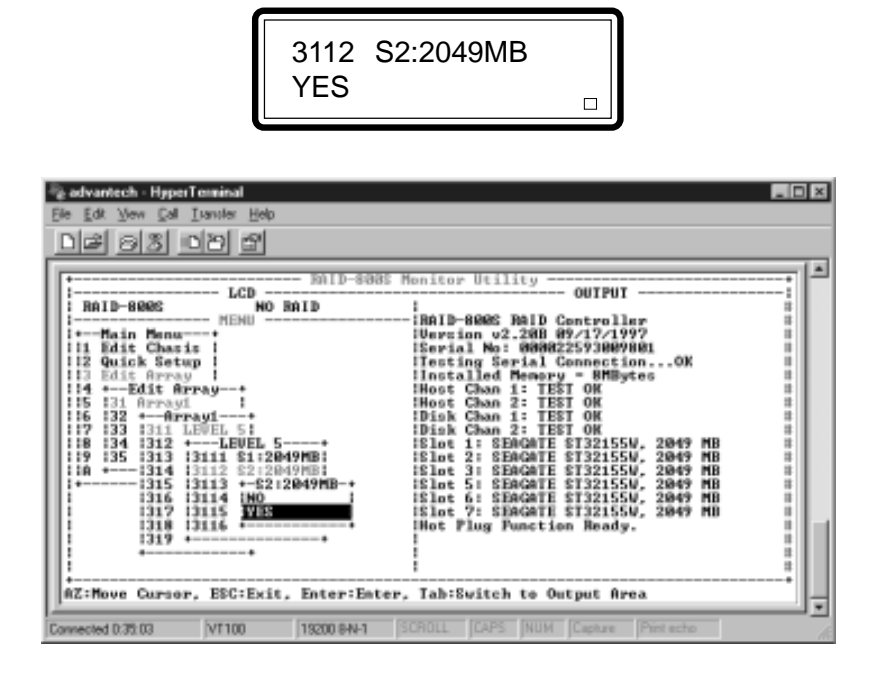

Figure 6-7: Selecting Yes in the S2 menu

 You will return to the Level 5 menu. In the Level 5 menu, select the slot of another hard drive to be included in Array1 and select Yes. The slot that was selected in the example below is Slot 3.

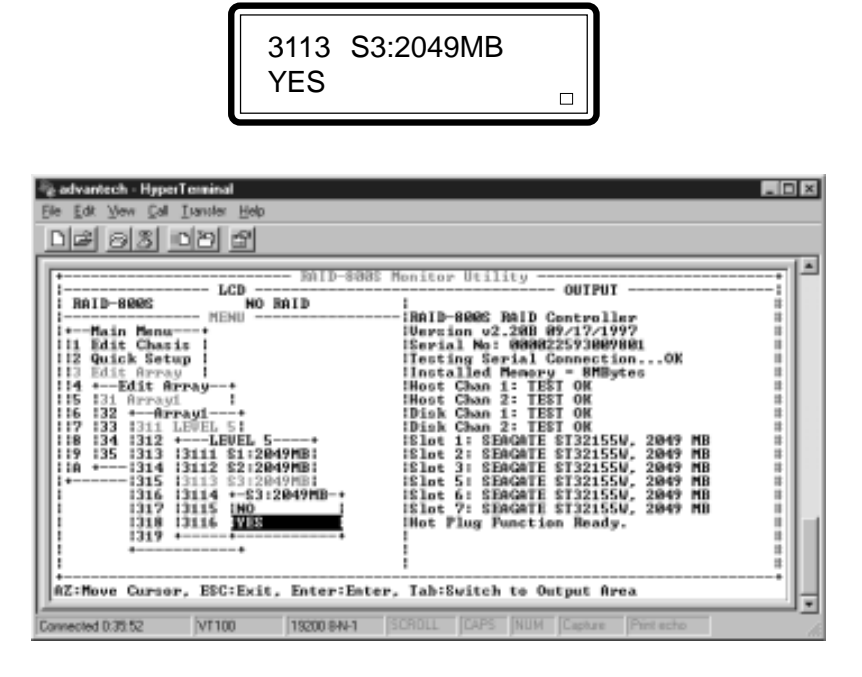

Figure 6-8: Selecting Yes in the S3 menu

8. Press <Esc> to return to the Array1 menu. Select Slice 1. This will allow you to divide the partition size of the RAID group in Array1.

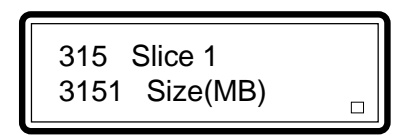

| Be Edit Verr Cel Lander Hep                                                                                                    | × |
|----------------------------------------------------------------------------------------------------|---|
| Image: State State Stat |   |
| AZ:Hove Cursor, ESC:Exit, Enter:Enter, Tab:Switch to Output Area                                                                                                    | • |

Figure 6-9: Selecting Slice 1 in the Array1 menu

9. In the Slice 1 menu, select Size.

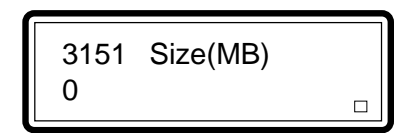

| Image: Source of the second second | × |
|----------------------------------------------------------------------------------------------------|---|
| Ballb-8085         Monitor Utility         OUTPUT           Ballb-8085         NO Ballb         I           Image: Monitor Utility         IAIlb-8085         Ballb Controller           Image: Monitor Utility         IAIlb-8085         Ballb Controller           Image: Monitor Utility         IAIlb-8085         Ballb Controller           Image: Monitor Utility         III         Ballb-8085         Ballb Controller           Image: Monitor Utility         III         Ballb-8085         Ballb Controller           Image: Monitor Utility         III         Ballb-8085         Ballb Controller           III         East Array         IIInstalled Memory = BHBytes         Ballb           III         Edit Array         IIInstalled Memory = BHBytes         Ballb           III         Edit Array         IIInstalled Memory = BHBytes         Ballb           III         IIII         Bloc Chan 1: TEST 0K         Ballb           III         IIII         Bloc Chan 1: TEST 0K         Ballb           III         IIII         Bloc Chan 1: TEST 0K         Ballb           III         IIII         Bloc 2: EBHQATE ST32155U, 2049 MB         Ballb           IIII         IIIIIIIIIIIIIIIIIIIIIIIIIIIIIIIIIIII                                                                                                    |   |
| AZ:Move Cursor, ESC:Exit, Enter:Enter, Tah:Switch to Output Area<br>Connected D42:13 VT100 15200 840-1 SCROLL CAPS NUM Capture Pint acto                                                                                                    | • |

Figure 6-10: Selecting Size in the Slice 1 menu

10. In the Size menu, enter the size and press <Enter>.

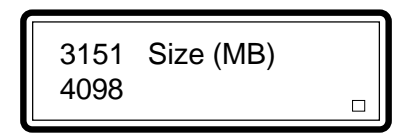

| References and a second and a second and as second and a second and a second and a second and a second and a second and a second and a second and a second and a second and a second and a second and a second and a second and a second and a second and a second and a second and a | × |
|----------------------------------------------------------------------------------------------------|---|
| BMID-8888 Menitor Utility                                                                                                    | - |
| Connected 0.45 21 VT100 19200 8441 SCROLL CAPS NUM Capture Print echo                                                                                                    | 1 |

Figure 6-11: Entering the size in the Size menu

Note: "←" denotes the last "keyed in" digit. If you want to use the functional buttons on the front panel of the controller to key in "2048", you must key-in "2048←□□□" and then press the "SEL" button. ("□" denotes ignore.) 11. Press <Esc> to return to the Array1 menu. Select Slice 2, then select Size.

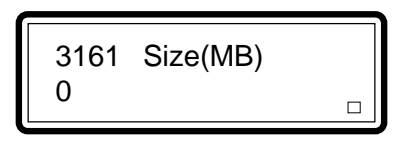

| Image: State of the state     Image: State of the state       Image: State of the state     Image: State of the state                                                                                                    | × |
|----------------------------------------------------------------------------------------------------|---|
| Ballo-Sedes         Monitor Defility         OUTPUT           Ballo-Sedes         NO Ballo         IAIlo-Sedes Ballo Controller           Image: MENU         IAIlo-Sedes Ballo Controller         IBILo-Sedes Ballo Controller           Image: MENU         IAIlo-Sedes Ballo Controller         IBILo-Sedes Ballo Controller           Image: MENU         IBILo-Sedes Ballo Controller         IBILo-Sedes Ballo Controller           Image: MENU         IBILo-Sedes Ballo Controller         IBILo-Sedes Ballo Controller           Image: MENU         IBILo-Sedes Ballo Controller         IBILo-Sedes Ballo Controller           Image: MENU         IESTILo Controller         IBILo Setup           Image: MENU         III Bedia Controller         IBILo Controller           Image: MENU         IIII Bedia Array         IIII Bedia Controller           Image: MENU         IIIII Bedia Controller         IIIIIIIIIIIIIIIIIIIIIIIIIIIIIIIIIIII |   |
| Connected 0.47.07 VT100 18200 8N41 SCRDLL [CAPS  NUM  Capture Pint acto                                                                                                    | • |

Figure 6-12: Selecting Size in the Slice 2 menu

12. In the Size menu, enter the size and press <Enter>.

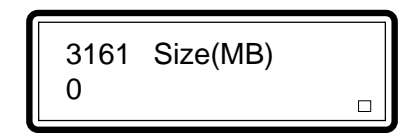

| Re Edk Yew Edi Isruier Help                                                                                                    | × |
|----------------------------------------------------------------------------------------------------|---|
| DAID-8085 Monitor Utility OUTPUT           NO BAID           HENU         OUTPUT           HAID-8085 BAID Controller           II Edit Chasis         II Esrial No: 000020530090801           II Edit Chasis         ISerial Controller           II Esrial No: 000020530090801           II Esrial No: 0000020530090801           II Esrial No: 0000020530090801           II Esrial No: 0000020530090801           II Esrial No: 0000020530090801           II Esrial No: 0000020530090801           II Esrial No: 0000000001           II Esrial No: 000000000000           II Esrial No: 00000000000000000000000000000000000 |   |
| Connected 0.49 29 VT100 19200 BHV-1 SCROLL CAPS NUM Capture Print echo                                                                                                    | 1 |

#### Figure 6-13: Entering the size in the Size menu

- 13. Press <Esc> until you return to the Main Menu.
- Note: You may skip steps 8 to 12 if you do not want to divide the size of the RAID group.

14. In the Main Menu, select Edit Chan and press < Enter>.

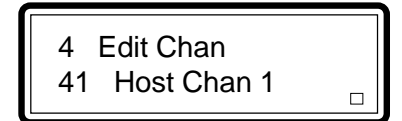

| Re Edt Vew Col Lander Heb                                                                                                    | × |
|----------------------------------------------------------------------------------------------------|---|
| BAID-8085 Monitor Utility         OUTPUT         RAID-8085 Monitor Utility         HO BAID         HAID-8085 RelD Centroller         HAID-8085 RelD Centroller         HAID-8085 RelD Centroller         HAID-8085 RelD Centroller         HAID-8085 RelD Centroller         HAID-8085 RelD Centroller         HAID-8085 RelD Centroller         II Fait Centrol         II Fait Centroller         II Fait Centroller         II Fait Centroll | * |
| Connected 050 09 VT 100 19200 BN-1 SCROLL CAPS NUM Capture Print scho                                                                                                    | • |

Figure 6-14: Selecting Edit Chan in the Main Menu

15. In the Edit Chan menu, select Host Chan 1.

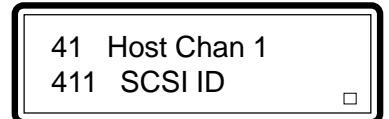

| Re Edt Yew Col Lander Heb                                                                                                    | ×          |   |
|----------------------------------------------------------------------------------------------------|------------|---|
| Build-Sease Monitor Utility         OUTPUT         RID-Sease Monitor Utility         OUTPUT         RID-Sease Monitor Utility         OUTPUT         RID-Sease Monitor Utility         OUTPUT         RID-Sease Monitor Utility         OUTPUT         RID-Sease Monitor Utility         OUTPUT         Init Bene Output         Init Bene Output <td col<="" td=""><td>*</td></td> | <td>*</td> | * |
| Connected 050:55 VT100 19200 8N4-1 (SCRDLL [CAPS  NUM  Capture  Pint acho                                                                                                    | •          |   |

Figure 6-15: Selecting Host Chan 1 in the Edit Chan menu

16. In the Host Chan 1 menu, select a LUN. The LUN that was selected in the example below is LUN 0.

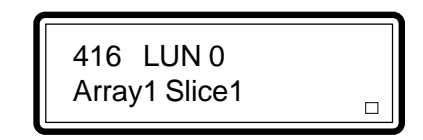

| Re Edk Wew Cal Liander Heb<br>DI라 영웅 미안 법                                                                                                    | × |
|----------------------------------------------------------------------------------------------------|---|
| BAID-8088 Monitor Utility         OUTPUT           BAID-8080 NO BAID         IAID-8080 RAID Controller           HENU         IAID-8080 RAID Controller           HENU         IBID-8080 RAID Controller           HENU         IBID-8080 RAID Controller           HENU         IBID-8080 RAID Controller           HENU         IBID-8080 RAID Controller           HENU         IBID-8080 RAID Controller           HENU         IBERTION 22.208 09/17/1997           HI Edit Chasis I         ISerial No: 0000825593009081           HI Edit Chasis I         ITesting Serial Connection0K           HI Edit Chasis I         ITesting Serial Connection0K           HI Edit Hil SCRI ID         Host Chan 1: TEST 0K           HI Edit Hil SCRI ID         IDisk Chan 1: TEST 0K           HI Edit Hil SCRI ID         IDisk Chan 1: TEST 0K           HI Edit Hil SCRI ID         IDisk Chan 1: TEST 0K           HI Edit Hil SCRI ID         IDisk Chan 1: SENCHE ST32155V, 2049 MB           HI HI HI II III III         ISI SENCHE ST32155V, 2049 MB           HI HI HI III III III IIII IIII IIII II | * |
| AZ:Hove Cursor, ESC:Exit, Enter:Ester, Tab:Switch to Output Area Connected 051:42 VF100 19200 8H41 [SCROLL [CAPS [NUM [Copuse Part scho                                                                                                    | • |

Figure 6-16: Selecting a LUN in the Host Chan 1 menu

17. In the LUN 0 menu, select Array1 Slice1.

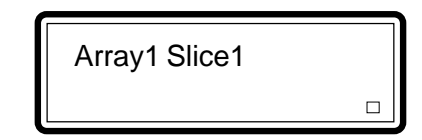

| 🗞 advantech - HyperTenninal 📃                                                                                                    | × |
|----------------------------------------------------------------------------------------------------|---|
| Ele Edit Wew Cal Lianular Help                                                                                                    |   |
| D# 93 00 2                                                                                                    |   |
| Milb-8005 Henitor Utility         OUTPUT         RAID-8005 Henitor Utility         MO BAID         Imaid: Imaid: Im |   |
| Connected 0:5216 VT100 19200 8N-1 SCRDLL CAPS NUM Capture Print echo                                                                                                    | 1 |

Figure 6-17: Selecting Array1 Slice1 in the LUN 0 menu

18. Press <Esc> until you return to the Edit Chan menu.

19. In the Edit Chan menu, select Host Chan 2.

42 Host Chan 2 421 SCSI ID 

| advantach - HyperTennikal<br>Ele Edt Wew Cal Lianster Help<br>Dal のあ Dわ か                                                                                                    | ×         |  |
|----------------------------------------------------------------------------------------------------|-----------|--|
| BNID-8005 Monitor Utility         OUTPUT         Into-8005 Monitor Utility         NO BAID         Into-8005 RaiD Controller         MENU         Into-8005 RaiD Controller         Into-8005 RaiD Controller         INTO-8005 RaiD Controller         INTO-8005 RaiD Controller         INTO-8006 RaiD Controller         INTO-8006 RaiD Controller         INTO-8006 RaiD Controller         INTO-8006 RaiD Controller         INTO-8006 RaiD Controller         INTO-8006 RaiD Controller         INTO-8006 RaiD Controller         INTO-8006 RaiD Controller         INTO-8006 RaiD Controller         INTO Rain Science         INTO Rain Science         INTO Rain Science         INTO Rain Science         INTO Rain Science         INTO Rain Science         INTO Rain Science         INTO Rain Science         INTO Rain Science         INTO Rain Science         INTO Rain Science <th c<="" td=""><td></td></th> | <td></td> |  |
| AZ:Hove Cursor, ESC:Exit, Enter:Enter, Tab:Switch to Output Area Connected 054.29 VT100 15200 BN41 [SCROLL [CAPS [NUM [Contum Protector]                                                                                                    | •         |  |

Figure 6-18: Selecting Host Chan 2 in the Edit Chan menu

20. In the Host Chan 2 menu, select a LUN. The LUN that was selected in the example below is LUN 0.

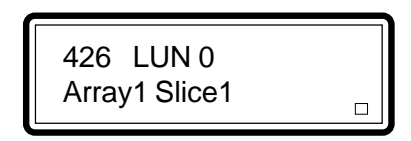

| Re Edk Wew Cal Lander Help                                                                                                    | × |
|----------------------------------------------------------------------------------------------------|---|
| SAID-8888 Monitor Utility           OUTPUT           RAID-8888 Monitor Utility           MENU           MENU           MENU           MENU           MENU           MENU           MENU           MENU           MENU           MENU           MENU           MENU           MENU           MENU           MENU           MENU           MENU           Transaction v2.2808 09/17/1997           Host Chan 1: Chan 2: MENT colspan="2">MENTes           Installed Menory - BMENtes           Installed Menory - BMENtes           Installed Menory - BMENtes           Installed Menory - BMENtes           Installed Menory - BMENtes           Installed Menory - BMENtes           Installed Menory - BMENtes           Installed Menory - BMENtes           Installed Menory - BMENtes           Instaled Menory - BMENtes <t< td=""><td>-</td></t<> | - |
| AZ:Move Cursor, ESC:Exit, Enter:Enter, Tab:Switch to Output Area Connected 07523 VT100 19200 8N41 SCROLL [CAPS [NUM ]Capture [Pintecho                                                                                                    | • |

Figure 6-19: Selecting a LUN in the Host Chan 2 menu
21. In the LUN 0 menu, select Array1 Slice1.

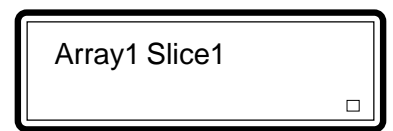

| Re Edit Vew Cal Liander Help                                                                                                    | × |
|----------------------------------------------------------------------------------------------------|---|
| BAID-SOBE Monitor Utility         OUTPUT           BAID-SOBE NO BAID         I           HENU         IAID-SOBE RED Concreller           HENU         IAID-SOBE RED Concreller           HI Edst Charis I         Eserial No: GOORZESSONGUENE           12 Quick Setup I         ITesting Serial ConnectionOK           13 Edst-Host Chan 2         IInstalled Memory - RMBytes           14 Edit H21 SCSI ID         I Host Chan 1: TEST OK           15 4E1422 Terminator:         IHost Chan 1: TEST OK           16 141 H23 Tag Queue         Disk Chan 2: TEST OK           18 143 H25 Ultra         IElot 1: SEAGATE ST32155V, 2049 MB           19 144 1426 LUN 0         IElot 1: SEAGATE ST32155V, 2049 MB           19 144 1426 LUN 0         IElot 1: SEAGATE ST32155V, 2049 MB           19 144 1426 LUN 0         IElot 5: SEAGATE ST32155V, 2049 MB           19 144 1426 LUN 0         IElot 5: SEAGATE ST32155V, 2049 MB           19 144 1426 LUN 0         IElot 5: SEAGATE ST32155V, 2049 MB           19 144 1426 LUN 0         IElot 5: SEAGATE ST32155V, 2049 MB           14 22 LUN 1         IElot 5: SEAGATE ST32155V, 2049 MB           14 22 LUN 1         IElot 7: SIAGATE ST32155V, 2049 MB           14 22 LUN 4         IElot 7: SIAGATE ST32155V, 2049 MB           14 22 LUN 4         IElot 7: SIAGATE ST32155V, 2049 M |   |
| Connected 0.59: 01 VT100 19200 844-1 SCRDLL CAPS NUM Capture Print echo                                                                                                    | 1 |

Figure 6-20: Selecting Array1 Slice1 in the LUN 0 menu

22. Press <Esc> to return to the Main Menu.

23. In the Main Menu, select Save Config and press <Enter>.

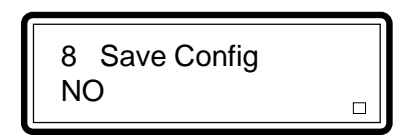

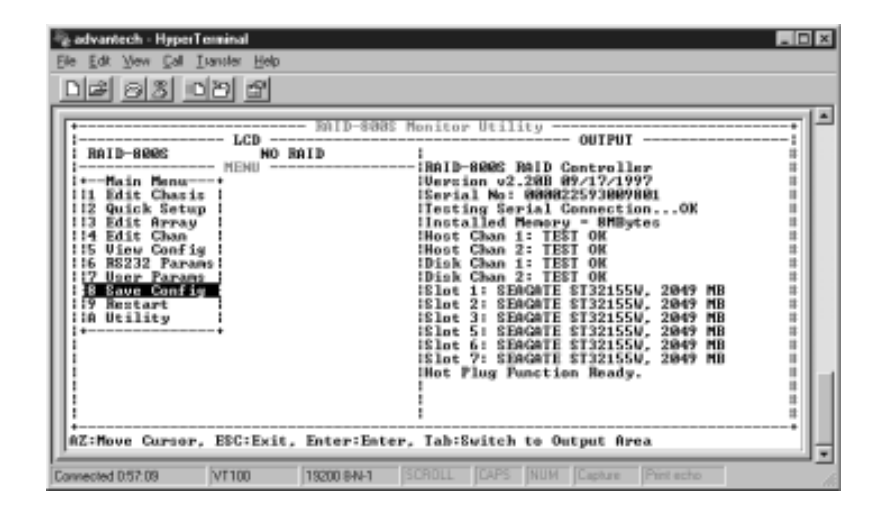

Figure 6-21: Selecting Save Config in the Main Menu

24. In the Save Config menu, select Yes.

| YES |  |
|-----|--|
|     |  |

| Re Edit Vew Cal Lawler Heb<br>DI은 영웅 미안 법                                                                                                    | × |
|----------------------------------------------------------------------------------------------------|---|
| BnlD-800E Honitor Utility       OUTPUT       ICD       BnlD-800E RelD Controller       Ho BnlD       Holl Controller       Holl Controller       Intele900E RelD Controller       Intele900E RelD Controller       Intele900E RelD Controller       It Edit Charis       It Edit Charis       It Edit Charis       It Intele900E RelD Controller       It Is Is Charis       It Is Is Charis       It Is Is Charis       It Is Edit Charis       It Is Is Charis       It Is Is Charis       It Is Is Charis       It Is Is Charis       It Is Is Charis       It Is Is Charis       It Is Is Charis       It Is Is Charis       It Is Is Is Is Is Is Is Is Is Is Is Is Is |   |
| Connected 05815 VT100 19200 8N-1 SCROLL CAPS NUM Capture Pretecto                                                                                                    | 5 |

Figure 6-22: Selecting Yes in the Save Config Menu

25. In the Main Menu, select Restart, then select Yes.

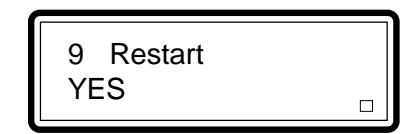

| Redwantech - HypenTenninal 모이<br>Ele Edt Yew Cal Itanite: Hep<br>고관 중경 ID관 함                                                                                                    | × |
|----------------------------------------------------------------------------------------------------|---|
| Image: State State Stat |   |
| Connected 059:36 VT100 15200 9N-1 SCR0LL [CAPS   NUM   Capture   Print echo                                                                                                    | • |

Figure 6-23: Selecting Yes in the Restart Menu

#### 6.3 Deleting an Existing RAID

Warning: The steps below will guide you into deleting an existing RAID. All previously configured RAID will be deleted.

1. In the Main Menu, select Edit Chan and press <Enter>.

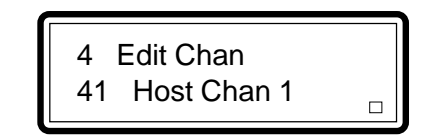

| Image: Solution of the second second seco |
|----------------------------------------------------------------------------------------------------|
| Image: Construction of the second second                |
| Connected 0:00:09 VF100 19200 8N-1 SCROLL CAPS NUM Capture Print scho                                                                                                    |

Figure 6-24: Selecting Edit Chan in the Main Menu

2. In the Edit Chan menu, select Host Chan 1.

Host Chan 1 41 411 SCSI ID 

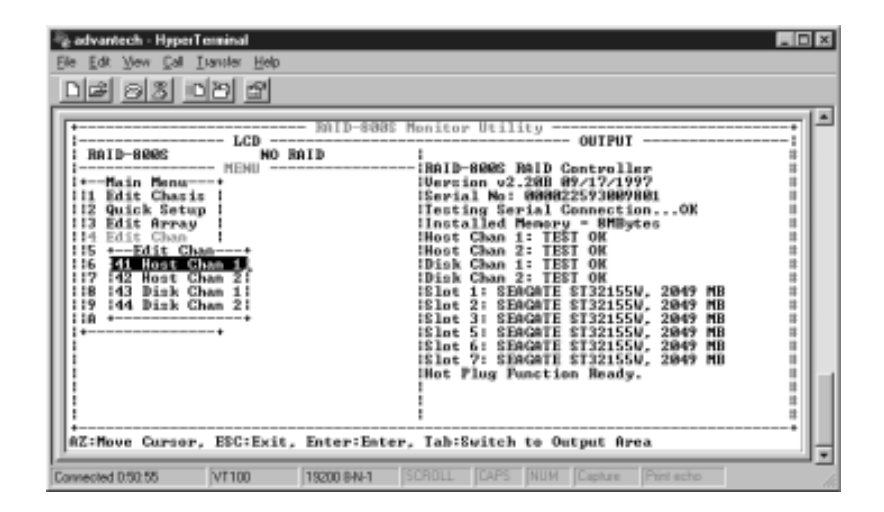

Figure 6-25: Selecting Host Chan 1 in the Edit Chan Menu

3. In the Host Chan 1 menu, select the LUN to be deleted. The LUN that was selected in the example below is LUN 0.

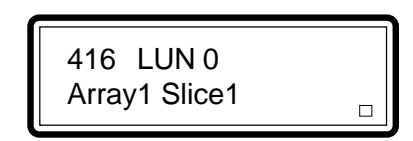

| Re Edk Yew Cal Lander Heb                                                                                                    | ×  |
|----------------------------------------------------------------------------------------------------|----|
| BAID-8085         Monitor Utility         OUTPUT           BAID-8085         NO BAID         I           HENU         IAID-8085         BAID Controller           HENU         IAID-8085         BAID Controller           HENU         IAID-8085         BAID Controller           HENU         IBID-8085         BAID Controller           HENU         ISerial No: 60882593089880         III           II Edit Chasis         ISerial No: 60882593089880         IIII           II Edit Chasis         ITesting Serial Connection0K         III           II Edit Chasis         ITesting Serial Connection0K         IIIIIII           II Edit Chasis         ITesting Serial Connection0K         IIIIIIIIIIIIIIIIIIIIIIIIIIIIIIIIIIII | -  |
| Connected 0:51:42 VT100 19200 844-1 SCROLL CAPS NUM [Capture Print echo                                                                                                    | 10 |

Figure 6-26: Selecting a LUN in the Host Chan 1 Menu

4. In the LUN 0 menu, select Erase.

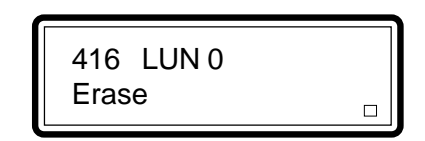

| Belle Let Yew Cal Lander Beb                                                                                                    |                                    |
|----------------------------------------------------------------------------------------------------|------------------------------------|
| Image: Second state         Image: Second state           Image: Second state         Image: Second state           Image: Second state         Image: Second state <td>Monitor Utility</td> | Monitor Utility                    |
| Connected 1:02:04 VF100 19200 84V-1                                                                                                    | SCROLL CAPS NUM Capture Print echo |

Figure 6-27: Selecting Erase in the LUN 0 Menu

5. Press <Esc> to return to the Edit Chan menu. Select Host Chan 2.

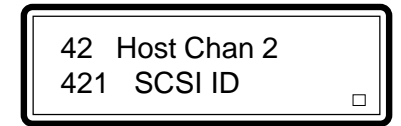

| Re Edt Yew Cal Lander Heb<br>D글 이정 IDD 당                                                                                                    | × |
|----------------------------------------------------------------------------------------------------|---|
| BilD-8005 Monitor Utility         OUTPUT         RAID-8005 Monitor Utility         NO BAID         RAID-8005 RaiD Centroller         HENU         RAID-8005 RaiD Centroller         III Edit Charis         III Edit Charis         III Edit Charis         III Edit Charis         III Edit Charis         III Edit Charis         III Edit Charis         III Edit Charis         III Edit Charis         III Edit Charis         III Edit Charis         III Edit Charis         III Edit Charis         IIII Edit Charis         IIII Edit Charis         IIII Edit Charis         IIII Edit Charis         IIII Edit Charis         IIIIIIIIIIIIIIIIIIIIIIIIIIIIIIIIIII |   |
| Connected 054 29 VT100 15200 94+1 SCROLL [CAPS  NUM  Capture  Pint scho                                                                                                    | • |

Figure 6-28: Selecting Host Chan 2 in the Edit Chan Menu

6. In the Host Chan 2 menu, select the LUN to be deleted. The LUN that was selected in the example below is LUN 0.

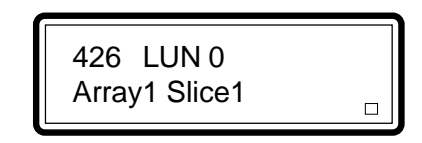

| edvantech - HyperTerritol       Ble Edt Yew Cal Limiter Help       Def OS DD D                                                                                                    | × |
|----------------------------------------------------------------------------------------------------|---|
| Intro-8088 Monitor Utility         OUTPUT           RAID-8088         NO BAID         I           Image: Provide the state of the state of the state o |   |
| AZ:Move Cursor, ESC:Exit, Enter:Ester, Tab:Switch to Output Area Connected 05523 VT100 15200 8N41 SCROLL [CAPS NUM [Capture Printecho                                                                                                    | • |

Figure 6-29: Selecting a LUN in the Host Chan 2 Menu

7. In the LUN 0 menu, select Erase.

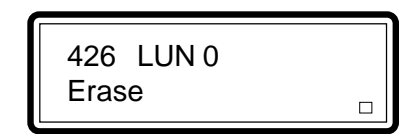

| Re Edi Verri Cal Lander Hep<br>D과 이용 ID의 법                                                                                                    | × |
|----------------------------------------------------------------------------------------------------|---|
| Ballb-8085         Monitor Utility         OUTPUT           Balb-8085         NO Balb         IAIB-8085         Balb Controller           Image: Antiperson v2.200         MERU         IAIB-8085         Balb Controller           Image: Antiperson v2.200         MERU         IAIB-8085         Balb Controller           Image: Antiperson v2.200         MERU         IEstion v2.200         Balb Controller           Image: Antiperson v2.200         MERU         IEstion v2.200         Balb Controller           Image: Antiperson v2.200         MERU         IEsting Serial Connection OK         II           Image: Antiperson v2.200         MERU         IEsting Serial Connection OK         II           Image: Antiperson v2.200         MERU         IEsting Serial Connection OK         II           Image: Antiperson v2.200         MERU         IEsting Serial Connection OK         III           Image: Antiperson v2.200         MERU         IEsting Serial Connection OK         III           Image: Antiperson v2.200         MERU         IEsting Serial Connection OK         IIII           Image: Antiperson v2.200         MERU         IEsting Serial Connection OK         IIIIIIIIIIIIIIIIIIIIIIIIIIIIIIIIIIII | - |
| Connected 1:03:19 VT100 19200 6N-1 SCROLL CAPS NUM Capture Print acho                                                                                                    | 1 |

Figure 6-30: Selecting Erase in the LUN 0 Menu

8. Press <Esc> until you return to the Main Menu.

9. In the Main Menu, select Save Config and press < Enter>.

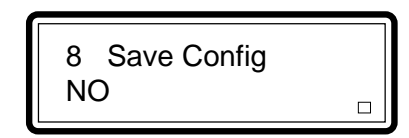

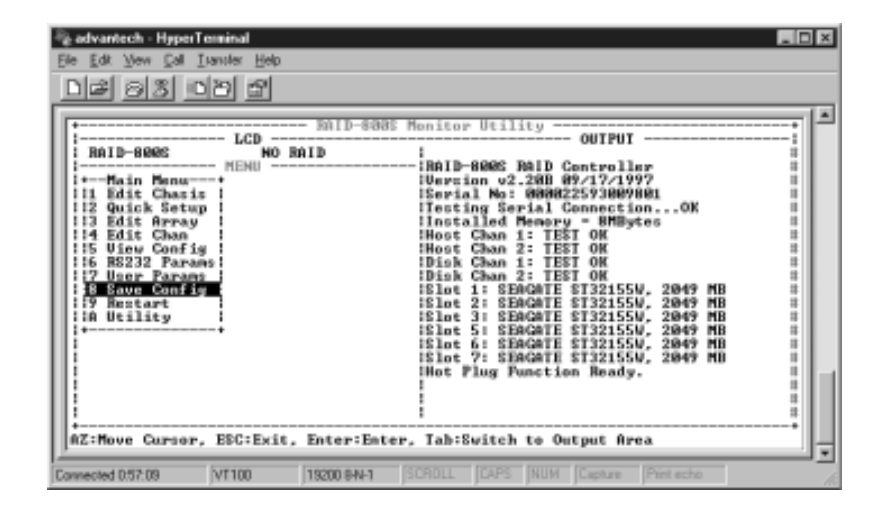

Figure 6-31: Selecting Save Config in the Main Menu

10. In the Save Config menu, select Yes.

| YES |  |
|-----|--|
|     |  |

| Re Edit Vew Cal Liander Help                                                                                                    | × |
|----------------------------------------------------------------------------------------------------|---|
| BAID-808E Monitor Utility       OUTPUT       RAID-808E Monitor Utility       MENU SAID       HAID-808E BalD Controller       HAID-808E BalD Controller       HAID-808E BalD Controller       HAID-808E BalD Controller       HAID-808E BalD Controller       HAID-808E BalD Controller       HAID-808E BalD Controller       HENU Sectors       HENU Sectors       II Estimation Sectors       HOST Chan 1: TEST OK       HOST Chan 1: TEST OK       IS Save Config       HOST Chan 2: TEST OK       HOST Chan 2: TEST OK       HOST Chan 1: SENGET ST32155W, 2049 MB       HOST Config       IS Save Config       IS Save Config       IS Save Config       IS Save Config       IS Save Config       IS Save Config       IS Save Config       IS Save Config       IS Save Config       IS Save Config       IS Save Config       IS Save Config       IS Save Config       IS Save Config                                                                                                    |   |
| Development of the second second seco | • |

Figure 6-32: Selecting Yes in the Save Config Menu

11. You will return to the Main Menu. In the Main Menu, select Edit Array.

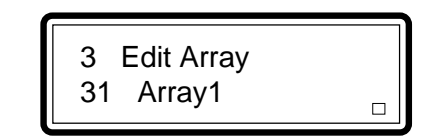

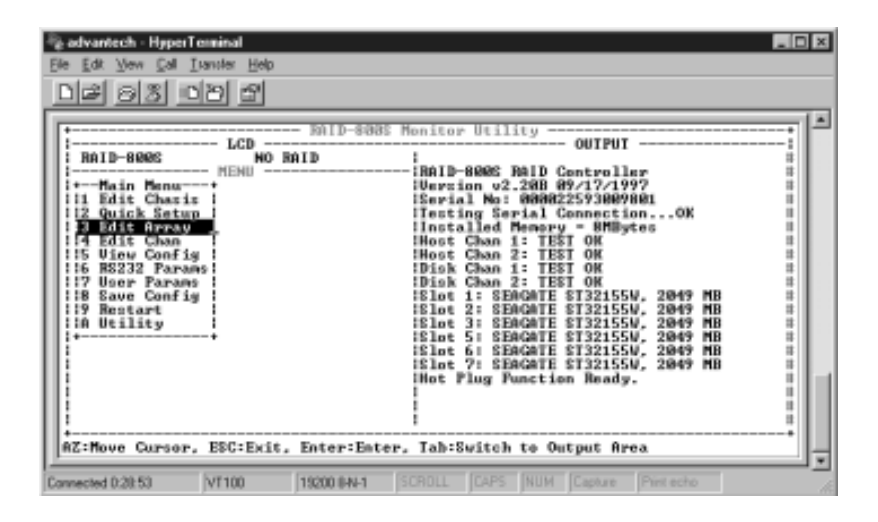

Figure 6-33: Selecting Edit Array in the Main Menu

12. In the Edit Array menu, select Array1 and press <Enter>.

31 Array1 311 Level 5

| Image: State of the state of the state o | × |
|----------------------------------------------------------------------------------------------------|---|
| Ballb-8888 Henitor Utility         UCD                                                                                                    | - |
| Connected 0.23 33 VT100 15200 8N4-1 SCRDLL [CAPS  NUM   Capture   Pret acto                                                                                                    | 1 |

Figure 6-34: Selecting Array1 in the Edit Array Menu

13. In the Array1 menu, select Erase.

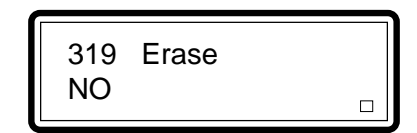

| Image: State of the state of the state o | × |
|----------------------------------------------------------------------------------------------------|---|
| Bailb-Seets         Monitor Utility         OUTPUT           Bailb-Seets         NO Sailb         Infib-Seets Bailb Controller         Infib-Seets Bailb Controller           Image: MEMU         Infib-Seets Bailb Controller         Infib-Seets Bailb Controller         Infib-Seets Bailb Controller           Image: MEMU         Infib-Seets Bailb Controller         Infib-Seets Bailb Controller         Infib-Seets Bailb Controller           Image: MEMU         Infib-Seets Bailb Controller         Infib-Seets Bailb Controller         Infib-Seets Bailb Controller           Image: MEMU         Infib-Seets Bailb Controller         Infib-Seets Bailb Controller         Infib-Seets Bailb Controller           Image: Memory I Infib-Seets         Infib-Seets Bailb Controller         Infib-Seets Bailb Controller         Infib-Seets Bailb Controller           If Bails Array         Infib-Seets Chan 2: TEST OK         Infib-Seets Bailb Controller         Infib-Seets Bailb Controller           If Bails Array         Infib-Seets Chan 2: TEST OK         Infib-Seets Chan 2: TEST OK         Infib-Seets Chan 2: TEST OK           If Bails 131 EVEL 11         Is Elot 1: EDAGTE ET32155V, 2049 MB         Infib-Seets Chan 2: TEST OK         Infib-Seets Chan 2: TEST OK           If Array         If Elot 1: EDAGTE ET32155V, 2049 MB         Infib-Seets Chan 2: TEST OK         Infib-Seets Chan 2: TEST OK           If Sile 1: Elot 5: EDAGATE ET3215V, 2049 MB<                                                                                                    |   |
| Connected 1:07:11 VT100 13200 6N-1 [SCROLL [CAPS [NUM   Capture   Pret echo                                                                                                    | - |

Figure 6-35: Selecting Erase in the Array1 Menu

14. In the Erase menu, select Yes.

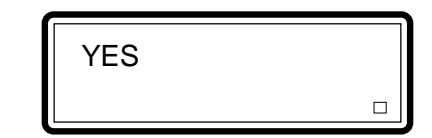

| Redvantech - HyperTerninal EDS<br>Ele Edt Yew Cal Isante Help<br>D 課 回答 D 習 |
|-----------------------------------------------------------------------------|
| NID-8888 Honitor Utility                                                    |
| Connected 1:08:00 VY1100 119200 84+1 SCROLL [CAPS  HUM  Capture Print acto  |

Figure 6-36: Selecting Yes in the Erase Menu

15. Press <Esc> until you return to the Main Menu.

16. In the Main Menu, select Save Config.

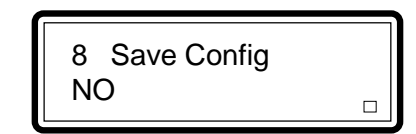

| 🖓 advantech - HyperTenninal                                                                                                    |
|----------------------------------------------------------------------------------------------------|
| Ele Edit View Cal Ivanuter Help                                                                                                    |
| De 93 00 2                                                                                                    |
| Image: Solution of the state of the state of the sta |
| The show cursor, Escenter, Iansouten to output Hrea                                                                                                    |

Figure 6-37: Selecting Save Config in the Main Menu

17. In the Save Config menu, select Yes.

Warning: All previously configured RAID will be deleted.

| YES |  |
|-----|--|
|     |  |

| edvantech - HyperTenninal Ele Edk Vew Cal Isander Help      Ele S C C C C C C C C C C C C C C C C C C | Munitor Utility                                                                                                    |  |
|----------------------------------------------------------------------------------------------------|----------------------------------------------------------------------------------------------------|--|
| RZ:Move Cursor, ESC:Exit, Enter:Enter                                                                 | IS lot 2: SEAGNTE ST32155V, 2047 MB<br>IS lot 3: SEAGNTE ST32155V, 2047 MB<br>IS lot 5: SEAGNTE ST32155V, 2047 MB<br>IS lot 5: SEAGNTE ST32155V, 2047 MB<br>IS lot 6: SEAGNTE ST32155V, 2047 MB<br>IS lot 7: SEAGNTE ST3215V, 2047 MB<br>IN Plug Punction Ready. |  |

Figure 6-38: Selecting Yes in the Save Config Menu

## 6.4 Rebuilding an Existing RAID

If a hard drive in one of the RAID arrays failed to function, the front panel of the controller will show the slot number of the failed drive. Replace the defective drive and "rebuild" RAID. Refer to section 3.2 for instructions on replacing a hard drive.

1. In the Main Menu, select Utility and press <Enter>.

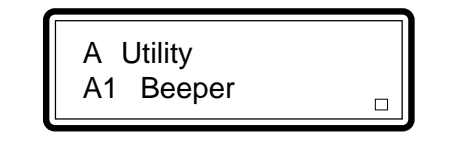

| Image: State of the state of the state o | 3 |
|----------------------------------------------------------------------------------------------------|---|
| Bill-8005 Monitor Utility                                                                                                    |   |
| AZ: Hove Cursor, ESC:Exit, Enter:Enter, Tab:Switch to Output Area                                                                                                    |   |

Figure 6-39: Selecting Utility in the Main Menu

2. In the Utility menu, select Rebuild.

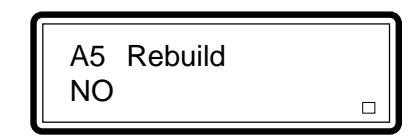

| Re Edt Yew Cal Lander Heb<br>D로 이것 ID의 법                                                                                                    | ×    |
|----------------------------------------------------------------------------------------------------|------|
| Impossible       Impossible       Impossible       Impossible       Impossible         Impossible       Impossible       Impossible       Impossible       Impossible       Impossible         Impossible       Impossible       Impossible       Impossible       Impossible       Impossible       Impossible         Impossible       Impossible       Impossib |      |
| Connected 1:11:03 VT100 13200 8N-1 SCROLL CAPS NUM Capture Print scho                                                                                                    | - 10 |

Figure 6-40: Selecting Rebuild in the Utility Menu

3. In the Rebuild menu, select Yes.

#### 6.5 Changing the Host Channel's SCSI ID

1. In the Main Menu, select Edit Chan and press < Enter>.

| l                                                                                                    | 4 Edit Chan<br>41 Host Chan 1 □                                                                                                    |    |
|----------------------------------------------------------------------------------------------------|----------------------------------------------------------------------------------------------------|----|
| <sup>2</sup> € advantech - HyperTerminal<br>Ele Edt Vew Cal Isanter He                                                                                                    | 10                                                                                                    | ×  |
| Anib-see<br>Raib-see<br>Hain Menu-Henu<br>Henu<br>Henu | BAID-8008: Hunitor Utility     OUTPUT     BAID     BAID     B | *  |
| Connected 0:50:09 VT100                                                                                                    | 19200 EN-1  SCROLL  CAPS  NUM  Capture  Pirt echo                                                                                                    | 10 |

Figure 6-41: Selecting Edit Chan in the Main Menu

2. In the Edit Chan menu, select Host Chan 1.

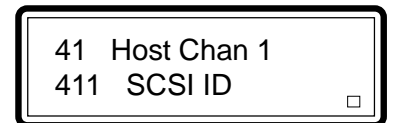

| Image: State State     Image: State State                                                                                                    |
|----------------------------------------------------------------------------------------------------|
| BilD-8008 Honitor Utility       OUTPUT       ICD       Mild Bild       HO Bild       HO Bild       HO Bild       HO Bild       HO Bild       HO Bild       HO Bild       HO Bild       HO Bild       HO Bild       HO Bild       HO Bild       HO Bild       In Edit Charas       Hont Chara 1: TEST OK       Hont Chara 1: TEST OK       Hont Chara 1: TEST OK       Hont Chara 1: TEST OK       Hont Chara 1: TEST OK       Hont Chara 1: TEST OK       Hont Chara 1: TEST OK       Hont Chara 1: TEST OK       Hont Chara 1: TEST OK       Hont Chara 1: TEST OK       Hont Chara 1: TEST OK       Hont Chara 1: TEST OK       Hont Chara 1: TEST OK       Hont 1: Stat 1: Stat 2: Stat 2: Stat |
| Connected 050:55 VT100 13200 BN-1 SCRDLL [CAPS  NUM  Capture Print acto                                                                                                    |

Figure 6-42: Selecting Host Chan 1 in the Edit Chan Menu

3. In the Host Chan 1 menu, select SCSI ID.

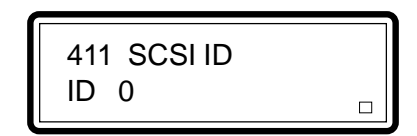

| Re Edit Vern Col Lander Help                                            | × |
|-------------------------------------------------------------------------|---|
| NOID-8085 Monitor Utility         OUTPUT           ICD                  | • |
| Connected 1:13:07 VT100 19200 844-1 (SCROLL CAPS NUM Capture Print echo | - |

Figure 6-43: Selecting SCSI ID in the Host Chan 1 Menu

- 4. In the SCSI ID menu, select ID 1.
- 5. Press <Esc> until you return to the Main Menu.

6. In the Main Menu, select Save Config and press <Enter>.

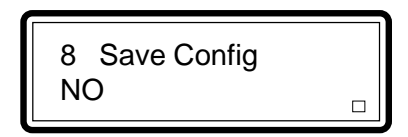

| Ele Edi Yew Cal Lander Help                                                                                                    | ×  |
|----------------------------------------------------------------------------------------------------|----|
| BNID-8005 Monitor Utility       OUTPUT       Int D-8005 Monitor Utility       NO BAID       IND-8005 BAID Controller       HENU       IND-8005 BAID Controller       IND-8005 BAID Controller       IND SAID       IND SAID       IND SAID       IND SAID       IND SAID       IND SAID Controller       IND SAID SAID SAID SAID       IND SAID SAID SAID SAID SAID SAID       IND SAID SAID SAID SAID SAID SAID SAID SAI |    |
| AZ:Move Cursor, ESC:Exit, Enter:Enter, Tah:Switch to Output Area                                                                                                    |    |
| Connected 0:57:09 VT100 19200 844-1 SCROLL CAPS NUM Capture Print echo                                                                                                    | 10 |

Figure 6-44: Selecting Save Config in the Main Menu

7. In the Save Config menu, select Yes.

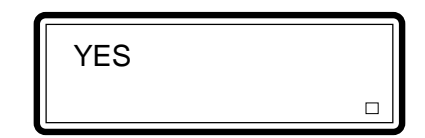

| Bit State     Bit State                                                                                                    | × |
|----------------------------------------------------------------------------------------------------|---|
| No Baib         NO Baib         HENU         HAID-8886 Menitor Utility         OUTPUT         In LCD         HENU         HAID-8886 Menitor Utility         Uperion v2.200 89/17/1997         Is an Ib Sector State         In Earla Maib - 8886 Menitor Utility         Uperion v2.200 89/17/1997         Is an Ib Sector State         Is an Ib Sector State         It state         It state         It state         It state         It state | - |
| Connected 0:58:15 VT100 15200 844-1 SCRDLL [CAPS  NUM  Capture  Pint echo                                                                                                    |   |

Figure 6-45: Selecting Yes in the Save Config Menu

## 6.6 Configuring Your Terminal

1. In the Main Menu, select RS232 Params and press <Enter>.

|                                                                                                    | 6 RS232 Params<br>61 MODEM Port □                                                                                                    |    |
|----------------------------------------------------------------------------------------------------|----------------------------------------------------------------------------------------------------|----|
| Be Edi Ven Cal Lander                                                                                                    | 도<br>문하<br>일                                                                                                    | ×  |
| ATTENDE SERVICE STATES STATES | DID-0006 Monitor Utility<br>NO BAID<br>NO BAID<br>NO B |    |
| Connected 1:16:06 VT100                                                                                                    | 15200 BN-1 SCROLL CAPS NUM Capture Print echo                                                                                                    | 16 |

Figure 6-46: Selecting RS232 Params in the Main Menu

2. In the RS232 Params menu, select Terminal Port and press <Enter>.

| 62 Terminal Port |  |
|------------------|--|
| 621 Baud Rate    |  |

| Be Edit Veri Cal Itanier Heb |                                              |
|------------------------------|----------------------------------------------|
| LCD                          |                                              |
| Connected 1:17:58 VT100      | 19200 8N-1 SCRDLL CAPS NUM Capture Pint scho |

Figure 6-47: Selecting Terminal Port in the RS232 Params Menu

3. In the Terminal Port menu, select Baud Rate and press <Enter>.

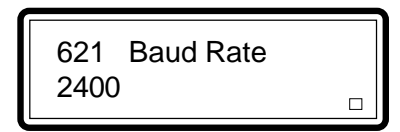

| Re Edit Vern Cal Lander Help                                                                                                    | ×  |
|----------------------------------------------------------------------------------------------------|----|
| BullD-8088 Monitor Utility OUTPUT         OUTPUT         RaiD-8082 BalD Centroller         HENU         HENU |    |
| Connected 1:18:51 VT100 19200 844-1 SCROLL CAPS NUM Capture Print ecto                                                                                                    | 12 |

Figure 6-48: Selecting Baud Rate in the Terminal Port Menu

4. In the Baud Rate menu, select the baud rate of your terminal and press <Enter>.

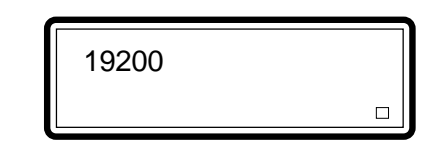

| Re Edit Yew Col Landor Heb<br>D글 이것 IDD 같                                                                                                    | × |
|----------------------------------------------------------------------------------------------------|---|
| BAID-8888 Monitor Utility         OUTPUT           BAID-8888 Monitor Utility         OUTPUT           BAID-8888 Monitor Utility         OUTPUT | - |
| AZ:Hove Cursor, ESC:Exit, Enter:Ester, Tab:Switch to Output Area<br>Connected 113:29 VT100 15200 BNv1 SCROLL [CAPS NUM [Capture Pintecho       | • |

Figure 6-49: Selecting the Baud Rate in the Baud Rate Menu

5. You will return to the Terminal Port menu. Select Stop Bit and press <Enter>.

6. In the Stop Bit menu, select 1 or 2 and press < Enter>.

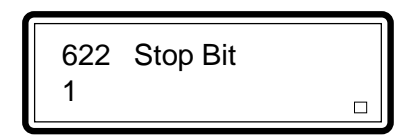

| Re Edit Wew Edit Itanite: Help                                                                                                    | × |
|----------------------------------------------------------------------------------------------------|---|
| SMID-8005 Monitor Utility                                                                                                    | - |
| AZ:Hove Cursor, ESC:Exit, Enter:Enter, Tab:Switch to Output Area Connected 1.20.45 [VT100 [19200 8N-1 [SCROLL [CAPS [NUM [Capture Print echo | 5 |

Figure 6-50: Selecting the Stop Bit in the Stop Bit Menu

7. You will return to the Terminal Port menu. Select Data Bit and press <Enter>.

8. In the Data Bit menu, select the appropriate data bit and press <Enter>.

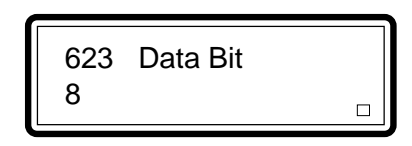

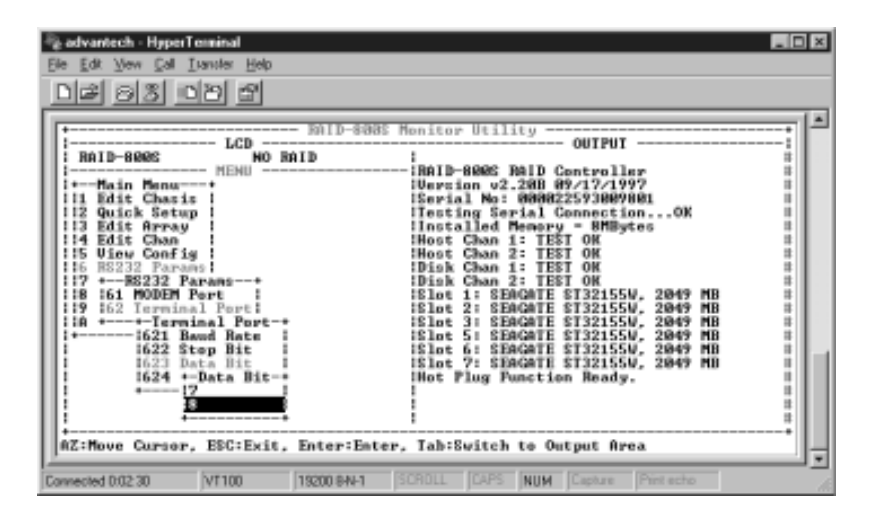

Figure 6-51: Selecting the Data Bit in the Data Bit Menu

9. You will return to the Terminal Port menu. Select Parity and press <Enter>.

10. In the Parity menu, select Odd, Even or None. Press <Enter>.

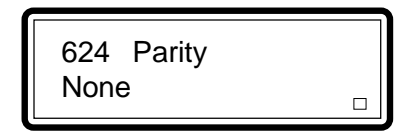

| advantech - HyperTerminal                                                                                                    |
|----------------------------------------------------------------------------------------------------|
| Nailb-8088 Honitor Utility         OUTPUT         Nailb-8088 Honitor Utility         Nailb-8088 Ball Controller         HAID-8088 Ball Controller         HAID-8088 Ball Controller         HAID-8088 Ball Controller         HAID-8088 Ball Controller         HAID-8088 Ball Controller         HENU         HENU         Los Mails Controller         III Edit Chanis         III Edit Chan         Host Chan 1: TEST OK         Host Chan 1: TEST OK         III Balls Chan 1: TEST OK         III Stok Chan 2: TEST OK         III Stok Chan 1: TEST OK         III Stok Chan 1: TEST OK         III Stok Chan 1: TEST OK         III Stok Chan 1: TEST OK         III Stok Chan 1: TEST OK         III Stok Chan 1: TEST OK         III Stok Chan 1: TEST OK         III Stok Chan 1: TEST OK         III Stok Chan 1: TEST OK         III Stok Chan 1: TEST OK         III Stok Chan 1: TEST OK         IIII Stok Chan 1: TEST |
| Connected 0.04.07 VT100 19200 BN-1 SCROLL CAPS NUM Capture Print scho                                                                                                    |

Figure 6-52: Selecting Odd, Even or None in the Parity Menu

# 6.7 Setting Your Password

1. In the Main Menu, select User Params and press <Enter>.

|                                                                                                    | 7 User Params<br>71 Passwd Info                                                                                                    |
|----------------------------------------------------------------------------------------------------|----------------------------------------------------------------------------------------------------|
| Cadvantech - HyperTerminal<br>Ele Edi Vew Cal Lemier H                                                                                                    | do<br>1                                                                                                    |
| LCD<br>RAID-800C<br>Hain Manus<br>Hain Manus<br>Ha | BAID-8888 Honitor Utility       OUTPUT         WO BAID       RAID-88082 RaiD Controller         Wowsin u2.288 89/17/1997       Serial No: 000002593009001         Itertin No: 000002593009001       Itertin Serial Connection0X         Itertin No: 000002593009001       Itertin Serial Connection0X         Itertin Serial Connection0X       Itertin Serial Connection0X         Itertin Serial Connection0X       Itertin Serial Connection0X         Itertin Serial Connection0X       Itertin Serial Connection0X         Itertin Serial Connection0X       Itertin Serial Connection0X         Itertin Serial Connection0X       Itertin Serial Connection0X         Itertin Serial Connection0X       Itertin Serial Connection0X         Itertin Serial Connection0X       Itertin Serial Connection0X         Host Chan 2: TEST OK       Itertin Serial Serial Connection0X         Itertin Serial Serial Se |
| Connected 0:04:53 VF100                                                                                                    | 18200 844-1 SCROLL CAPS NUM Capture Print echo                                                                                                    |

Figure 6-53: Selecting User Params in the Main Menu

2. In the User Params menu, select Passwd Info and press <Enter>.

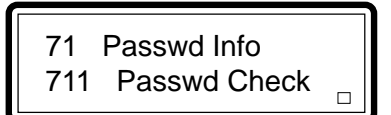

| Image: State of the state of the state o | ×  |
|----------------------------------------------------------------------------------------------------|----|
| Build-State Monitor Utility                                                                                                    |    |
| Connected 0.05 37 VT100 19200 8N-1 SCROLL CAPS NUM Capture Print echo                                                                                                    | 10 |

Figure 6-54: Selecting Passwd Info in the User Params Menu

3. In the Passwd Info menu, select Passwd Check.

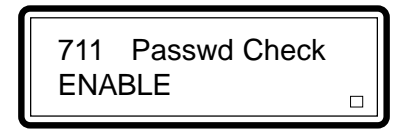

| Re Edt Vew Cal Lander Help                                                                                                    | × |
|----------------------------------------------------------------------------------------------------|---|
| Bullb-8006 Monitor Utility         OUTPUT         Bullb-8006 Mailb         MERU         HERU         HERU | • |
| Connected 0.10.12 VT100 19200 8-N-1 SCROLL CAPS NUM Capture Print echo                                                                                                    | 1 |

Figure 6-55: Selecting Passwd Check in the Passwd Info Menu
4. In the Passwd Check menu, select Enable and press < Enter>.

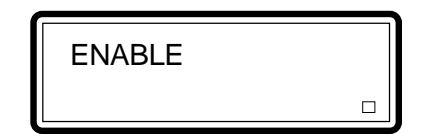

| edvanteth - HyperTerritol                                               | × |
|-------------------------------------------------------------------------|---|
| BilD-8085 Monitor Utility OUTPUT         ICD                            | × |
| Connected 010.53 VT100 13200 6N-1 SCROLL [CAPS  NUM  Capture  Piet acho | • |

Figure 6-56: Selecting Enable in the Passwd Check Menu

5. You will return to the Passwd Info menu. Select Set Passwd and press <Enter>.

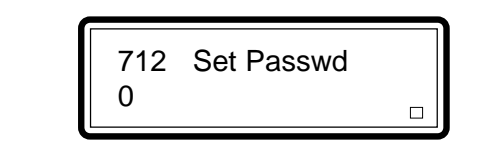

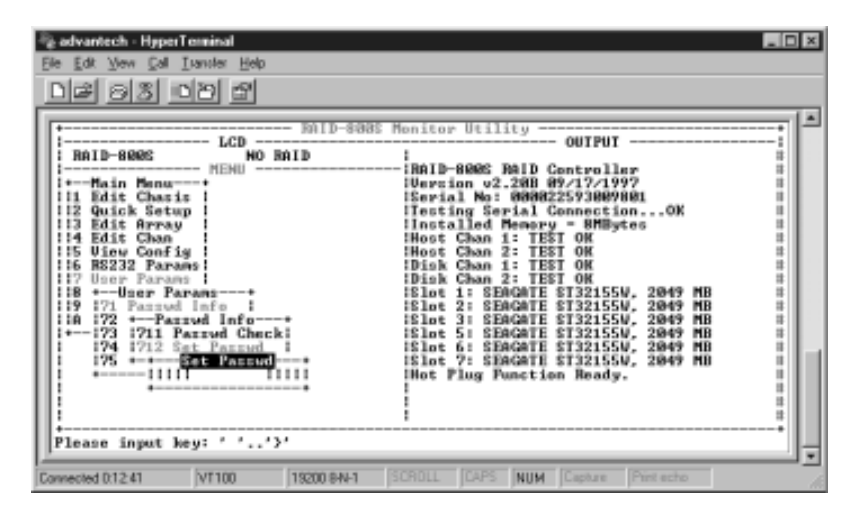

Figure 6-57: Entering the Password in the Set Passwd Menu

6. In the Set Passwd menu, enter your password and press <Enter>. You may also choose not to enter a password. The default password is 8 zeros ("0").

# 6.8 RAID Array Consistency Check

1. In the Main Menu, select Utility and press <Enter>.

|                                                                                                    | A Utility<br>A1 Beeper                                                                                                    |    |
|----------------------------------------------------------------------------------------------------|----------------------------------------------------------------------------------------------------|----|
| advantech HyperTerminol<br>Ele Edi Yew Cal Isante<br>Data a S D D E                                                                                                    | 1.0) x                                                                                                    |    |
| ATTENDE CONSTRUCT NUMBER<br>ATTENDE CONSTRUCTION OF CONSTRUCT NUMBER<br>ATTENDE CONSTRUCTION OF CONSTRUCT NUMBER<br>ATTENDE CONSTRUCTION OF CONSTRUCT<br>A LIFE STATE<br>A LIFE STATE<br>A LIFE STAT | Philb-8088 Monitor Utility       OUTPUT         Image: State State |    |
| Connected 1:10:15 VT100                                                                                                    | 19200 BN-1 SCROLL CAPS NUM Capture Punt echo                                                                                                    | 10 |

Figure 6-58: Selecting Utility in the Main Menu

2. In the Utility menu, select Array Check and press < Enter>.

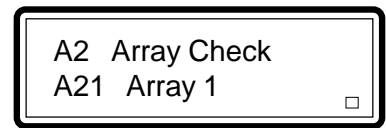

| Re Edi Verri Cal Lander Help                                                                                                    | ×  |
|----------------------------------------------------------------------------------------------------|----|
| BAID-808E Honitor Utility       OUTPUT         BAID-808E       NO BAID         HAID-808E       NO BAID         HAID-808E       NO BAID         HAID-808E       NO BAID         HAID-808E       NO BAID         HAID-808E       NO BAID         HAID-808E       NO BAID         HAID-808E       NO BAID         HAID-808E       NO BAID Controller         HAID-808E       No BAID Controller         HAID-808E       No BAID Controller         HAID-808E       No BAID Controller         HAID-808E       No BAID Controller         HAID-808E       No BAID Controller         HAID-808E       No BAID Controller         HAID-808E       No BAID Controller         HAID-808E       No BAID Controller         HAID-808E       Hoot Chan 1: TEST OK         HAID-908E       No Chan 2: TEST OK         HAID Berger       Elot 1: SEAGATE ST32155U, 2049 MB         HAID Berger       Elot 1: SEAGATE ST32155U, 2049 MB         HAID Berger       Elot 1: SEAGATE ST32155U, 2049 MB         HAID Berger       Elot 5: SEAGATE ST32155U, 2049 MB         HAID Berger       Elot 5: SEAGATE ST32155U, 2049 MB         HAID Bergerge       Elot 7: SIAGATE ST32155U, 2049 MB |    |
| Connected 0.23 21 VF100 19200 844-1 SCROLL CAPS NUM Capture Print echo                                                                                                    | 10 |

Figure 6-59: Selecting Array Check in the Utility Menu

3. In the Array Check menu, select the array you would like to check then press <Enter>. The array that was selected in the example below is Array 1.

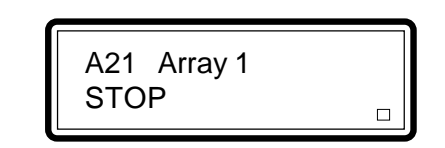

| Be Edit Very Cell Lunder Help<br>DI 문 등 중 마가 말                                                                                                    |                                   |
|----------------------------------------------------------------------------------------------------|-----------------------------------|
| LCD HID-See<br>RAID-See<br>RAID-See<br>RAID-See<br>HO BAID<br>HENU<br>HENU<br>HE | OUTPUT<br>                        |
| Connected 0.24.46 VT100 19200 8-N-1                                                                                                    | SCROLL CAPS NUM Capture Post echo |

Figure 6-60: Selecting Start in the Array 1 Menu

4. In the Array 1 menu, select Start.

# 6.9 Viewing the RAID Controller's Configuration

1. In the Main Menu, select View Config and press <Enter>.

|                                                                                                    | 5 View Config<br>51 Slot Num □                                                                                                    |   |
|----------------------------------------------------------------------------------------------------|----------------------------------------------------------------------------------------------------|---|
| advantech - HyperTenninal                                                                                                    | FIG.                                                                                                    | × |
| Ele Edt Vew Cal Liander He                                                                                                    | %p                                                                                                    | - |
| Anib-8005 LCD<br>Raib-8005 Menu<br>Hit Edit Chasis<br>II Edit Chasis<br>II Edi | BilD-8085 Monitor Utility<br>0 BilD<br>In ID-8085 Monitor Utility<br>0 BilD<br>In ID-8085 BilD Controllar<br>In ID-8085 BilD Controllar<br>In Intering Serial No: 000025930090001<br>ITesting Serial ConnectionOK<br>Installed Hewrty - MBytes<br>Host Cann 2: TEST OK<br>IDisk Chan 2: TEST OK<br>IDisk Chan 2: TEST OK<br>ISlet 1: SEGGATE 61321554, 2049 MB<br>ISlet 2: SEGGATE 61321554, 2049 MB<br>ISlet 3: SEGGATE 61321554, 2049 MB<br>ISlet 3: SEGGATE 61321554, 2049 MB<br>ISlet 5: SEGGATE 61321554, 2049 MB<br>ISlet 5: SEGGATE 61321554, 2049 MB<br>ISlet 7: SEGGATE 61321554, 2049 MB<br>ISlet 7: SEGGATE 613215 | • |
| Connected 0.27.39 V1100                                                                                                    | ISC, Enter:Enter, Tab:Switch to Output Area                                                                                                    | • |

Figure 6-61: Selecting View Config in the Main Menu

2. In the View Config menu, select Slot Num and press <Enter>.

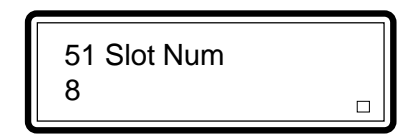

| Re Edk Wew Cal Lander Help                                                                                                    | × |
|----------------------------------------------------------------------------------------------------|---|
| BAID-808E Monitor Utility         OUTPUT         BAID-808E Monitor Utility         MENU         MAID-808E Mail Controller         HAID-808E BAID Controller         HAID-808E BAID Controller         HAID-808E BAID Controller         HAID-808E BAID Controller         HAID-808E BAID Controller         HENU         HENU         Installed Memory - BMbytes         HINE Chan 1: TEST OK         Host Chan 1: TEST OK         IS Uiew Config         Host Chan 1: TEST OK         IS to the Men         IS to the Men         IS to to the Men         IS to the Men         IS to to the Men         IS to to the Sector Estalts to to the Sector Estalts to the Men         IS to to to the Sector Estalts to the Men         IS to to to the Sector Estalts to the Men         IS to to to the Sector Estalts to the Men         IS to to the Sector Estalts to the Men         IS to to to the Sector Estalts to the Men         IS to to the Sector Estalts to to |   |
| Damested 0.23:05 VT100 13200 BN+1 SCROLL CAPS NUM Capture Print scho                                                                                                    | • |

#### Figure 6-62: Entering the Slot Number in the Slot Num Menu

3. In the Slot Num menu, enter the slot number of the drive and press <Enter>.

4. You will return to the View Config menu. Choose Select Slot and press <Enter>.

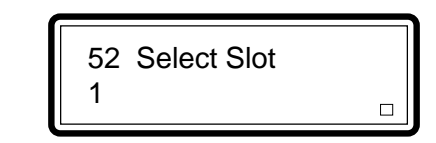

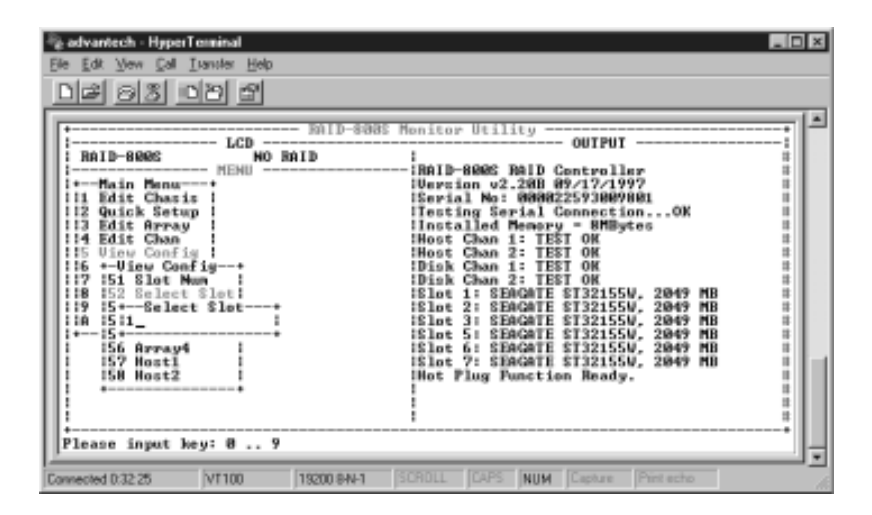

Figure 6-63: Entering the Slot Number in the Select Slot Menu

5. In the Select Slot menu, enter the slot number and press <Enter>. The Select Slot menu shows the device channel where the drive is connected, the ID of the drive, vendor ID and capacity of the drive. After viewing these configurations, press <Esc>.

| A divanticch - HyperTenninal<br>le Edit Vew Cal Isantie Heb<br>Control Control Co | l                                                                              | 52 Select Slot<br>Chan 1 ID 0                                                                                                    |  |
|----------------------------------------------------------------------------------------------------|--------------------------------------------------------------------------------|----------------------------------------------------------------------------------------------------|--|
| Image: Bail - Bail -                            | advantech - HyperTerminal<br>Re Edt Yew Cal Isante Het<br>D 교  영               | p                                                                                                    |  |
| number conser, provider, internation, information to one put fired                                                                                                    | Railb-8000         LCD.           Railb-8000         MEMU           +Main Menu | BAID-8085 Honitor Utility     OUTPUT     OUTPUT     RAID-8085 Honitor Utility     OUTPUT     RAID-8086 BaiD Controller     Userial No: 0000225930090001     Ifesting Serial ConnectionOK     Installed Hemory = 8HBytes     Host Chan 1: TEST OK     Host Chan 1: TEST OK     IDisk Chan 2: TEST OK     IDisk Chan 2: TEST |  |

Figure 6-64: Viewing Configurations in the Select Slot Menu

6. You will return to the View Config menu. Select an array and press <Enter>. This menu will allow you to view the RAID level, slice number and other information of the drives in the array.

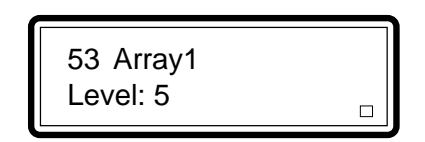

| Sedwantech - HyperTerminal                                                                                                    | × |
|----------------------------------------------------------------------------------------------------|---|
| Shilp-8888 Hemiter Utility         OUTPUT         RaiD-8888 Hemiter Utility         MO RAID         IRAID-8888 Hemiter Utility         OUTPUT         IRAID-8888 Hemiter Utility         OUTPUT         IRAID-8888 Hemiter Utility         Unorigon u2.288 89/17/1997         Iserial Mo: 00002257089080         Iserial Mo: 00000257089080         Iserial Mo: 00000257089080         Iserial Mo: 00000257089080         Iserial Mo: 00000257089080         Iserial Mo: 00000257089080         Iserial Mo: 00000257089080         Iserial Mo: 00000257089080         Iserial Connection00X         Iserial Connection00X         Iserial Connection00X         Iserial Memory = BHBytes         Iserial Connection00X         Iserial Connection00X         Iserial Connection00X         Iserial Connection00X         Iserial Connection00X         Iserial Connection00X         Iseriserial Connection00X | 1 |
| Connected 03456 VF100 18200 BN-1 SCROLL CAPS NUM Capture Print acho                                                                                                    | 5 |

Figure 6-65: Viewing Configurations in the Array1 Menu

7. Press <Esc> to return to the View Config menu. Select Host1 and press <Enter>.

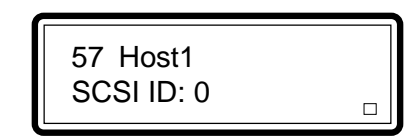

| A odvantech - HyperTerminal        Bie Edit Vew Edit Innuter Help       Dief G 3                                                                                                    |
|----------------------------------------------------------------------------------------------------|
| Bailb-8885 Honitor Utility         OUTPUT           Image: ICD - MO Bailb         Image: ICD - MO Bailb         Image: Image: Ima |
| Connected 0.38 21 VT100 19200 8441 SCRDLL CAPS NUM Capture Print actio                                                                                                    |

Figure 6-66: Viewing Configurations in the Host1 Menu

# 6.10 Configuring an Ultra Wide SCSI Subsystem

This section describes the steps on enabling/disabling the Ultra and Wide functions of the Host channels and Disk channels.

1. In the Main Menu, select Edit Chan and press <Enter>.

|                                                                                                    | 4 Edit Chan<br>41 Host Chan 1 □                |                                           |
|----------------------------------------------------------------------------------------------------|------------------------------------------------|-------------------------------------------|
| Be Edit Vew Edi Lander Help                                                                                                    |                                                |                                           |
| RAID-BURE LCD -<br>Hon Henu HENU -<br>Hi Edit Chasis<br>Hi Edit Chasis<br>Hi Edit Chasis<br>Hi Edit Chasis<br>Hi Edit Chan<br>Hi Edit Chan<br>Hi E | BAID                                           | MB<br>MB<br>MB<br>MB<br>MU<br>MU          |
| Connected 0:50:09 VT100                                                                                                    | 19200 BN-1 SCROLL JCAPS NUM Capture Print echo | le la la la la la la la la la la la la la |

Figure 6-67: Selecting Edit Chan in the Main Menu

2. In the Edit Chan menu, select Host Chan 1.

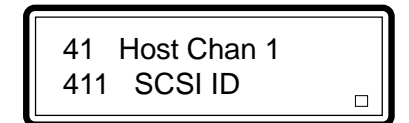

| Re Edit Verri Cal Daniter Help                                                                                                    | ×  |
|----------------------------------------------------------------------------------------------------|----|
| LCD     Will-Sodds Heniter Utility     OUTPUT       RAID-Sodds Heniter Utility     OUTPUT       W0 KAID     HAID-Sodds RelD Controller       W-Main Henu     HAID-Sodds RelD Controller       Wersion v2.2801 89:17/1997     Usersion v2.2801 89:17/1997       11 Edit Chasis     Institut Net Goods255308090801       12 Quick Setup     ITesting Serial Connection0X       13 Edit Chasis     Host Chan 1: TEST OK       14 Edit Chase     Host Chan 1: TEST OK       15 - Edit Chase     Host Chan 1: TEST OK       16 41 Host Chan 2!     Disk Chan 1: TEST OK       17 142 Host Chan 2!     Disk Chan 1: TEST OK       18 143 Disk Chan 2!     Disk Chan 1: TEST OK       18 144 Disk Chan 2!     Slot 1: SEAGHTE ST32155V, 2049 MB       19 144 Disk Chan 2!     Slot 1: SEAGHTE ST32155V, 2049 MB       19 151 Disk Chan 2!     Slot 5: SEAGHTE ST32155V, 2049 MB       19 161 Disk Chan 2!     Slot 5: SEAGHTE ST32155V, 2049 MB       19 161 Disk Chan 2!     Slot 5: SEAGHTE ST32155V, 2049 MB       19 161 Disk Chan 2!     Slot 6: SEAGHTE ST32155V, 2049 MB       19 161 Disk Chan 2!     Slot 6: SEAGHTE ST32155V, 2049 MB       10 Disk Chan 2!     Slot 6: SEAGHTE ST32155V, 2049 MB       10 Disk Chan 2!     Slot 6: SEAGHTE ST32155V, 2049 MB       10 Disk Chan 1: TEST 0K     Slot 6: SEAGHTE ST32155V, 2049 MB       10 Disk Chan |    |
| Connected 050:55 VT100 15200 844-1 SCRDLL [CAPS  NUM  Capture  Pint echo                                                                                                    | // |

Figure 6-68: Selecting Host Chan 1 in the Edit Chan Menu

3. In the Host Chan 1 menu, select SCSI ID.

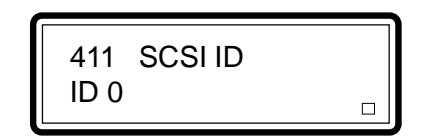

| edvantech - HyperTennical<br>Ele Edi Verri Cal Isante: Heb<br>D과 승규 다리 와                                                                                                    | × |
|----------------------------------------------------------------------------------------------------|---|
| ECD         Shilp-Sodg Monitor Utility         OutPut           Imail-Sodg Monitor Utility         OutPut         Imails-Sodg Monitor Utility           Imails-Sodg Monitor Utility         Imails-Sodg Monitor Utility         Imails-Sodg Monitor Utility           Imails-Sodg Monitor Utility         Imails-Sodg Monitor Utility         Imails-Sodg Monitor Utility           Imails-Sodg Monitor Utility         Imails-Sodg Monitor Utility         Imails-Sodg Monitor Utility           Imails-Sodg Monitor Utility         Imails-Sodg Monitor Utility         Imails Monitor Utility           Imails Imails         Imails Imails         Imails Monitor Utility         Imails Imails           Imails Imails         Imails Imails         Imails Imails         Imails Imails         Imails Imails           Imails Imails         Imails Imails         Imails Imails         Imails Imails         Imails         Imails           Imails Imails         Imails Imails         Imails Imails         Imails         Imails <td></td> |   |
| Connected 1:13:01 VT100 13200 6N+1 (SCROLL [CAPS [NUM   Capture   Piret scho                                                                                                    | • |

Figure 6-69: Selecting SCSI ID in the Host Chan 1 Menu

4. In the SCSI ID menu, select ID 0. You will return to the Host Chan 1 menu.

5. Select Wide and press <Enter>. In the Wide menu, select Enable.

414 Wide ENABLE

| Redwardsch-HyperTenninal .0<br>He Edt Vew Cal Lands Hep<br>D& SS DD S                                                                                                    | ×  |
|----------------------------------------------------------------------------------------------------|----|
| Bill - 8888 Monitor Utility         OUTPUI           RaiD-8808         HO BalD         RaiD-8808 RaiD Centroller           Ho BalD         RaiD-8008 RaiD Centroller         Homodeler           Homodeler         Userial No: 0008022593009001         Homodeler           Homodeler         Userial No: 0008022593009000         Homodeler           Homodeler         Homodeler         Homodeler           Homodeler         Homodeler         Homodeler | -  |
| Connected 0.41:52 VF100 19200 BN-1 SCROLL CAPS NUM Capture Print echo                                                                                                    | 10 |

Figure 6-70: Selecting Enable in the Wide Menu

6. You will return to the Host Chan 1 menu. Select Ultra and press <Enter>. In the Ultra menu, select Enable.

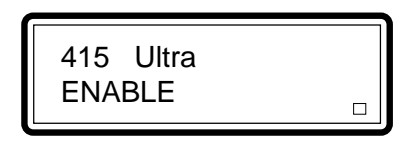

| Re Edit Wew Cal Liander Help                                                                                                    | × |
|----------------------------------------------------------------------------------------------------|---|
| BallD-8888 Humitor Utility           OUTPUT           RaiD-8888 Humitor Utility           MENU           MAD           MAD <t< td=""><td></td></t<> |   |
| Connected 0.44.24 VT100 13200 6N+1 (SCROLL CAPS  NUM  Capture  Pint acho                                                                                                    | - |

Figure 6-71: Selecting Enable in the Ultra Menu

7. Press <Esc> to return to the Edit Chan menu. Select Disk Chan 1 and press <Enter>.

8. In the Disk Chan 1 menu, select Wide and press < Enter>.

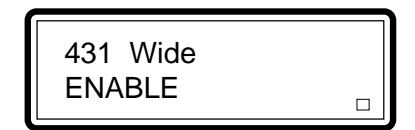

| Re Edit Yew Edit Insular Help                                                                                                    | × |
|----------------------------------------------------------------------------------------------------|---|
| No RaiD         NO RaiD         IAID-8886 Menitor Utility         OUTPUT         IAID-8886 Menitor Utility         OUTPUT         IAID-8886 Menitor Utility         IAID-8886 Menitor Utility         IMID-8886 Menitor Utility         IMID-8886 Menitor Utility         IMID-8886 Menitor Utility         IMID-8886 Menitor Utility         IMID-8886 Menitor Utility         IMID-8886 Menitor Utility         IMID-8886 Menitor Utility         IMID-8886 Menitor Utility         IMID-8886 Menitor Utility         IMID IMID IMID IMID IMID IMID IMID IMID | - |
| Connected D4802 VT100 19200 844-1 SCROLL [CAPS NUM Capture Portacto                                                                                                    | • |

Figure 6-72: Selecting Enable in the Wide Menu

9. In the Wide menu, select Enable. You will return to the Disk Chan 1 menu.

10. In the Disk Chan 1 menu, select Ultra and press <Enter>.

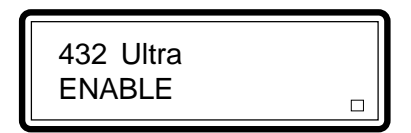

| Redvantach - HyperTerrinal III<br>Fie Edt Yew Cal Lander Hep<br>미국 2월 마면 법                                                                                                    | × |
|----------------------------------------------------------------------------------------------------|---|
| Bill-S005 Monitor Utility           OUTPUT           ICD           ICD |   |
| Connected 0:50.09 NT100 19200 BN-1 SCROLL CAPS NUM Capture Phil scho                                                                                                    | • |

Figure 6-73: Selecting Enable in the Ultra Menu

11. In the Ultra menu, select Enable.

# 6.11 Main Menu

The Main Menu consists of the following menus: Edit Chasis, Quick Setup, Edit Array, Edit Chan, View Config, RS232 Params, User Params, Save Config, Restart, and Utility.

| Bit Statute     HeperTerminal     Line       File Edit View Cal Line     Hep                                                                                                    | ×       |
|----------------------------------------------------------------------------------------------------|---------|
| Nonitor Utility         OUTPUT         NERU         NERU         N | -       |
| Connected 0.03.05 VT100 19200 8N-1 SCR0LL CAPS NUM Capture Print echo                                                                                                    | -<br>// |

Figure 6-74: Main Menu

The following tables list the selectable options that are available under each menu.

| 1 | Edit Chassis      |                   |  | 2 Quick Setup |      |                     |
|---|-------------------|-------------------|--|---------------|------|---------------------|
|   | 11 Host Num (1    | , 2)              |  | 21            | Leve | 15                  |
|   | 12 Slot Num (6    | - 42)             |  |               | 211  | Disk Number (1 - 8) |
|   | 13 Edit Slot      |                   |  |               | 212  | YES/NO              |
|   | 131 Chan 1        | ID (0 - 15)       |  | 22            | Leve | 13                  |
|   | 132 Chan 2        | ID (0 - 15)       |  |               | 221  | Disk Number (1 - 8) |
|   | 133 Chan 3        | ID (0 - 15)       |  |               | 222  | YES/NO              |
|   | 14 Stripe Size (4 | 1, 8, 16, 32, 64, |  | 23            | Leve | 1                   |
|   | 128 sectors)      |                   |  |               | 231  | Disk Number (1 - 8) |
|   |                   |                   |  |               | 232  | YES/NO              |
|   |                   |                   |  | 24            | Leve | 10                  |
|   |                   |                   |  |               | 241  | Disk Number (1 - 8) |
|   |                   |                   |  |               | 242  | YES/NO              |
|   |                   |                   |  | 25            | Leve | l 0+1               |
|   |                   |                   |  |               | 251  | Disk Number (1-8)   |
|   |                   |                   |  |               | 252  | YES/NO              |
|   |                   |                   |  |               |      |                     |

| 3 | 3 Edit Array |            |                                      |  | 4 Edit Chan |        |                                                  |  |  |
|---|--------------|------------|--------------------------------------|--|-------------|--------|--------------------------------------------------|--|--|
|   | 31           | Array      | 1                                    |  | 41          | Host   | Chan 1                                           |  |  |
|   |              | 311        | LEVEL 5                              |  |             | 411 \$ | SCSI ID (0 - 15)                                 |  |  |
|   |              |            | 3111 S1:4340MB<br>3112 S2:4340MB     |  |             | 412    | Terminator (ENABLE, DISABLE)                     |  |  |
|   |              |            | 3113 S3:4340MB                       |  |             | 413    | Tag Queue (ENABLE,<br>DISABLE)                   |  |  |
|   |              | 312<br>313 | LEVEL 3<br>LEVEL 1                   |  |             | 414    | Wide (ENABLE,<br>DISABLE)                        |  |  |
|   |              | 314<br>315 | LEVEL 0<br>LEVEL 0+1                 |  |             | 415    | Ultra (ENABLE,<br>DISABLE)                       |  |  |
|   |              | 316<br>317 | SLICE 1<br>SLICE 2<br>3171 Size (MB) |  |             | 416    | LUN 0<br>Array1 Slice1<br>Array1 Slice2<br>Erase |  |  |
|   |              |            | 3172 Delete                          |  |             | 417    | LUN 1                                            |  |  |
|   |              | 318        | SLICE 3                              |  |             | 418    | LUN 2                                            |  |  |
|   |              | 319        | SLICE 4                              |  |             | 419    | LUN 3                                            |  |  |
|   |              | 31A        | ERASE (NO, YES)                      |  |             | 41A    | LUN 4                                            |  |  |
|   | 32           | Array      | 2                                    |  |             | 41B    | LUN 5                                            |  |  |
|   | 33           | Array      | 3                                    |  |             | 41C    | LUN 6                                            |  |  |
|   | 34           | Array      | 4                                    |  |             | 41D    | LUN 7                                            |  |  |
|   | 35           | Write      | e Cache (ENABLE,                     |  | 42          | Host   | Chan 2                                           |  |  |
|   |              | DISA       | BLE)                                 |  | 43          | Disk   | Chan 1                                           |  |  |
|   |              |            |                                      |  |             | 431    | Wide (ENABLE,<br>DISABLE)                        |  |  |
|   |              |            |                                      |  |             | 432    | Ultra (ENABLE,<br>DISABLE)                       |  |  |
|   |              |            |                                      |  | 44          | Disk   | Chan 2                                           |  |  |
|   |              |            |                                      |  |             | 441    | Wide (ENABLE,<br>DISABLE)                        |  |  |
|   |              |            |                                      |  |             | 442    | Ultra (ENABLE,<br>DISABLE)                       |  |  |

| 5 | Vie      | w Config                             | 7 User Params |                                       |  |  |
|---|----------|--------------------------------------|---------------|---------------------------------------|--|--|
|   | 51       | Slot Num                             |               | 71 Passwd Info                        |  |  |
|   | 52<br>53 | Select Slot                          |               | 711 Passwd Check<br>(ENABLE, DISABLE) |  |  |
|   | 00       | Level5                               |               | 712 Set Passwd                        |  |  |
|   |          | Stripe:16 sec                        |               | 72 Pager Info                         |  |  |
|   |          | Slice(1):2020MB<br>Slice(2):0MB      |               | 721 Paging<br>(ENABLE, DISABLE)       |  |  |
|   |          | Slice(3):0MB<br>Slice(4):0MB         |               | 722 Pager1 No.                        |  |  |
|   |          | S1:SEAGATE ST310                     |               | 723 Pager2 No.                        |  |  |
|   |          | S2:SEAGATE ST310<br>S3:SEAGATE ST310 |               | 724 Code                              |  |  |
|   | 54       | Arrav2                               |               | 725 Repeat # (5, 10, 15, 20)          |  |  |
|   | 55       | Array3                               |               | 726 Interval (min)<br>(5, 10, 15, 20) |  |  |
|   | 56       | Array4                               |               | 727 Page Now (YES, NO)                |  |  |
|   | 57       | Host1                                |               | 73 FAX Info                           |  |  |
|   |          | Term: DISABLE                        |               | 731 FAX (ENABLE, DISABLE)             |  |  |
|   |          | Tag: ENABLE                          |               | 732 FAX Class (1, 2)                  |  |  |
|   |          | L1:N/A                               |               | 733 FAX1 No.                          |  |  |
|   |          | L2:-7:N/A                            |               | 734 FAX2 No.                          |  |  |
|   | 58       | Host2                                |               | 735 Retry # (5, 10, 15, 20)           |  |  |
| 6 | RS       | 232 Params                           |               | 736 FAX Now (YES, NO)                 |  |  |
|   | 61       | MODEM Port                           |               | 74 Company Info                       |  |  |
|   |          | 611 Baud Rate (2400 -<br>115200)     |               | 741 String 1                          |  |  |
|   |          | 612 Stop Bit (1-2)                   |               | 742 String 2                          |  |  |
|   |          | 613 Data Bit (7-8)                   |               | 75 Modem Init st                      |  |  |
|   |          | 614 Parity (None, Odd,<br>Even)      | 8             | Save Config                           |  |  |
|   | 62       | Terminal Port                        |               | NO                                    |  |  |
|   |          | 621 Baud Rate (2400 -<br>115200)     | 9             | YES<br>Restart                        |  |  |
|   |          | 622 Stop Bit (1 - 2)                 |               | NO                                    |  |  |
|   |          | 623 Data Bit (7 - 8)                 |               | YES                                   |  |  |
|   |          | 624 Parity (None, Odd,<br>Even)      |               |                                       |  |  |

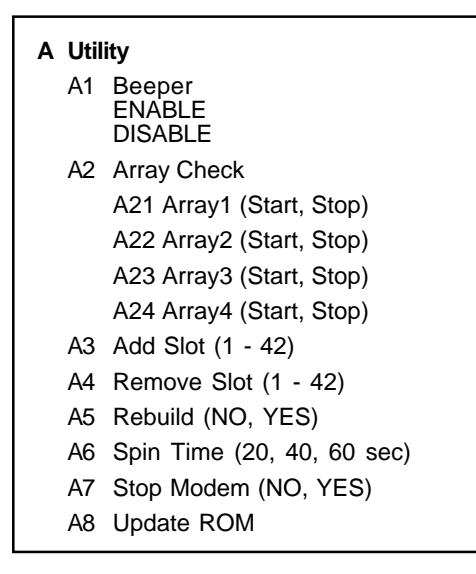

## 6.11.1 Edit Chasis

| e advantach - Hyper Texninal Ele 2<br>Ble Edit Yew Sat Januter Beb<br>DEF 63 DEF 65                                                                                                    |
|----------------------------------------------------------------------------------------------------|
| Ball-Sed8t Monitor Utility       OUTPUT       Ball-Sed8t     No Ball     Imale-Sed8t     OUTPUT       Imain Manuery     Imain-Sed8t     Mo Ball     Imain-Sed8t     Mo Ball       Imain Manuery     Imain-Sed8t     Mo Ball     Imain-Sed8t     Mo Ball       Imain Manuery     Imain-Sed8t     Mo Ball     Imain-Sed8t     Mo Ball       Imain Manuery     Imain Manuery     Imain Manuery     Mo Ball     Imain Manuery       Imain Manuery     Imain Manuery     Imain Manuery     Mo Ball     Imain Manuery       Imain Manuery     Imain Manuery     Imain Manuery     Mo Ball       Imain Manuery     Imain Manuery     Mo Ball     Imain Manuery       Imain Manuery     Imain Manuery     Mo Ball     Imain Manuery       Imain Manuery     Imain Manuery     Mo Ball     Imain Manuery       Imain Manuery     Imain Manuery     Mo Ball     Imain Manuery       Imain Manuery     Imain Manuery     Mo Ball     Imain Manuery       Imain Manuery     Imain Manuery     Imain Manuery     Mo Manuery       Imain Manuery     Imain Manuery     Imain Manuery     Mo Manuery       Imain Manuery     Imain Manuery     Imain Manuery     Mo Manuery       Imain Manuery     Imain Manuery     Imai |
| i i<br>#Z: Move Cursor, ESC:Exit, Enter:Enter, Tab:Switch to Output Area                                                                                                    |

Figure 6-75: Edit Chasis Menu

#### Host Num

This is used to define the number of host and device channels used by the subsystem. The options are "1" and "2". If you selected "1", the other 3 channels become device channels. Refer to Chapter 3 for more information on host channels and device channels.

#### Slot Num

This is used to define the total number of hard drives (in the slots) used. This includes the hard drives after they have been chained. The default is "8".

#### Edit Slot

This is used to define the device channel and ID of a hard drive in a particular slot.

#### Stripe Size

The options are 4, 8, 16, 32 and 64. The default is 16.

Warning: The settings in the Edit Chasis menu have been predefined. These settings should not be altered unless necessary. It is recommended that only experienced users make changes to the default settings.

# 6.11.2 Quick Setup

| LCD                                                              |
|------------------------------------------------------------------|
| RZ:Rove Cursor, ESG:Exit, Enter:Enter, Tab:Switch to Output Area |

Figure 6-76: Quick Setup Menu

Quick Setup is used to define the RAID Level to be assigned to an array being created and the number of drives that comprise the array. Refer to Chapter 5 for more information.

# 6.11.3 Edit Array

| Image: State of the state of the state o | × |
|----------------------------------------------------------------------------------------------------|---|
| Balb-8082     Monitor Utility     OUTPUT       Ho Balb     In Alb-8082 RelD Controllar     In Alb-8082 RelD Controllar       Ho Balb     In Alb-8082 RelD Controllar     In Alb-8082 RelD Controllar       Ho Balb     Iserial No: 0008022930090001     In Controllar       II Edit Charis     Iserial No: 0008022930090001       II Edit Gray     Iterating Serial ConnectionOK       II Alb Reave     Block Setup       II Alb Reave     Hoot Chan 1: TEST OK       II A Frayl     Ibisk Chan 1: TEST OK       II S Write Coche     Slat 1: SEAGATE ST321554, 2049 MB       IA Arrayd     Slat 1: SEAGATE ST321554, 2049 MB       II A Frayl     Slat 1: SEAGATE ST321554, 2049 MB       II A Frayl     Slat 1: SEAGATE ST321554, 2049 MB       II A Frayl     Slat 1: SEAGATE ST321554, 2049 MB       II A Frayl     Slat 1: SEAGATE ST321554, 2049 MB       II A Frayl     Slat 1: SEAGATE ST321554, 2049 MB       II A Frayl     Slat 1: SEAGATE ST321554, 2049 MB       II A Frayl     Slat 1: SEAGATE ST321554, 2049 MB       II A Frayl     Slat 2: SEAGATE ST321554, 2049 MB       II A Frayl     Slat 3: SEAGATE ST321554, 2049 MB       II A Frayl     Slat 5: SEAGATE ST321554, 2049 MB       II A Frayl     Slat 5: SEAGATE ST321554, 2049 MB       II A Frayl     Slat 5: SEAGATE ST321554, 2049 MB       II A                                                                                                    |   |
| Dennecled 0.23:33 VT100 13200 BN+1 SCROLL CAPS NUM Capture Print scho                                                                                                    | • |

Figure 6-77: Edit Array Menu

This menu is used to create or delete an array. You must define the RAID level of the array you are about to create and select the hard drives that would comprise the array.

Note: The Write Cache function must be enabled. This provides faster data transmission because data are transmitted to the cache memory first before being transmitted to the hard drives. If this function is disabled, data will be transmitted directly to the hard drives which is slower.

## 6.11.4 Edit Chan

| Image: State of the state of the state o | × |
|----------------------------------------------------------------------------------------------------|---|
| Rain-Bees     NO     Bain     Output       Hain Mana     HAID     Rain-Bees     Rain Mana       Hain Mana     How Bain     Rain-Bees     Rain Mana       Hain Mana     How Bain     Usersin 22.208 09/17/1997       Hain Mana     Iserial No: 000022593009001       Hain Kana     How Bain Connection 00K       Hain Kana     How Chan 1: Testi OK       Hain Host Chan 1:     Disk Chan 1: TEST 0K       Hain Host Chan 1:     Bisk Chan 1: Testi OK       Hain Host Chan 1:     Bisk Chan 1: Sendarts 1: Sendarts 1: Site 1: Sendarts 1: Site 1: Sendarts 1: Site 1: Site 1: Sit                                                                                                    |   |
| AZ:Hove Cursor, ESC:Exit, Enter:Enter, Tab:Switch to Output Area                                                                                                    | • |

Figure 6-78: Edit Chan Menu

#### **Host Channel**

In order for the Host controller to detect the hard drives in each RAID array, you must define the host channel where your Host is connected.

#### SCSI ID

This is used to assign a SCSI ID.

#### Terminator

If the Host controller will be the last SCSI device, enable this function.

#### Tag Queue

When Enabled, the SCSI channel is able to queue SCSI connect.

#### Wide and Ultra

These functions must always be enabled.

#### LUN

A RAID array may be divided into multiple logical units. A logical unit is that portion of a disk array seen by the host system as a single logical device. Each logical unit is identified to the host by its logical unit number (LUN). LUN sets the usable capacity for the logical unit being created.

Note: You must assign a SCSI ID for every Host channel.

| Re Edk Vew Cal Lander Heb                                                                                                    |
|----------------------------------------------------------------------------------------------------|
| BilD-808E Honitor Utility       UCD                                                                                                  |
| AZ:Hove Cursor, ESC:Exit, Enter:Enter, Tab:Switch to Output Area Connected 0.28:24 VT100 18200 BN-1 SCROLL CAPS NUM Cupture Pintecho |

# 6.11.5 View Config

Figure 6-79: View Config Menu

This menu allows you to view the settings you have defined earlier such as the number of slots used, the vendor ID and capacity of your hard drives, the drives that have been grouped into a RAID array, configuration of the host channels, etc.

## 6.11.6 RS232 Params

| Structure     HyperTerritical       Bite     Edit       Dial     Dial                                                                                                    |
|----------------------------------------------------------------------------------------------------|
| BilD-8888 Monitor Utility         OUTPUT         RaiD-8888 Monitor Utility         MO BalD         HEND         HEND         HEND         HAD BalD         HEND         HEND |
| Connected 011:22 VT100 13200 844-1 SCROLL CAPS NUM Capture Pint scho                                                                                                    |

Figure 6-80: RS232 Params Menu

This menu is used to define the baud rate, stop bit, data bit and parity of the modem and terminal attached to your subsystem.

## 6.11.7 User Params

| Image: Solution of the second second seco | × |
|----------------------------------------------------------------------------------------------------|---|
| BilD-808E Monitor Utility       OUTPUT       ICD       MO BilD       IID-808E Monitor Utility       OUTPUT       IID -808E Monitor Utility       IID -808E Monitor Utility       IID -808E Monitor Utility       IID -808E Manitor Utility       IID -808E Manitor Utility                                                                                                    |   |
| Connected 0.02:37 VT100 13200 844-1 SCR0LL [CAPS NUM [Capture Print action                                                                                                    | - |

Figure 6-81: User Params Menu

#### **Password Info**

If you wish to secure the settings you have done, enable this function in the Passwd Check field, then set a password in the Set Passwd field.

#### Pager Info

This function allows you to set two pager numbers. In case a hard drive fails to function, your pager will "beep" you informing that a problem has arised. You can set the number of times your pager will page you and the time interval between each page.

#### FAX Info

This function allows you to set two fax numbers. In case a hard drive fails to function, a message will be transmitted to your fax machine informing you that a problem has arised. You can set the number of times it will retry, in case the line is busy.

# 6.11.8 Save Config

When you have made changes to the setup utility, remember to always save the new or modified configuration before you exit the utility.

| edvantech - HyperTerninal<br>Ele Edt Vew Cal Isantes Help<br>Dat 655 Dat 2 |                                   |
|----------------------------------------------------------------------------|-----------------------------------|
| LCD                                                                        | Anitor Utility                    |
| Connected 0:58:15 VT100 19200 84V-1 S                                      | CROLL CAPS NUM Capture Print ecto |

Figure 6-82: Save Config Menu

# 6.11.9 Restart

| Image: Second Second | × |
|----------------------------------------------------------------------------------------------------|---|
| Intro-8000     Mo Balb     Intro-8000     OUTPUT       Ho     Ho     Balb-8000     Mo Balb     Intro-80000       Ho     Ho     Balb-80000     Balb-80000     Balb-771997       Ho     Ho     Balb-80000     Balb-80000     Balb-771997       Ho     Balb-80000     Balb-80000     Balb-80000     Balb-80000       Ho     Charter     Installed Memory - 8000000     Balb       Ho     Ho     Charter     Installed Memory - 8000000       Ho     Ho     Charter     Installed Memory - 8000000       Ho     Ho     Charter     Installed Memory - 8000000       Ho     Ho     Charter     Installed Memory - 80000000       Ho     Ho     Charter     Installed Memory - 80000000       Ho     Ho     Charter     Installed Memory - 800000000       Ho     Ho     Charter     Installed Memory - 8000000000       Ho     Ho     Charter     Installed Memory - 800000000000000       Ho     Ho     Charter     Installed Memory - 800000000000000000000000000000000000                                                                                                    |   |
| Connected D23.36 VT100 18200 BN41 SCROLL CAPS NUM Capture Pintecho                                                                                                    | • |

Figure 6-83: Restart Menu

Restart the controller to activate the settings.

# 6.11.10 Utility

| Image: State of the state of the state o |
|----------------------------------------------------------------------------------------------------|
| BhilD-S008: Honitor Utility         OUTPUT         ICD       OUTPUT         IRaiD-S008:       HO Balb       I         Image: Michael I       Image: Image: Im                                                                                                    |
| Convected 0.03 43 VT100 15200 BN41 SCRDLL CAPS NUM Capture Pintecho                                                                                                    |

Figure 6-84: Utility Menu

#### Array Check

If the RAID level you selected is Level 5, which supports parity check, you can select the RAID array you would like to check.

#### Add Slot, Remove Slot and Rebuild

Since your subsystem is able to auto-detect the slot that has been added, removed or rebuilt, you may ignore these three categories.

#### Spin Time

This is used to define the spin-up time of the hard drives. For hard drives with larger capacity, you must select a longer spin-up time.

#### Update ROM

This is used to update the firmware residing in the controller.

# CHAPTER

Configuring Faxes and Pagers

Before going on, make sure your modem is properly connected to the serial modem port at the rear of the system unit.

# 7.1 Configuring the Modem Port

1. In the Main Menu, select RS232 Params and press <Enter>.

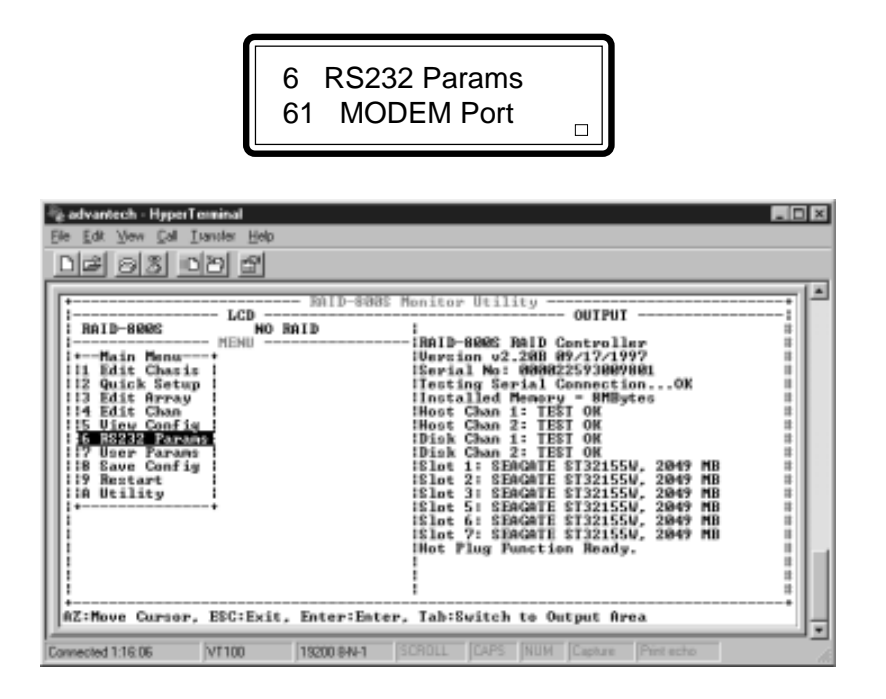

Figure 7-1: Selecting RS232 Params in the Main Menu

2. In the RS232 Params menu, select Modem Port and press <Enter>.

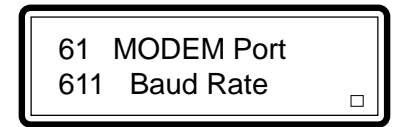

| Readvantech - HyperTerminal                                                                                                    | _ D ×                              |
|----------------------------------------------------------------------------------------------------|------------------------------------|
| Ele Edit View Call Ivanster Help                                                                                                    |                                    |
| D# 83 00 f                                                                                                    |                                    |
| Image: second second | Monitor Utility                    |
| Income Carlor, ESC.Exit, Enter:Enter                                                                                                    | r, lan-outen to output Arda        |
| Connected 0:11:22 V1100 19200 BN-1                                                                                                    | SCHULL LAPS NUM Capture Phriliecho |

Figure 7-2: Selecting Modem Port in the RS232 Params Menu
3. In the Modem Port menu, select Baud Rate and press <Enter>.

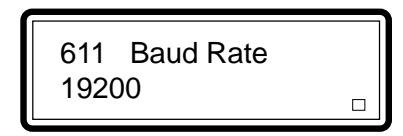

| edvantech - HyperTechnical                                                                                                    | × |
|----------------------------------------------------------------------------------------------------|---|
| BAID-8085         Monitor Utility         OUTPUT           BAID-8085         NO SAID         I                                       |   |
| AZ:Hove Cursor, ESC:Exit, Enter:Ester, Tab:Switch to Output Area Connected 014.33 VF100 19200 BN41 SCROLL CAPS NUM Contact Part scho | • |

Figure 7-3: Selecting the Baud Rate in the Baud Rate Menu

4. In the Baud Rate menu, select the baud rate of your modem and press <Enter>.

5. You will return to the Modem Port menu. Select Stop Bit and press <Enter>.

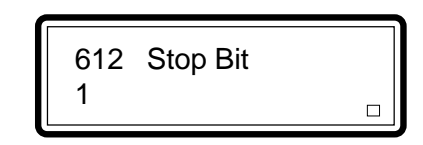

| Image: State of the state of the state o | × |
|----------------------------------------------------------------------------------------------------|---|
| Image: Bailb-8085 Monitor Utility       OUTPUT         Imain-Bees       MEMU         Hain-Bees       MEMU         Hain-Bees       MEMU         Hain-Bees       MEMU         Hain-Bees       MEMU         Hain-Bees       MEMU         Hain-Bees       MEMU         Hain-Bees       MEMU         Hain-Bees       MEMU         How Charis       Serial No: MMM22593MM9M01         Hig Edit Ghan       How Charis         Hait Charis       How Charis         How Config       Hoot Charis         How Config       Hoot Charis         How Config       Hoot Charis         How Config       Hoot Charis         How Config       Hoot Charis         How Config       Hoot Charis         How Config       Hoot Charis         How Config       Hoot Charis         How Config       Hoot Charis         How Config       Hoot Charis         How Config       Hoot Charis         How Charis       Elst         How Charis       Elst         How Charis       Elst         Haris       Elst         Haris       Elst         Haris <td>-</td>                                                                                                    | - |
| AZ:Hove Cursor, ESC:Exit, Enter:Enter, Tah:Switch to Output Area Connected 017.45 VT100 18200 BN4-1 SCROLL CAPS NUM Capture Pretecho                                                                                                    | • |

Figure 7-4: Selecting the Stop Bit in the Stop Bit Menu

6. In the Stop Bit menu, select 1 or 2 and press <Enter>.

7. You will return to the Modem Port menu. Select Data Bit and press <Enter>.

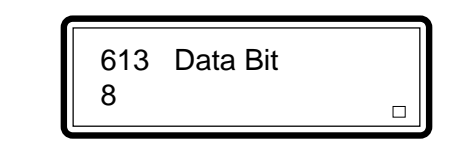

| Re Edt Verw Col Lander Hep                                                                                                    | × |
|----------------------------------------------------------------------------------------------------|---|
| BilD-8888 Menitor Utility         OUTPUT         ICD         NO BAID         Imain-8888 Menitor Utility         OUTPUT         IND BAID         Int ID-8888 Menitor Utility         OUTPUT         Imain-8888 Menitor Utility         OUTPUT         Imain Mena         HENU         Imain Mena         Imain Mena | 1 |
| Connected 0.19.45 VT100 15200 8N+1 SCROLL CAPS NUM Capture Print echo                                                                                                    | 5 |

Figure 7-5: Selecting the Data Bit in the Data Bit Menu

8. In the Data Bit menu, select the appropriate data bit and press <Enter>.

9. You will return to the Modem Port menu. Select Parity and press <Enter>.

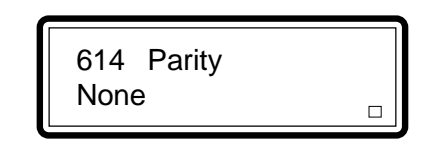

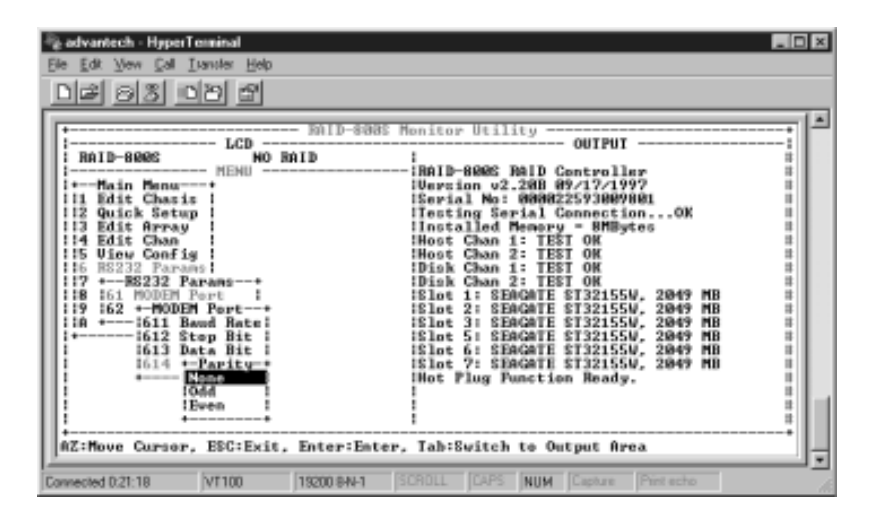

Figure 7-6: Selecting Odd, Even or None in the Parity Menu

10. In the Parity menu, select Odd, Even or None. Press <Enter>.

11. Press <Esc> until you return to the Main Menu.

# 7.2 Configuring Your Pager

Your subsystem supports two pager numbers. In case a hard drive fails to function, your pager will "beep" you informing that a problem has arised. You can set the number of times your pager will page you and the time interval between each page.

1. In the Main Menu, select User Params and press < Enter>.

| 7 User Params<br>71 Passwd Info                                                                                                    |
|----------------------------------------------------------------------------------------------------|
| e dwantech - HyperTextinal                                                                                                    |
| Image: Bold of the second second s |
| Connected 0:04:53 VT100 19200 BN-1 SCROLL CAPS NUM Capture Print scho                                                                                                    |

Figure 7-7: Selecting User Params in the Main Menu

2. In the User Params menu, select Pager Info and press <Enter>.

|--|

| Re Edt Yew Cal Lander Heb                                                                                                    | ×  |
|----------------------------------------------------------------------------------------------------|----|
| BilD-8088 Henitor Utility         OUTPUT         RaiD-8088 Ho Balb         HO Balb         HAID-8088 BalD Controller         HO Balb         HAID-8088 BalD Controller         HAID-8088 BalD Controller         HAID-8088 BalD Controller         HAID-8088 BalD Controller         HAID-8088 BalD Controller         Intel Connection         It Edit Charis         It Edit Charis         It Edit Charis         It Intelled Memory - BMDytes         It Intelled Memory - BMDytes         It Intelled Memory - BMDytes         It Intelled Memory - BMDytes         It Intelled Memory - BMDytes         It Intelled Memory - BMDytes         It Intelled Memory - BMDytes         It Intelled Memory - BMDytes         It Intelled Memory - BMDytes         It Intelled Memory - BMDytes         It Intelled Memory - BMDytes         It Intelled Memory - BMDytes         It Intelled Memory - BMDytes         It Intelled Memory - BMDytes |    |
| Connected 0.22.37 VT100 19200 9N-1 SCROLL CAPS NUM Capture Print acho                                                                                                    | 10 |

Figure 7-8: Selecting Pager Info in the User Params Menu

3. In the Pager Info menu, select Paging and press <Enter>.

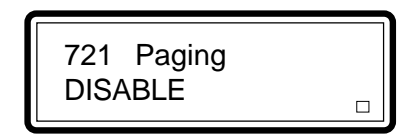

| Re Edit Verv Cal Lanvier Help<br>D과 이것 다가 참                                                                                                    |   |
|----------------------------------------------------------------------------------------------------|---|
| Build-Source Utility         UCD         Baild-Source Utility         Baild-Source Utility         Baild-Source Utility         Baild-Source Utility         Baild-Source Utility         Baild-Source Utility         Baild-Source Utility         Baild-Source Utility         Baild-Source Utility         Baild-Source Utility         Baild-Source Utility         Baild-Source Utility         Utility Colspan="2">OUTPUT         Baild-Source Utility         Utility Colspan="2">OUTPUT         Utility Colspan="2">Baild Controller         Utility Colspan="2">Baild Controller         If Colspan="2">Controller         Utility Colspan="2"         If Colspan="2"         If Colspan="2"         If Colspan="2"         If Colspan="2"         If Colspan="2"         If Colspan="2"         If Colspan="2"         If Colspan="2"         If Colspan="2"         If Colspan="2" </td <td></td> |   |
| Connected 0.2419 VT100 19200 6N-1 SCROLL CAPS NUM Capture Print acho                                                                                                    | - |

Figure 7-9: Selecting Enable in the Paging Menu

4. In the Paging menu, select Enable and press <Enter>.

5. You will return to the Pager Info menu. Select Pager1 No. and press <Enter>.

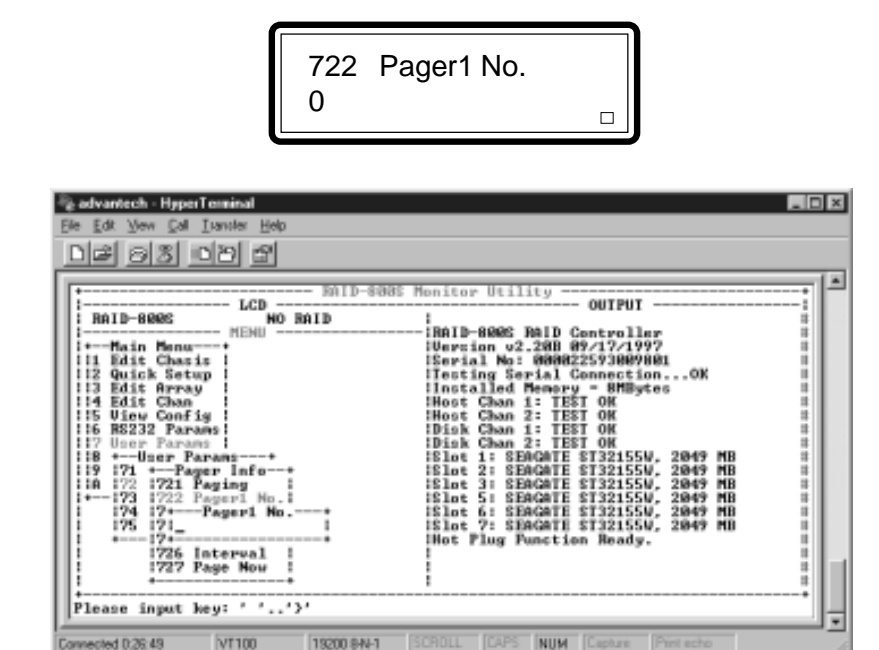

Figure 7-10: Entering the Pager Number in the Pager1 No. Menu

6. In the Pager1 No. menu, type in the Pager number and press <Enter>. You can enter a maximum of 16 characters.

7. You will return to the Pager Info menu. If you wish to enter another pager number, select Pager2 No. and press <Enter>.

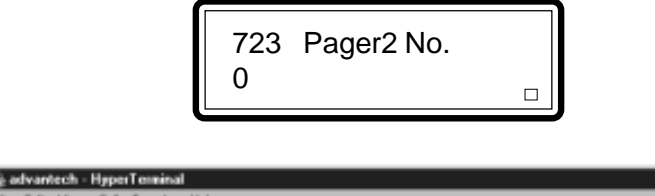

| Er Er Yen Er Ivanis Hep                                                                                                    | -  |
|----------------------------------------------------------------------------------------------------|----|
| Image: Second second second | -  |
| Connected 0.28.29 VT100 19200 644-1 SCROLL CAPS NUM Capture Print echo                                                                                                    | 10 |

Figure 7-11: Entering the Pager Number in the Pager2 No. Menu

8. In the Pager2 No. menu, type in the Pager number and press <Enter>. You can enter a maximum of 16 characters.

9. You will return to the Pager Info menu. Select Code and press <Enter>.

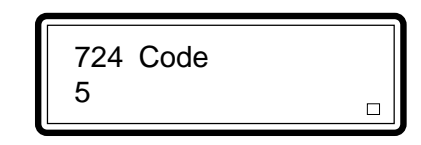

| Bie Edt Vew Cel Lander Heb           DB DB DB DB           TODD DB                                                                                                    | 85 Menitor Utility                                                                                                    |
|----------------------------------------------------------------------------------------------------|----------------------------------------------------------------------------------------------------|
| RAID-8000         HO BAID           HEND         HO BAID           HII         Edit Chasis           112         Edit Array           113         Edit Array           114         Edit Array           115         Uick Setup           116         Bit Chasis           117         Uick Setup           118         How Config           118         How Params           119         121           120         Params           119         171           119         172           120         Pager Mo.           121         172           122         Pager Mo.           121         171           122         Pager Mo.           121         171           121         171           122         Code           171         1           172         Total Arrow | RAID-8000 RaiD Controller<br>Uwreinn u2.200 09/17/1997<br>Isrial No: 000022593009001<br>Itesting Serial ConnectionOK<br>Installed Memory - 8MBytes<br>Host Chan 1: TEST OK<br>Disk Chan 2: TEST OK<br>Disk Chan 2: TEST OK<br>Elot 1: SDGGATE ST32155W, 2049 MB<br>Elot 2: SDGGATE ST32155W, 2049 MB<br>Elot 3: SDGGATE ST32155W, 2049 MB<br>Elot 5: SDGGATE ST32155W, 2049 MB<br>Elot 5: SDGGATE ST32155W, 2049 MB<br>Elot 5: SDGGATE ST32155W, 2049 MB<br>Elot 7: SDGGATE ST32155W, 2049 MB<br>Elot 7: SDGGATE ST32155W, 2049 MB<br>Elot 7: SDGGATE ST32155W, 2049 MB |
| Please input key: ''}' Connected 0.23:58 VT100 19200 BN-1                                                                                                    | SCROLL CAPS NUM Capture Pirst echo                                                                                                    |

Figure 7-12: Entering the Code in the Code Menu

 In the Code menu, you can type your message (code) by entering a maximum of 16 alphanumeric characters. After entering your code, press <Enter>. 11. You will return to the Pager Info menu. Select Repeat # and press <Enter>.

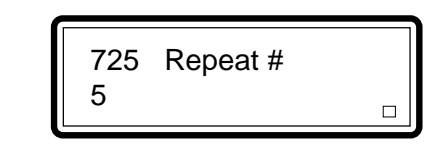

| Contraction - HyperTerminal ーロ<br>Ele Edi Verw Cal Lianster Heb<br>DE のあったとの                                                           | × |
|----------------------------------------------------------------------------------------------------|---|
| BAID-8000         MID-8000         MONITO         OUTPUT           BAID-8000         NO BAID         1         1                       |   |
| AZ:Move Cursor, ESC:Exit, Enter:Enter, Tah:Switch to Output Area Connected 031:14 VT100 19200 BN-1 SCROLL [CAPS NUM Capture Particular | • |

Figure 7-13: Selecting a Number in the Repeat # Menu

12. In the Repeat # menu, select the number of times you would like to "page" the number. Press <Enter>.

13. You will return to the Pager Info menu. Select Interval and press <Enter>.

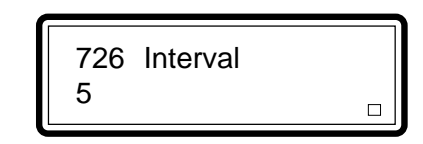

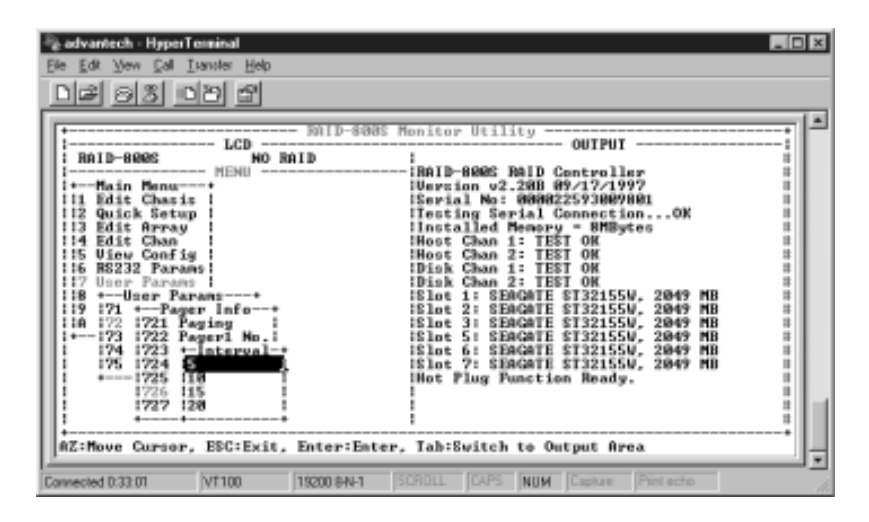

Figure 7-14: Selecting the Time Interval in the Interval Menu

14. In the Interval menu, select the time interval (in minutes) between each page and press <Enter>.

15. You will return to the Pager Info menu. Select Page Now and press <Enter>. This is used to check whether your page number is correct and that your pager is working normally.

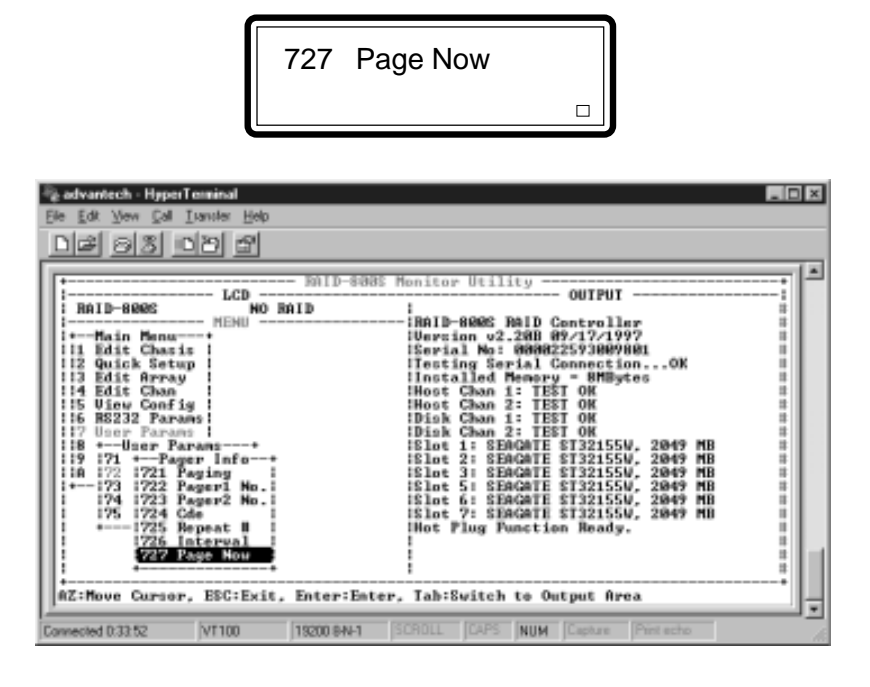

Figure 7-15: Selecting Page Now in the Pager Info Menu

# 7.3 Configuring Your FAX

Your subsystem supports two fax numbers. In case a hard drive fails to function, a message will be transmitted to your fax machine informing you that a problem has arised. You can set the number of times it will retry, in case the line is busy.

1. In the Main Menu, select User Params and press <Enter>.

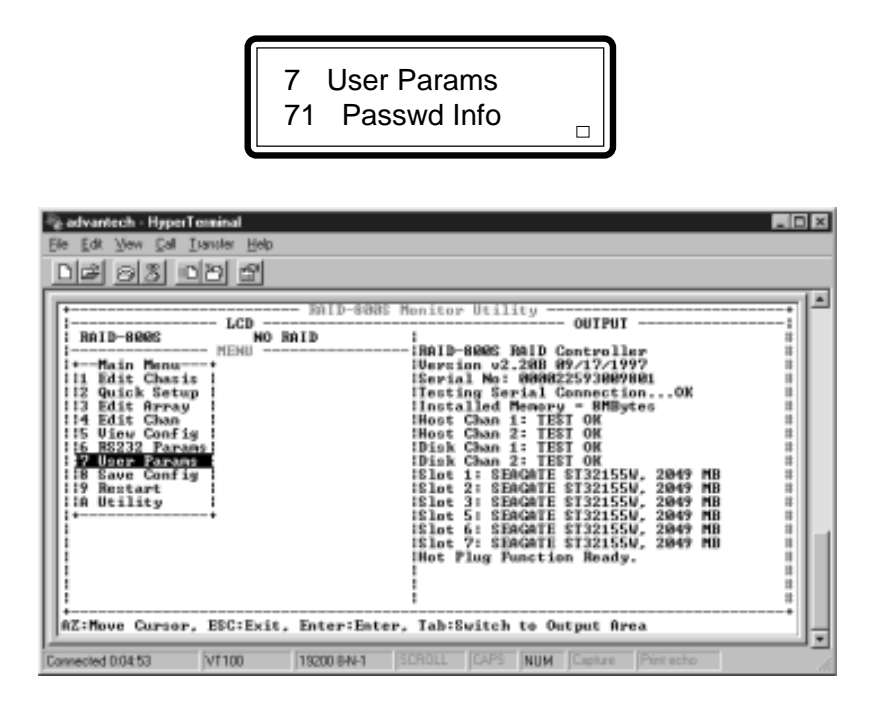

Figure 7-16: Selecting User Params in the Main Menu

2. In the User Params menu, select FAX Info and press <Enter>.

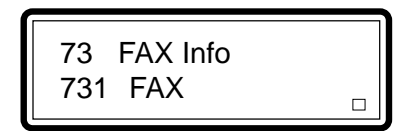

| Re Edit Vew Col Liander Hop<br>D 교 이용 이용 이용 |                                                                                                    |
|---------------------------------------------|----------------------------------------------------------------------------------------------------|
| LCD                                         | OUTPUT     OUTPUT     OUTPUT     RAID-800C RaiD Controller     Unrtinv 02.2080 99/17/1997     Serial No: 000022593009001     Testing Serial Connection0K     Installed Memory = NMBytes     Host Chan 1: TEST OR     Host Chan 1: TEST OR     Disk Chan 2: TEST OR     Disk Chan 2: TEST OR     Elot 1: SEMGATE ST32155U, 2049 MB     Elot 1: SEMGATE ST32155U, 2049 MB     Elot 1: SEMGATE ST32155U, 2049 MB     Elot 5: SEMGATE ST32155U, 2049 MB     Elot 5: SEMGATE ST32155U, 2049 MB     Elot 5: SEMGATE ST32155U, 2049 MB     Elot 5: SEMGATE ST32155U, 2049 MB     Elot 7: SEMGATE ST32155U, 2049 MB     Elot 7: SEMGATE ST3215U, 2049 MB     Elot 7: SEMGATE ST3215U, 2049 MB     Elot 7: SEMGATE ST3215U, 2049 MB     Elot 7: SEMGATE ST3215U, 2049 MB     Elot 7: SEMGATE ST3215U, 2049 MB     Elot 7: SEMGATE ST3215U, 2049 MB     Elot 7: SEMGATE ST3215U, 2049 MB     Elot 7: SEMGATE ST3215U, 2049 MB     Elot 7: SEMGATE ST3215U, 2049 MB     Elot 7: SEM |
| Connected 0:35:17 VT100 15200 8-N-1 S       | CROLL CAPS NUM Capture Print echo                                                                                                    |

Figure 7-17: Selecting FAX Info in the User Params Menu

3. In the FAX Info menu, select FAX and press < Enter>.

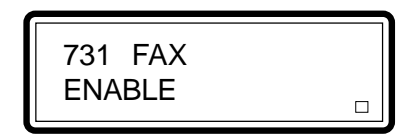

| Re Edi Verri Edi Lander Help                                                                                                    | × |
|----------------------------------------------------------------------------------------------------|---|
| BallD-8888 Munitor Utility         OUTPUT         RaiD-8888 Munitor Utility         OUTPUT         RAID-8888 Munitor Utility         OUTPUT         MENU         MENU         Intalee@example         II Edit Chanis         II Edit Chanis         II Edit Chanis         II Edit Chanis         II Testing Serial No: 00002579000001         II Testing Serial Connections0K         II Testing Serial Connections0K         II Testing Serial Connections0K         II Testing Serial Connections0K         II Testing Serial Connections0K         II Testing Serial Connections | - |
| Connected 0.36:47 VT100 19200 844-1 SCROLL CAPS NUM Capture Print acho                                                                                                    | 1 |

Figure 7-18: Selecting Enable in the FAX Menu

4. In the FAX menu, select Enable and press <Enter>.

5. You will return to the FAX Info menu. Select FAX1 No. and press <Enter>.

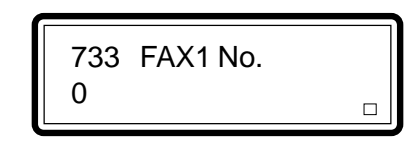

| Image: State of the state of the state o | × |
|----------------------------------------------------------------------------------------------------|---|
| Image: Second Second        | - |
| Connected 0.38:13 VT100 18200 844-1 (SCROLL [CAPS   NUM   Capture   Print acho                                                                                                    | 5 |

Figure 7-19: Entering the Fax Number in the FAX1 No. Menu

6. In the FAX1 No. menu, type in the FAX number and press <Enter>.

7. You will return to the FAX Info menu. If you wish to enter another FAX number, select FAX2 No. and press <Enter>.

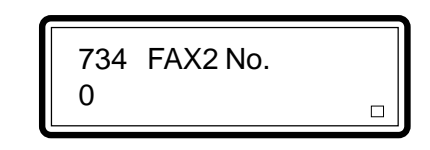

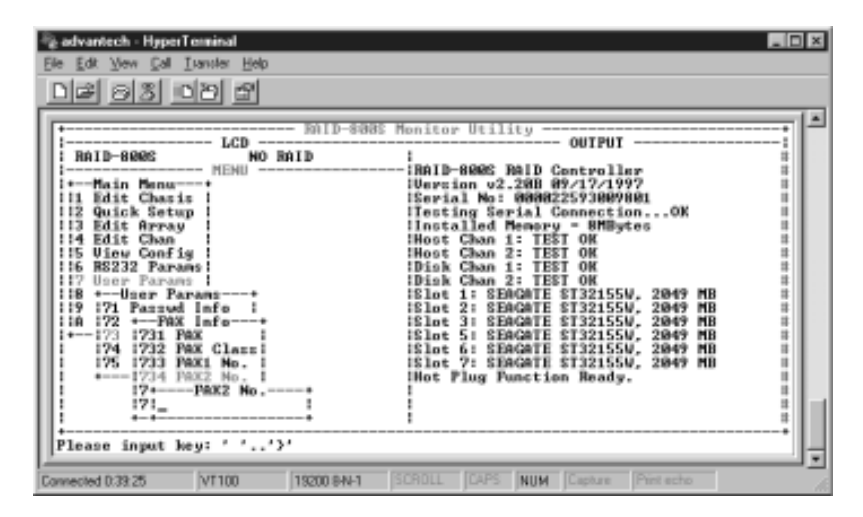

Figure 7-20: Entering the Fax Number in the FAX2 No. Menu

8. In the FAX2 No. menu, type in the FAX number and press <Enter>.

9. You will return to the FAX Info menu. Select Retry # and press <Enter>.

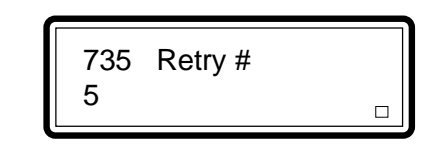

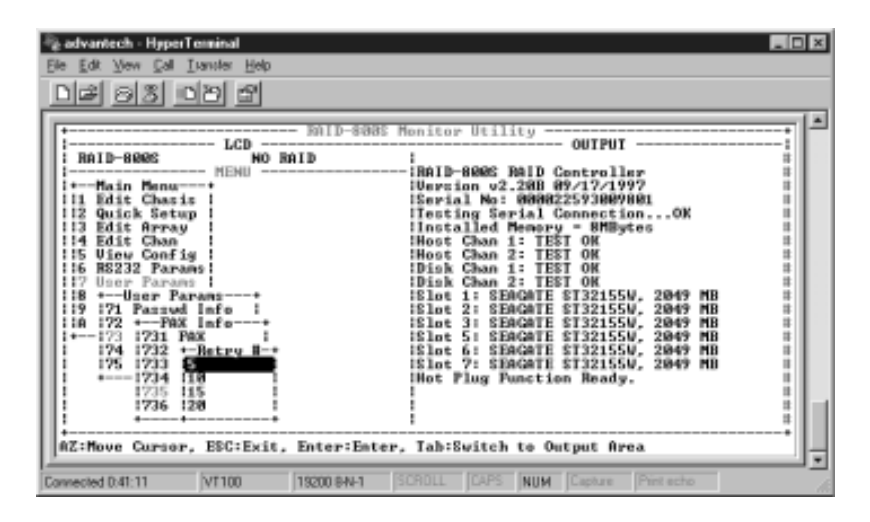

Figure 7-21: Selecting a Number in the Retry # Menu

- 10. In the Retry # menu, select the number of times you would like to retry transmitting the fax. Press <Enter>.
- 11. You will return to the FAX Info menu. Select FAX Now and press <Enter>. This is used to check whether the FAX numbers are correct and that the faxes are working normally.

12. You will return to the User Params menu. Select Company Info and press <Enter>.

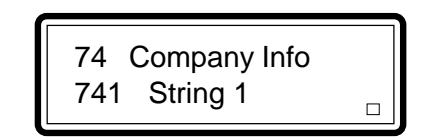

| Re Edit Vern Cal Lianste Heb                                      | × |
|-------------------------------------------------------------------|---|
| LCD                                                               |   |
| Connected D4213 VT100 19200 6N-1 SCROLL CAPS NUM Capture Pretecto | - |

Figure 7-22: Selecting Company Info in the User Params Menu

13. In the Company Info menu, select String 1 and press <Enter>. Enter the company information. You can enter a maximum of 16 characters.

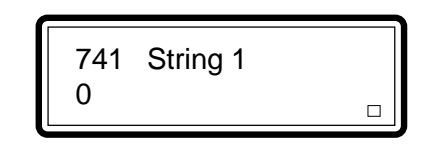

| Re Edit Verw Cal Lander Help                                                                                                    | × |
|----------------------------------------------------------------------------------------------------|---|
| Shilp-8885 Menitor Utility         OUTPUT         ICD MO RAID         IRAID-8886 Menitor Utility         OUTPUT         IRAID-8886 Menitor Utility         OUTPUT         IRAID-8886 Menitor Utility         IRAID-8886 Menitor Utility | - |
| Connected 0.44.55         VT100         19200 8H41         SCRDLL         CAPS         NUM         Capture         Pint echo                                                                                                    | 5 |

Figure 7-23: Entering Information in the String 1 Menu

- 14. If the information entered in String 1 is not enough, you may enter some more information by selecting String 2. You can also enter a maximum of 16 characters.
- 15. You will return to the User Params menu. Select Modem Init st. This is used to configure the AT command of the modem.

# **B**

## Upgrading Your Firmware

This chapter describes the procedure in downloading the firmware from the WEB site to upgrade RAID-800S.

The RAID-800S subsystem allows you to upgrade your firmware. You may download the latest firmware from Advantech's web site. The address is http://www.advantech.com.

To upgrade your firmware, follow the steps below.

- 1. In the Main Menu, select Utility and press <Enter>.
- 2. In the Utility menu, select Update ROM and press <Enter>.

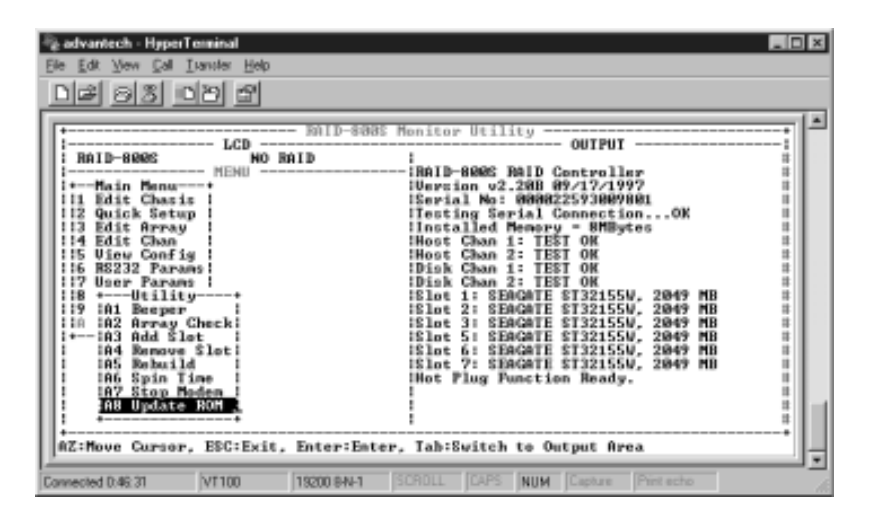

Figure 8-1: Selecting Update ROM in the Utility Menu

3. The screen below will appear. Type <Y>.

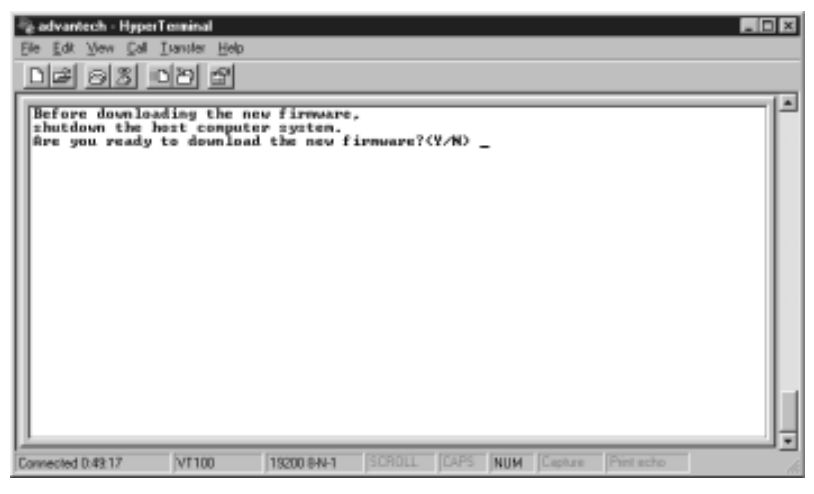

Figure 8-2: Typing <Y> to Download the New Firmware

The following message will appear.

Are you sure? (Y/N)

- 4. Type <Y>.
- 5. In the menu bar, select Transfer menu.
- 6. The Transfer scroll-down menu will appear. Select Send Text File.
- 7. The Send Text File dialog box will appear. Select the drive and file where the new firmware is located and click Open.

8. After the file has been completely transmitted, type <Go>.

```
Before downloading the new firmware,
shutdown the host computer system.
Are you ready to download the new firmware?(Y/N) Y
Are you sure? (Y/N) Y
Begin firmware file transfer now.
To abort download restart the RAID system.
0004B200
File transfer complete.
Checksum = 0x8E78 : OK.
New firmware transfer complete.
Enter 'Go' to update the firmware. Go
Enter 'Go' to reconfirm.
```

Figure 8-3: Typing <Go> After the File has been Transmitted

9. You will be asked to reconfirm. Type <Go> again.

```
Before downloading the new firmware.
shutdown the host computer system.
Are you ready to download the new firmware?(Y/N) Y
Are you sure? (Y/N) Y
Begin firmware file transfer now.
To abort download restart the RAID system.
0004B200
File transfer complete.
Checksum = 0x8E78 : 0K.
New firmware transfer complete.
Enter 'Go' to update the firmware. Go
Enter 'Go' to reconfirm. Go
Programming...
count = 0000
Done!
Verifying..._
```

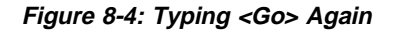

10. The controller will restart.

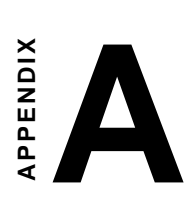

# **RAID Levels**

This appendix describes the various RAID levels supported by RAID-800S.

The RAID-800S subsystem supports RAID level 0, 1, 0+1, 3 and 5. The following describes each of these levels.

## A.1 RAID 0 (Striping)

Striping refers to the storing of a sequential block of incoming data across multiple drives in a drive group. This is the striping technique. If there are three drives in a drive group, the data will be separated into blocks. Block one of the data will be stored on drive one, block two on drive two and block three on drive three. Drive one will again be the location of the next block (block four), then block five is stored on drive two, block six on drive three, and so on. This method can significantly increase disk system throughput, particularly for transferring large, sequential data blocks.

### A.2 RAID 1 (Mirroring)

Mirroring refers to the 100% duplication of data from one disk drive onto another. Each disk contains the mirror image of the data on the other drive.

### A.3 RAID 0+1 (Striping and Mirroring)

Hard drives will be striped first, then mirrored. It requires at least 4 hard drives and the total number of hard drives must always be even.

### A.4 RAID 3 (Striping with One Parity Hard Drive)

RAID level 3 requires at least three SCSI drives, one of which is solely used for storing parity information. It provides high transfer rate and high availability at a lower cost than mirroring but its transaction performance is poorer because all member disks operate in lockstep.

### A.5 RAID 5 (Striping with Parity Information Distributed in All Hard Drives)

Striping with parity is a method of providing complete data redundancy that requires only a fraction of the storage capacity than mirroring for storing redundant information.

In a system configured under RAID 5 (which requires at least three SCSI drives), all data and parity blocks are divided between the drives in such a way that if any single drive is removed (or fails), the data on the missing drive can be reconstructed using the data on the remaining drives.

# B

# **Technical Specifications**

- Array Controller
- Configuration

# **B.1 Array Controller**

| Form factor                 | 5 1/4" half-height |
|-----------------------------|--------------------|
| RAID processor              | 486DX              |
| RAID level                  | 0, 1, 0+1, 3 and 5 |
| Cache memory                | 8MB-128MB          |
| No. of channels (host+disk) | 2+2 SCSI channels  |
| No. of disks                | 7                  |
| Maximum storage             | 30GB-120GB         |
| Host bus interface          | Fast/Wide/Ultra    |
| Disk bus interface          | Fast/Wide/Ultra    |
| Data transfer               | Up to 40MB         |
| MTBF (hrs)                  | >100,000           |

# **B.2 Configuration**

| Hot swap disk bays      | 7                          |
|-------------------------|----------------------------|
| Hot swap power supplies | 2                          |
| Hot swap cooling fans   | 2                          |
| DB-9 type RS-232 ports  | 2 (modem and monitor port) |
| Security lock           | Yes                        |
| Audible alarm           | Yes                        |
| Fax notification        | Yes (2 fax numbers)        |
| Pager notification      | Yes (2 pager numbers)      |

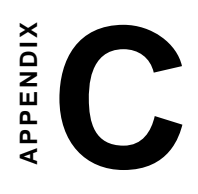

RAID Controller's Error Messages

# C.1 RAID Controller's Error Messages

| Error Messages | Description                                                                                                    |
|----------------|----------------------------------------------------------------------------------------------------|
| FAIL n         | Disk failed. Number indicates the slot of the hard disk that failed to function.                                          |
| FAIL Fan       | The subsystem's Fan 1 or Fan 2 failed.                                                                                    |
| FAIL Power     | The subsystem's Power 1 or Power 2 failed.                                                                                |
| HOST CHAN FAIL | The RAID controller's Host channel failed.                                                                                |
| DISK CHAN FAIL | The RAID controller's Device channel failed.                                                                              |
| LOST DISKS     | The controller is unable to detect previous RAID configuration in group, two or more disks (Level 0's one or more disks). |

# C.2 RAID Controller's Warning Messages

| Warning Messages | Description                                                               |
|------------------|---------------------------------------------------------------------------|
| WARN n           | Number indicates the slot of the hard disk that has too many bad sectors. |

### C.3 RAID Controller's Messages

| Messages    | Description                                                                                                |
|-------------|----------------------------------------------------------------------------------------------------|
| RAID READY  | The RAID controller has at least one array group created and mapped to the LUN number of the Host channel. |
| NO HOST LUN | An array group has been created but not yet mapped to the Host channel.                                    |
| NO RAID     | The RAID controller has not been configured.                                                               |

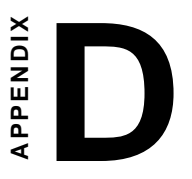

### Mapping the LUN of the Host Channel to the Slices of an Array

This appendix shows an example of mapping LUN to Slices (D1/D2).

## **Mapping Principle**

- 1. There are 2 Host channels connected to the RAID disk array subsystem, each channel can be connected with an external Host computer via the ULTRA WIDE SCSI interface.
- Each host channel can be assigned with eight LUNs (Logical Unit Numbers - LUN 0 to LUN 7). Each LUN represents different application programs on the same Host.
- 3. There are a total of four arrays (Array 1 to Array 4), all allowed to be set up in one RAID-800S subsystem. Each array can be assigned the same or different RAID level (RAID 0, 1, 0+1, 3 or 5).
- 4. Each array can then be partitioned into four Slices (Slice 1 to Slice 4). The concept of "Slice" is the same as partitioning a hard disk drive. Therefore each LUN on the host channel will be mapped to some of the Slices in an array.
- 5. In the example on the next page, 4 x 4GB HDDs are installed in the RAID-800S subsystem and are configured as Array 1 of Level 5. The total available disk capacity will be 12GB (4-1) x 4GB. That is distributing 4GB to Slice 1 and 8GB to Slice 2; then LUN 0 (AP1) on host channel 1 mapped to Slice 2 of Array 1 and LUN 1 (AP2) on host channel 1 mapped to Slice 1 of Array 1. Therefore the two APs on the same host use different Slices on the same RAID array (level). It's just like the host owning two complete independent hard disk drives (C and D drives).

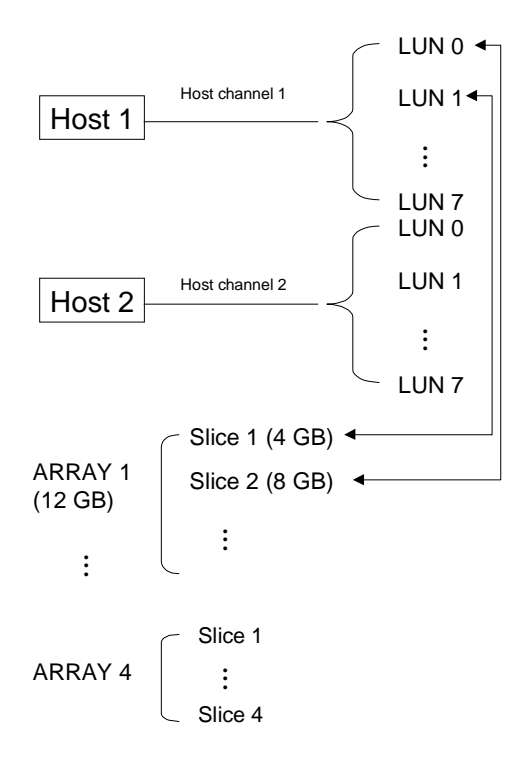

Figure D-1: An Example of the Mapping Principle
APPENDIX

Frequently Asked Questions

## **Frequently Asked Questions**

- Q: Can an end user expand the cache memory?
- A: We recommend that the memory expansion be done by Advantech because post-testing procedure is necessary after cache memory expansion.
- Q: If a fan or power failure occurs, will the pager "beep" me or send me a fax to inform me of the problem?
- A: NO! The system will page/fax alarm messages only if the hard disk drive fails. This function is enabled in the setup utility.
- Q: Is it possible to have different capacities of hard disk drives?
- A: YES! But the total capacity will be the smallest size of all hard disk drives multiplied by the number of hard disk drives in the RAID subsystem.
- Q: Is it possible to on-line add a new hard disk drive into an empty slot or on-line change the RAID level?
- A: You can on-line add a spare hard disk drive into an empty slot but it will not expand the total capacity of the RAID subsystem; this function will be available in the near future. On the other hand, on-line changing the RAID level is definitely not allowed.
- Q: While dialing the pager through a modem, is it possible to use "," between digits to stop for a second?
- A: YES! Especially when dialing out through PABX, it is necessary to use "," to wait for the PABX to catch the trunk. We also suggest that you fill the code field of the pager with "#,,,xxxxxxx#". This will allow the RAID subsystem to wait for 3 seconds after the pager number is dialed out, then send out the "xxxxxxx" eight digits that will be shown on the pager.
- Q: Can RAID-800S support multi-host and multi-array for example host1 deploys RAID level 1, and host2 deploys RAID level 5?
- A: YES, RAID-800S supports these functions because it has two host channels and at most can create four arrays (levels).

- Q: Can different LUNs (application programs) be mapped to the same slice of the same array?
- A: NO! RAID-800S does not provide the database lock/unlock function therefore it is not recommended to map different LUNs to the same slice of the same array. (This kind of mapping is just like two different application programs accessing the same database without any control.)